# <u>WinDaten</u>

## <u>Aufruf</u>

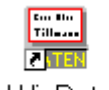

#### WinDaten Programm-Ikon *WinDaten*

WinDaten meldet sich mit diesem Logo:

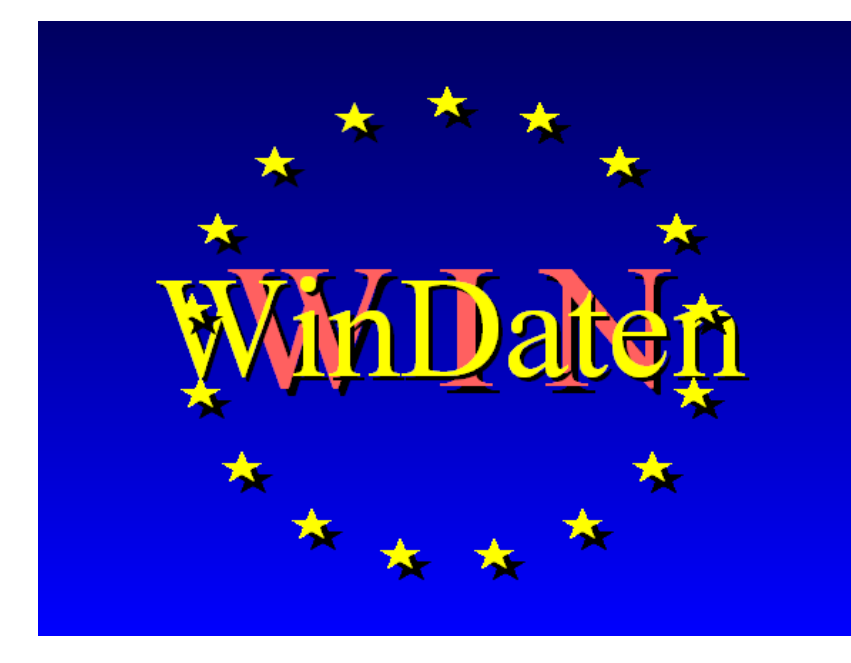

## WinDaten verarbeitet externe Daten

Der Aufruf erfolgt vom Windows-Programmmanager oder direkt von *Win-Schule* aus unter dem **TOOLS-Ikon**. *WinDaten* stellt eine einfache Datenbank für Daten, die nicht in *WinSchule* erfasst werden, zur Verfügung. Beispiele hierzu sind Mitglieder des Fördervereins der Schule oder Schulen im Einzugsbereich der Schule. Auf diese Daten kann dann über *WinBrief* und Serienbriefe zugegriffen werden.

# **Eigenschaften**

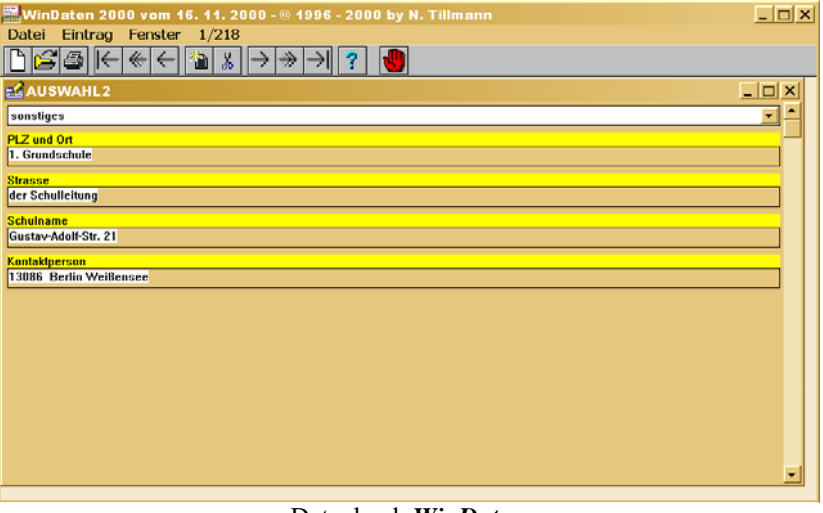

Datenbank WinDaten

Die **Felder** sind bis auf das Feld "sonstiges" frei definierbar. Sie erzeugen eine neue Datenbank über das Pull-Down-Menü **Datei - neu**. Zuerst definieren Sie die einzelnen Felder, z.B. Name, Vorname, Straße, Plz und Ort. Wenn Sie danach blättern,

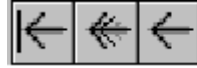

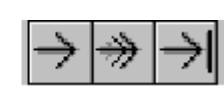

werden nur noch die

Felder angezeigt, für die Sie Bezeichner definiert haben. Sie können jetzt bereits Daten eingeben.

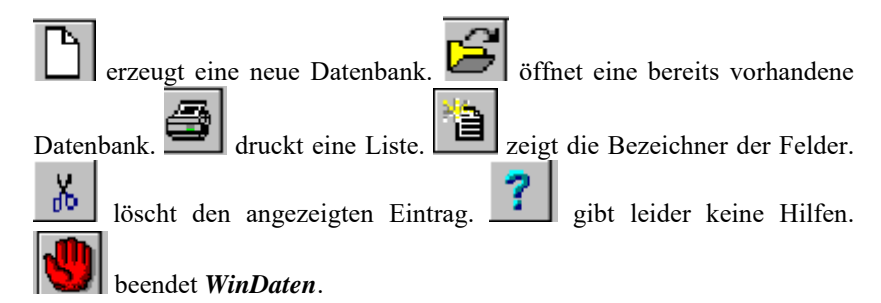

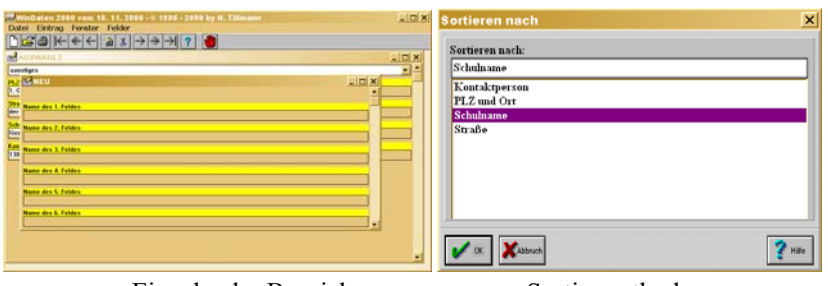

Eingabe der Bezeichner

Sortiermethode

Über das Pull-Down-Menü Datei können Sie die Sortiermethode bestimmen.

Wenn Sie mit *WinBrief* Serienbriefe erstellen, können Sie neben *WinSchule* als Datenquelle auch *WinDaten* angeben.

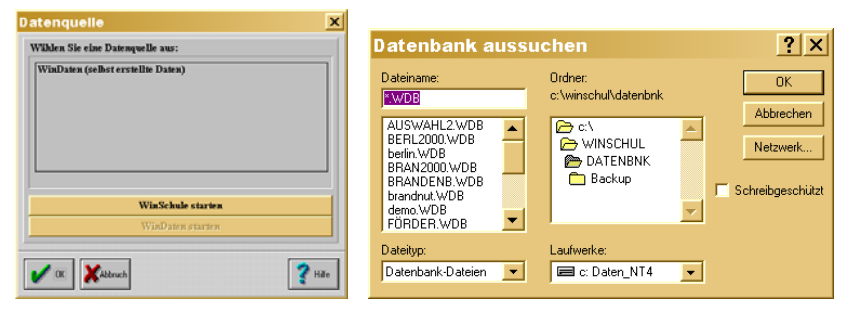

Auswahlmenüs Serienbrief mit Datenbank WinDaten

Zusatzprogramme

# <u>FreeRam</u>

🐝 FreeRam ist nur für 🖽 Windows for Workgroups gedacht.

# <u>Aufruf</u>

Sollte *WinSchule* zwar starten, aber nicht laufen oder gleich zu Anfang eine Fehlermeldung (z.B. Fehlernummer 202, 204 u.ä.) erscheinen, die das Programm beendet, so kann dieses am mangelnden Speicherplatz liegen. Starten Sie vor *WinSchule* das mitgelieferte Programm *FreeRam* (vom Programmmanager oder von der Startleiste aus) und beobachten Sie den Speicherplatz und die freien Ressourcen (in %).

## **Eigenschaften**

FreeRam erscheint am unteren rechten Bildschirmrand.

| Freier Speicher - © 1994 by N. Tillmann |                 |              |  |
|-----------------------------------------|-----------------|--------------|--|
| Real: 1.140 K                           | Total: 32.199 K | Disk: 1115 M |  |
| System: 80%                             | GDI: 80%        | User: 83%    |  |

#### FreeRam

Der als "Total: xxx" angezeigte freie Speicherplatz sollte mindestens 5 MB betragen. Diese Größe setzt sich aus dem eigentlich installierten RAM und der sogenannten Swap-Datei zusammen. Sie können im Programmmanager unter dem Menüpunkt Hilfe/Info erfahren, ob Windows bei Ihnen im Standard- oder Erweiterten Modus läuft. Sie können im letzteren eine Swap-Datei auf Ihrer Festplatte anlegen, um den für Windows verfügbaren Speicherplatz virtuell zu vergrößern. 4 MB reales RAM sollten ausreichen. Eine Swap-Datei für Windows ist sehr empfehlenswert. Das Programm verlangt einen XMS-Treiber für die Speicherverwaltung, EMS kann Windows nicht verwenden. Der Windows-eigene Treiber HiMem.Sys sollte zur Speicherverwaltung herangezogen werden. Windows 95 verwaltet den Speicher automatisch optimal. Eine geeignete Konfiguration für CONFIG.SYS ist:

#### DEVICE=C:\DOS\HIMEM.SYS

Eine geeignete Konfiguration für AUTOEXEC.BAT ist: C:\DOS\KEYB GR C:\DOS\SMARTDRV 1024 256 C+ C:\WINDOWS\WIN

# Move

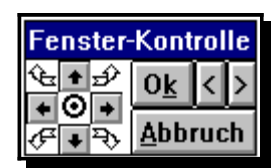

Einblendung der Fensterkontrolle bei einer Auflösung von 640x480.

## <u>Aufruf</u>

Der Aufruf erfolgt automatisch von jedem der Programme *WinSchule, WinStundenPlan, WinFormular* und *WinListe. Move* wird nach außen erst sichtbar, wenn die Grafikauflösung 640x480 Punkte beträgt. Die obigen Programme enthalten Dialoge, die für die Auflösung 640x480 zu groß sind. Der folgende Abiturdialog ist so groß, dass ggf. die diversen Knöpfe rechts unten nicht mehr im Bild sind.

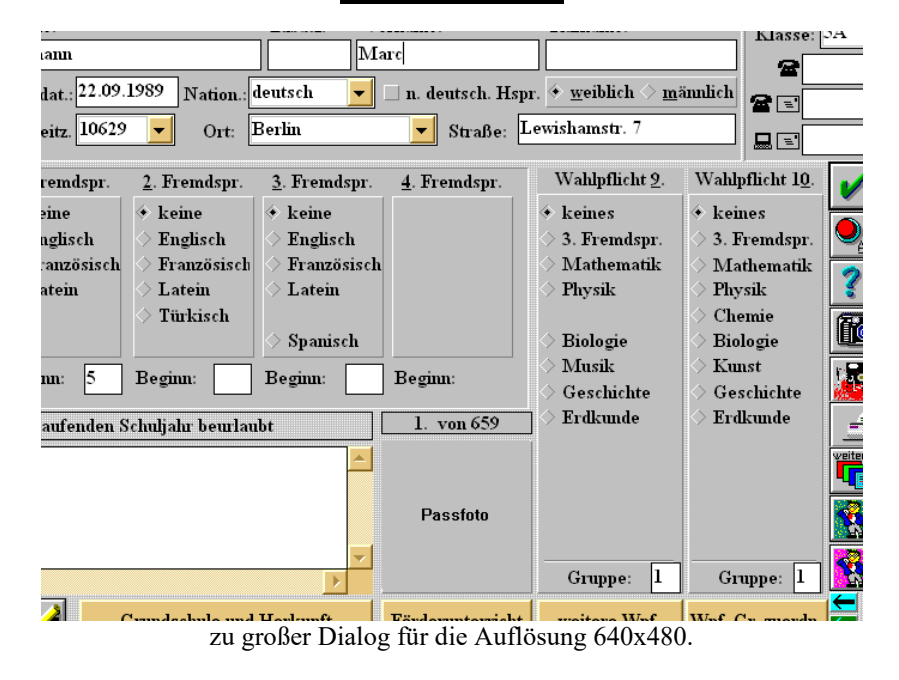

## Eigenschaften

*WinSchule* ist auf eine Bildschirmauflösung von 800x600 ausgelegt. Am günstigsten erweist sich der Farbmodus mit 32000 oder 64000 Farben (HiColor). *WinSchule* läuft ohne Probleme auch mit einer größeren Auflösung, ohne diese jedoch voll auszunutzen. Bei einer kleineren Auflösung passen viele Dialoge nicht auf den Bildschirm. Eine Anpassung hieran ist auch nicht sinnvoll, weil dann für den gleichen Arbeitsschritt mehrere Masken (Dialoge) aufgerufen werden müssten.

Das Hauptproblem bei der geringen Auflösung liegt darin, dass wichtige Knöpfe nicht erreichbar sind. Um nun trotzdem ein Arbeiten, z.B. mit einem Notebook oder Laptop, die üblicherweise nur 640x480 schaffen, zu ermöglichen, wird mit *WinSchule* ein Hintergrundprogramm mitgeliefert, das es ermöglicht, das Dialogfenster beliebig hin- und herzuschieben. Dieses Programm heißt *MOVE.EXE* und liegt im *WinSchule*-Verzeichnis. Es läuft nur, wenn *WinSchule* läuft. *WinSchule* ruft es automatisch auf, wenn *Win-Schule* erkennt, dass die Auflösung 640x480 beträgt. Sie können *MO-VE.EXE* jedoch auch aufrufen, wenn Sie unter **TOOLS-Externe** Programmverzeichnisse editieren es dort einrichten und unter dem Ikon **Tools** aufrufen. Es erscheint dann am unteren Bildrand in der Mitte ein rechteckiges Fenster mit der Überschrift **Fensterkontrolle**. Dieses Fenster liegt immer oberhalb eines jeden Fensters, so dass es nie verdeckt wird.

Darunter befinden sich im linken Teil neun Symbole.

- Der Kreis in der Mitte zentriert das Dialogfenster, so dass bei zu großen Fenstern an allen Seiten etwas fehlt.
- Die vier Pfeile auf weißem Grund legen das Dialogfenster jeweils so, dass eine Ecke des Dialogfensters mit einer Bildschirmecke übereinstimmt. Es fehlt dann jeweils auf der gegenüberliegenden Seite etwas.
- Die vier Pfeile auf grauem Grund können mit der Maus einzeln oder mit Dauerdruck angeklickt werden. Das Fenster bewegt sich dann schrittweise in die entgegengesetzte Richtung.

Beim Anklicken mit der rechten Maustaste verdoppelt sich die Verschiebungsgeschwindigkeit. Sollte das Dialogfenster nicht mehr zu sehen sein, klicken Sie den Kreis in der Mitte an.

Im rechten Teil finden Sie die bekannten Knöpfe Ok, Abbruch, Vorwärtsund Rückwärtsblättern.

Dieses Hilfsprogramm erscheint nur in Dialogen, ansonsten versteckt es sich. Die Blätternknöpfe erscheinen nur in blätterbaren Dialogen.

# <u>FormEdit</u>

## <u>Aufruf</u>

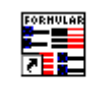

Formedit Programm-Ikon *FormEdit* 

Der Aufruf erfolgt vom Windows-Programmmanager aus oder direkt von *WinSchule* aus unter dem **TOOLS-Ikon**.

# **Einleitung**

Der **Formular-Editor** ist ein eigenständiges Windows-Programm. Es legt die Bedingungen für den Ausdruck offizieller Formulare fest (nicht zu verwechseln mit *WinFormular* für eigene Formulare).

Kändern Sie nur Zahlen, nie die Bezeichner!!!! Das Programm kümmert sich nicht um Ihre Bezeichner.

Leider verändern sich die Formulare von Jahr zu Jahr. Wenn sich nur die Position der Ausgabe auf dem Formular ändert, kann dies mit Hilfe des Formular-Editors korrigiert werden.

Es wird immer zu Verschiebungen kommen, weil Formulare nur fotokopiert oder verändert wurden. Dieser Formular-Editor hilft nur, wenn die Positionen sich geändert haben, nicht wenn sich die Inhalte geändert haben.

Ist Ihr Ausdruck gegenüber den vorgegebenen Feldern

- verschoben,
- gestaucht,
- gedehnt oder
- alles zusammen,

dann hilft das Programm FormEdit.

Im einfachsten Fall haben sich alle Angaben nur auf einem Formular verschoben. Es gibt zwei Verfahren. Zusatzprogramme

#### ◆ 1. Verfahren:

Beim Druck eines Formulars öffnet sich immer ein Fenster, in dem angegeben wird, ob das Ergebnis zum Drucker, Monitor oder in eine Datei geschickt wird. In diesem Fenster erscheint an der Stelle, an der sonst der Drucker angegeben ist, ein Knopf, mit dessen Hilfe man im Schnellverfahren die Position des Formulars, sowie ggf. Dehnungen und Stauchungen verändern kann.

Die erste Zahl gibt eine horizontale Verschiebung des Formulars an. Beispiel:

x = 200 verschiebt die Ausdrucke auf dem Formular um 20 mm nach rechts. x = -300 verschiebt die Ausdrucke auf dem Formular um 30 mm nach links.

Die zweite Zahl gibt eine vertikale Verschiebung des Formulars an. y= 200 verschiebt die Ausdrucke auf dem Formular um 20 mm nach unten. y= -300 verschiebt die Ausdrucke auf dem Formular um 30 mm nach oben.

Die dritte Zahl gibt eine horizontale Dehnung oder Stauchung des Formulars an [Vergrößerung oder Verkleinerung durch Fotokopieren].

1.001 oder 0.9997 wären vernünftige Zahlen. Beachten Sie den Dezimalpunkt. x=1.001 dehnt die Ausdrucke auf dem Formular in x-Richtung um den Faktor 1.001. x=0.999 staucht die Ausdrucke auf dem Formular in x-Richtung um den Faktor 0.999.

Die vierte Zahl gibt eine vertikale Dehnung oder Stauchung des Formulars an [Vergrößerung oder Verkleinerung durch Fotokopieren]. 1.001 oder 0.9997 wären vernünftige Zahlen.

y=1.001 dehnt die Ausdrucke auf dem Formular in y-Richtung um den Faktor 1.001.

y=0.999 staucht die Ausdrucke auf dem Formular in y-Richtung um den Faktor 0.999.

🏋 Beachten Sie den Dezimalpunkt.

• 2. Verfahren:

In diesem Programmpaket *WinSchule* befindet sich das externe Windows-Programm *FormEdit*. Tragen Sie im **Pull-Down-Menü** unter **Externe Programme und Programmpfade editieren** dieses Programm ein. I.a. geben Sie für das Programm *FormEdit.Exe* und für den Pfad C:\WNSCHUL ein, wenn *WinSchule* in diesem Pfad liegt. Unter dem **Ikon TOOLS** starten Sie

Zusatzprogramme

das Programm. Laden Sie unter Arbeitsblatt das entsprechende Formular.

Die Bedeutung der Formulare ergibt sich aus den Dateinamen. Gibt es mehrere ähnliche Formulare (Zeugnis1, Zeugnis2,...), so laden Sie eines. In der 6. Zeile steht hinter Bemerkung ausführlich die Bedeutung des Formulars. Alle Formulare unterliegen strengen Regeln, die denen einer Programmiersprache entsprechen.

## **Definitionen**

**NATZahl** ist im folgenden immer eine natürliche Zahl im Bereich -9999 bis +9999. Sie gibt eine Verschiebung oder eine Position in  $1/_{10}$  mm an.

**REALZahl** ist im folgenden immer eine reelle Zahl mit Punkt. Sie sollte immer knapp bei 1 liegen, z.B. 0.999. Sie gibt einen Dehnungs- oder Stauchungsfaktor an.

Leerzeilen sind jederzeit möglich.

Groß- und Kleinschrift haben keine Auswirkung.

Die Anzahl der Leerstellen zwischen Bezeichnern spielt keine Rolle.

Ganz oben finden Sie die optionalen Bezeichner: **ADDIERE x=NATZahl.** Diese Zahl gibt eine horizontale Verschiebung des Formulars an.

Beispiel:

ADDIERE x = 200 verschiebt die Ausdrucke auf dem Formular um 20 mm nach rechts.

ADDIERE x = -300 verschiebt die Ausdrucke auf dem Formular um 30 mm nach links.

Darunter finden Sie die optionalen Bezeichner **ADDIERE y=NATZahl.** Diese Zahl gibt eine vertikale Verschiebung des Formulars an.

#### Beispiel:

ADDIERE y= 200 verschiebt die Ausdrucke auf dem Formular um 20 mm nach unten. ADDIERE y= -300 verschiebt die Ausdrucke auf dem Formular um 30 mm nach oben. Darunter finden Sie die optionalen Bezeichner **MULTIPLIZIERE x=REALZahl**. Diese Zahl gibt eine horizontale Dehnung oder Stauchung des Formulars an [Vergrößerung oder Verkleinerung durch Fotokopieren].

#### Beispiel:

1.001 oder 0.9997 wären vernünftige Zahlen. Beachten Sie den Dezimalpunkt.

MULTIPLIZIERE x=1.001 dehnt die Ausdrucke auf dem Formular in x-Richtung um den Faktor 1.001.

MULTIPLIZIERE x=0.999 staucht die Ausdrucke auf dem Formular in x-Richtung um den Faktor 0.999.

Darunter finden Sie die optionalen Bezeichner **MULTIPLIZIERE y=REALZahl.** Diese Zahl gibt eine vertikale Dehnung oder Stauchung des Formulars an [Vergrößerung oder Verkleinerung durch Fotokopieren].

#### Beispiel:

1.001 oder 0.9997 wären vernünftige Zahlen. Beachten Sie den Dezimalpunkt.

MULTIPLIZIERE y=1.001 dehnt die Ausdrucke auf dem Formular in y-Richtung um den Faktor 1.001.

MULTIPLIZIERE y=0.999 staucht die Ausdrucke auf dem Formular in y-Richtung um den Faktor 0.999.

Die folgenden Angaben bzw. Zeilen in *FormEdit* dienen nur der Information. Normalerweise hat der Benutzer dort keine Zahl zu ändern, es sei denn, es haben sich Verschiebungen innerhalb eines Formulars ergeben. Die folgende Einteilung ist vorgeschrieben. Sie darf lediglich durch Leerzeilen aufgelockert werden:

#### FORMULAR "beliebiger Text zur Beschreibung"

Const="Konstantendeklaration" Punkt vertikal x=NATZahl y=NATZahl Test=Testtext Const="Konstantendeklaration" Rechteck x=NATZahl y=NATZahl Rechts=NATZAHL Zeilenabstand=NATZahl Test=Testtext .....

ENDE

Alle fettgedruckten Wörter sind feste Bezeichner.

**FORMULAR, Const="..", Punkt** oder **Rechteck**, **x**= und **y**= müssen in jeder nichtleeren Zeile erscheinen. Rechteck verlangt noch zusätzlich die Angaben Rechts= und Zeilenabstand=. Test= ist optional und ist nur für den Menüpunkt Arbeitsblatt anschauen wichtig.

**FORMULAR** startet die Festlegung der Positionen auf dem Formular. Der Text danach ist ein rein beschreibender Text des Arbeitsblattes, z.B. "Zeugnisse des Kurssystems". Enthält der beschreibende Text Leerstellen, so muss er in Anführungszeichen stehen.

**Const="Konstantendeklaration"** muss am Anfang einer Zeile stehen [Leerstellen davor sind möglich]. Die Bezeichnung Konstantendeklaration ist nur für den Programmierer, nicht für den Anwender. Eine Änderung - sofern nicht ganz weggenommen - hat keine Auswirkung. Die Anführungszeichen müssen stehen.

In einer Zeile darf entweder nur der Bezeichner Punkt oder Rechteck stehen.

**Punkt** legt den Anfangspunkt einer Druckausgabe auf dem Formular fest. Es ist die linke untere Ecke des 1. Buchstabens der Druckausgabe. Sie sollte etwa 0.5 mm oberhalb einer ggf. vorgedruckten Linie liegen.

Beispiel:

```
Const="Punkt1" Punkt x=1234 y= 340 Test="Testpunkt"
```

**Rechteck** legt den Anfangspunkt einer Druckausgabe auf dem Formular fest. Es ist die linke untere Ecke des 1. Buchstabens der Druckausgabe. Sie sollte etwa 0.5 mm oberhalb einer ggf. vorgedruckten Linie liegen. Rechteck wird bei der Ausgabe im Blocksatz [mehrzeilig, formatiert] benutzt.

#### Beispiel:

Const="Rechteck1" Rechteck x= 345 y= 231 Rechts=1325 Zeilenabstand= 40 Test="Testrechteck"

Nach **Punkt** kann optional **vertikal** folgen. **Vertikal** gibt an, dass der Text um 90 Grad gedreht wird. Dies ist z.B. bei den Formularen zum 2. und 4. Prüfungsfach Sport erforderlich (nur Berlin). Dort sind die Formulare im Querformat aufgebaut. Und wer hat schon einen DIN-A3-Drucker ?

Nach **Punkt** oder **Rechteck** müssen x=NATZahl und y=NATZahl kommen. Sie legen den Anfangspunkt relativ zur linken oberen Ecke des Formulars, gemessen in 1/10 mm fest.

**Rechteck** verlangt zusätzlich die Angabe des rechten Randes des Blocksatzes, gemessen von der linken Blattseite aus in 1/10 mm : Rechts=NatZahl und den Zeilenabstand, gemessen in 1/10 mm : Zeilenabstand=NATZahl.

**Test=** ist optional und ist nur für den Menüpunkt **Arbeitsblatt anschauen** wichtig. Enthält der Text Leerstellen, so muss er in Anführungszeichen stehen.

#### NEUESEITE bewirkt nichts.

Es können maximal ca. 500 solcher Zeilen vorkommen, in beliebiger Reihenfolge.

Am Ende muss ENDE stehen.

Nachdem Sie Werte geändert haben, müssen Sie den Menüpunkt Auswerten aufrufen. Nun wird der Textinhalt auf formale Richtigkeit überprüft. Ggf. wird eine Fehlermeldung ausgegeben.

Als Ergebnis werden

- die Konstanten in eine Datei mit der Endung .INC geschrieben. Dieses hat nur Bedeutung für den Programmierer, der zur Compilierzeit hieraus die Bezeichner der einzelnen Positionen bekommt.
- die Koordinaten der Punkte und Rechtecke in eine Datei mit der Endung .FOR geschrieben. Hieraus nimmt *WinSchule* zur Laufzeit die Koordinaten der Punkte und berechnet alle Verschiebungen und Dehnungen.

Sie können sich folgende Ergebnisse anschauen:

- die INC-Datei.
- das fertige, mit den Testdaten erstellte Formular, da Sie auch ausdrukken können. Dieses hat den Vorteil, dass alle Daten ausgedruckt werden, auch wenn zu einem Schüler immer nur ein Teil der Daten ausgedruckt wird. So lässt sich das Ergebnis sofort kontrollieren.

Vergessen Sie nicht die Menüpunkte Auswerten und Abspeichern.

Zusatzprogramme

# <u>ViewWMF</u> <u>Aufruf</u>

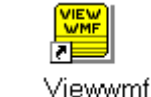

Programm-Ikon ViewWmf

*ViewWMF* wird immer dann automatisch aufgerufen, wenn eine Druckausgabe zum Bildschirm geschickt wird. *ViewWMF* kann zusätzlich im Pull-Down-Menü DATEI oder von der Programmgruppe *WinSchule* aus aufgerufen werden. Sie können sich dann die letzte Druckausgabe erneut anschauen. Diese hat den Namen **TRACE001.WMF**.

# **Eigenschaften**

Meta-Dateien sind für Drucker aufbereitete Grafikdateien. Sie haben in *ViewWMF* die Endung WMF. Die Funktionen werden über ein Pull-Down-Menü gesteuert.

Es stehen Ihnen dann unter anderem folgende Funktionen zur Verfügung:

- Meta-Datei drucken.
- Mit der linken Maus-Taste den Text vergrößern (Lupe).
- Mit einem Doppelklick der rechten Maustaste den Text verkleinern. Die beiden letzten Optionen haben keine Auswirkung auf den Drucker.
- In Meta-Dateien blättern. In der Menüleiste befinden sich die Symbole
   = 5 =>.

Die Zahl in der Mitte gibt die gerade betrachtete Seite an. Wird ein Pfeil mit der Maus angeklickt, so wird seitenweise geblättert, sofern das Druckdokument mehrere Seiten umfasst. Wird die Zahl angeklickt, so können Sie direkt eine Seitenzahl eingeben.

- Kontextorientierte Hilfen aufrufen.
- Texte vergrößern.
- Raster einblenden.

Im folgenden werden die einzelnen Menüpunkte besprochen.

## • Datei öffnen

Wenn Sie diesen Menüpunkt anwählen, öffnet sich ein Dialogfenster, in dem Sie eine \*.WMF-Datei aussuchen können. Das Fenster entspricht den üblichen **Datei-öffnen-Fenstern**. Sie können sich diese Datei dann ansehen und drucken. Mit den Schaltern in der Menüleiste können Sie die Seite und die Position ändern. Die Datei **TRACE001.WMF** enthält die aktuelle Druckausgabe.

## • Datei löschen

Wenn eine \*.**WMF-Datei** mit allen ihren Seiten nicht mehr benötigt wird, kann Sie mit diesem Menüpunkt gelöscht werden. Eine Seite nimmt 30 kB bis 1 MB Speicher auf einem Datenträger ein. Vor dem Löschen erhalten Sie eine Warnung.

## • Datei drucken

Wenn Sie die aktuelle Seite einer **\*.WMF**-Datei ausdrucken wollen, können Sie diesen Menüpunkt benutzen. Die Bildseite wird so ausgedruckt, dass sie eine ganze Seite füllt. Sie können auch direkt den großen Druckerknopf an-

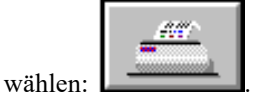

## • Druckerinstallation

Mit diesem Menüpunkt können Sie Ihren Drucker konfigurieren, um z.B. die Auflösung zu verändern. Das Fenster entspricht den üblichen Druckerauswahl-Fenstern.

## • Beenden

Das WMF-Fenster wird geschlossen und ViewWMF beendet.

## • eine Seite zurückblättern

Ein \*.WMF-Dokument besteht aus mehreren Seiten. Sie können mit diesem Menüpunkt zur vorherigen Seite gelangen.

## • Seitenzahl eingeben und zu dieser Seite springen

Wenn eine \*.**WMF**-Datei aus sehr vielen Seiten besteht, kann es von Vorteil sein, eine Seitennummer einfach einzugeben, anstatt zu der Seite zu blättern. Beim Anwählen dieses Menüpunkts öffnet sich ein Dialogfenster, in dem Sie eine Seitennummer eingeben können.

#### • eine Seite vorblättern

Ein \*.**WMF-Dokument** besteht aus mehreren Seiten. Sie können mit diesem Menüpunkt zur nächsten Seite gelangen. Dies geht auch mit den Pfeil-Tasten rechts und links.

### • Ansicht verkleinern

Sofern der Zoomfaktor größer als 1 ist, können Sie die Ansicht verkleinern. Es sind Zoomfaktoren zwischen 1 und 16 erlaubt. Der Zoomfaktor wird jeweils um 1 vermindert.

### • Zoomfaktor eingeben

Es sind Zoomfaktoren zwischen 1 und 16 erlaubt. Der Zoomfaktor kann innerhalb dieses Bereichs frei eingestellt werden. Der Zoom wird sofort ausgeführt.

#### • Ansicht vergrößern

Sofern der Zoomfaktor kleiner als 16 ist, können Sie die Ansicht vergrößern. Es sind Zoomfaktoren zwischen 1 und 16 erlaubt. Der Zoomfaktor wird jeweils um 1 vergrößert. Der Zoomfaktor kann über das **Pull-Down-Menü** oder durch einen Doppelklick der linken oder rechten Maustaste verändert werden.

### • an den Anfang der Seite springen

Da das Blättern innerhalb einer einzigen Seite teilweise viel Zeit benötigen kann, können Sie mit diesem Menüpunkt schnell zum Anfang einer Seite springen.

### • an das Ende der Seite springen

Da das Blättern innerhalb einer einzigen Seite teilweise sehr langsam sein kann, können Sie mit diesem Menüpunkt schnell zum Ende einer Seite springen.

## • Hilfen zu ViewWMF

Sie erhalten über den **Pull-Down-Menüpunkt** oder mit der F1-Taste kontextorientierte Hilfen.

## • Raster

Zur Erstellung von Formularen kann ein Gitter eingeblendet werden. Dieses Gitter enthält Realmaße auf dem Blatt Papier, gemessen in cm. Es stehen Raster im Abstand von 10 mm, 5 mm, 2 mm und 1 mm zur Verfügung. Das Raster kann wieder ausgeblendet werden.

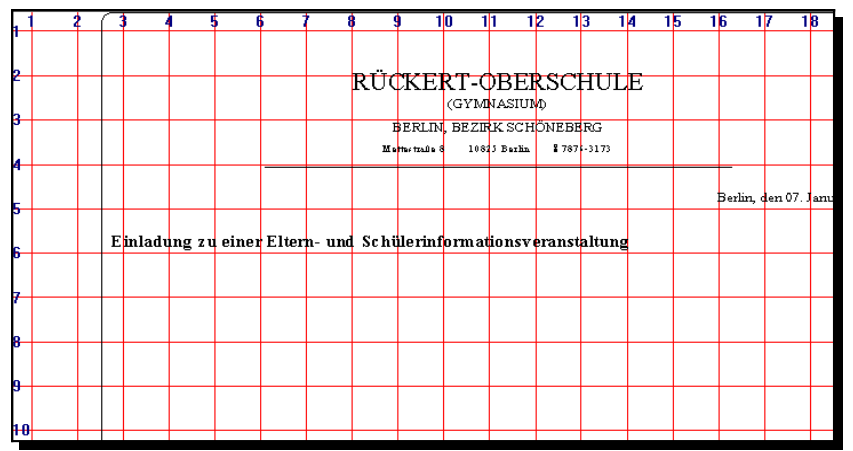

WMF-Datei mit Raster

## • Eingaben über die Tastatur

Sie können mit Hilfe der Tastatur den Text scrollen:

- Pfeil-Tasten **RAUF** und **RUNTER**: Der Text bewegt sich rauf und runter.
- Pfeil-Tasten **BILD-AUF** und **BILD-AB**: Der Text bewegt sich doppelt so schnell rauf und runter.
- Pfeil-Tasten STRG-BILD-AUF und STRG-BILD-AUF: Der Text springt zum Anfang oder zum Ende der Seite.
- Pfeil LINKS und RECHTS: Blättern von Seite zu Seite.
- **POS1** und **ENDE**: Springen zur 1. bzw. letzten Seite des Dokuments.
- ESC: *ViewWmf* verlassen.
- Eingabetaste: Umschalten und Voll- auf Kleinbild und umgekehrt.

## • Skalierung

Ab und zu ist es erforderlich, eine Ausgabe auf dem Drucker in der Größe (nur verkleinern) zu verändern. Ein Beispiel wäre das Einkleben eines Lehrerstundenplans in ein Notenheft. Klicken Sie Skalierung an. Sie können nun die Druckausgabe verkleinern. Sie können dies unabhängig von einander für die x-Richtung (horizontal) und die y-Richtung (vertikal) vornehmen. Unterschiedliche Werte führen jedoch zu einer Verzerrung. Die Angaben sind in Promille. Sie können also eine Zahl zwischen 1 und 1000 eingeben. Bedenken Sie, dass auch der linke Rand mit verkleinert wird! Die tatsächliche Druckgröße wird sofort auf dem Bildschirm angezeigt. Blenden Sie das Raster ein, und Sie können das Ergebnis auf 1/10mm genau ablesen. Wenn das Bild skaliert ist, beträgt der Zoomfaktor 1, unabhängig von der Anzeige des Zoomfaktors.

| RÜCKERT-0.8 ERSCHULE<br>GAMABLA<br>BEN BERN BERN EIGNER<br>Benne internet<br>Benne internet<br>Benne internet<br>Benne internet<br>Ein belang so einer Zilom- und Echlikelichen wir verenzenberg<br>Henre belan werde Banz, Schlowann und Echlikelichen wir verenzenberg<br>Ein belang so einer Zilom- und Echlikelichen wir verenzenberg<br>Henre belan werde Banz, Schlowann und Echlikelichen wir verenzenberg<br>Tore belang so einer Zilom- und Echlikelichen wir verenzenberg<br>Tore belang so einer Zilom- und Echlikelichen wir verenzenberg<br>Die Ala 1 die:<br>Benzeit bei des Higgeneichen Genzeler (Wirst des belagent Hamgineren<br>Mehrenberg in Benzeit des Genzeler (Wirst des belagent Hamgineren<br>Mehrenberg in Bangendor Kontener)                                                                                                    |                                                                                                    |         |
|----------------------------------------------------------------------------------------------------|----------------------------------------------------------------------------------------------------|---------|
| Borha, das 3° Januar 1996<br>En Islang zu situ / Elio m. uni Eshib sini m. us neue metalang<br>Herm Islan web: Den, Skilowanau Skilo do 10 Neuera - expetisionematicatu d: A.A. eu<br>Toore uto-remainan Jakilowagean<br>Or. A.a. 1 do k<br>Brazil San 200 Lei<br>Brazil San 200 Lei<br>B                                                               | RÜCKERT-OBERSCHULE<br>Gennaling<br>Berly General-Sub-Case<br>Indexes - General - Strain            |         |
| En ledang zu sine / Ele m- und Bahük einf em eite nz versnetz kong<br>Herer bekerverk (Banz Szidonsza) und Szidondo 10 Konzutz - castakorerazatanti u.d.: A.t. eu<br>Tarrer bekerverk (Banz Szidonsza) und Szidondo 10 Konzutz - castakorerazatanti u.d.: A.t. eu<br>Tarrer bekerverk (Banz Szidonsza) und Szidondo 10 Konzutz - castakorerazatanti u.d.: A.t. eu<br>Tarrer bekerverk (Banz Szidonsza) und Szidondo 10 Konzutz - castakorerazatanti u.d.: A.t. eu<br>Tarrer bekerverk (Banz Szidonsza) und Szidondo 10 Konzutz - castakorerazatanti u.d.: A.t. eu<br>Tarrer bekerverk (Banz Szidonsza) und Szidondo 10 Konzutz - castakorerazatanti u.d.: A.t. eu<br>Tarrer bekerverk (Banz Szidonsza) und Szidondo 10 Konzutz - castakorerazatanti u.d.: A.t. eu<br>Tarrer bekerverk (Banz Szidonsza) und Szidondo 10 Konzutz - castakorerazatanti u.d.: A.t. eu<br>Tarrer bekerverk (Banz Szidonsza) und Szidondo 10 Konzutz - castakorerazatanti u.d.: A.t. eu<br>Tarrer bekerverk (Banz Szidondo 10 Konzutz - castakorerazatanti u.d.: A.t. eu<br>Tarrer bekerverk (Banz Szid                                                                                                    | Borina, dea GT Jaavar 1996                                                                         |         |
| An Holing Is of Har Asia Michael Andreas Har Asia Har Andreas<br>Horne Inderson Status Tanta Asia Asia Asia Asia<br>There Informations Tanta Asia Asia Asia<br>Con Asia Taoki<br>Tana Status<br>On Asia Taoki<br>Tana Status<br>On Asia Taoki<br>Tana Status<br>On Asia Taoki<br>Tana Status<br>Asia Asia Asia<br>Asia Asia Asia<br>Asia Asia Asia<br>Asia Asia Asia<br>Asia Asia Asia<br>Asia Asia Asia<br>Asia Asia Asia<br>Asia Asia Asia Asia<br>Asia Asia Asia Asia<br>Asia Asia Asia Asia<br>Asia Asia Asia Asia<br>Asia Asia Asia Asia<br>Asia Asia Asia Asia Asia Asia Asia Asia                                                                                                    | Which down and the sWite an end Back State Francischer and and an ender                            |         |
| Horst Inder werk (Das, Saldawan ut Sollo da 1) Kesara nortuðrumantast tri dt Ala na<br>Tarra utbræssnar Jakfaruggjar<br>Or Ala 1 Sol<br>Zer 2001 ur<br>Bega St ter sta Higuner (Duk (Dunak (Dunak / HY) ut datohgast Nangelenne<br>rik Southaar (Sta<br>et Sauthaar (Sta<br>et Sauthaar (Sta                                                                                                    | En isdung zu einer Eitern- und Schule rini om atont verantes kung                                  |         |
| Henre belan werk (Bass, Salah sasa) un Salah da 10 News su das telebremanikani un dr. A.B. de<br>Turme leforemassaar Badiaraggian:<br>Or. A.B. 1 Soci<br>20 New Salah Soci<br>20 New Salah Soci<br>20 New Salah Salah (Desald / Physiol de lochaget / Physiol de lochaget Romgioners<br>Ne Fourisher (In Bigger Salah (Desald / Physiol de lochaget Romgioners<br>de Namadaar<br>gr. Namadaar (In Bigger Salah Salah )                                                                                                    |                                                                                                    |         |
| Horne ladar werk Ban, Sádosaan ad Sádo de 10 Kizasan, naoslaðinanastaad ei di Ala na<br>Tierer akteresenaar Sadaruggtes:<br>Or: Ala 1 Soli<br>20: Sala 1 Soli<br>20: Sala |                                                                                                    |         |
| Here Islamset: Dies, Saliseaanud Saliseis 10 Utanaanaania isla (A.b. cu<br>Ture Urbanaana Dafaruggies:<br>Di: A.b. 1204<br>Pega 12 lat: barligaana/Urbangies:<br>As Handiaan/Urba<br>de Hanadase<br>ge Andiaan/Urba                                                                                                    |                                                                                                    |         |
| Here Isha web: Dios, Sddb-saaru ud Sddb-to 10 (das usu nasis lab waastaad w di Aut. ee<br>Tarise Urbanessaar Dad Sungalas:<br>Di: Aut. 1 Soci<br>22:322114/<br>Bega Stelles: da Higande/Urban/Denade/Denade/199/ud dastatiggast: Heingstorm<br>Rega Stelles: da Higande/Urban/Denade/Denade/199/ud dastatiggast: Heingstorm<br>da Higande/Urban<br>get Aut. 1 a                                                                                                    |                                                                                                    |         |
| Hore the foreign failed and the field and the field and th                                                                                                    |                                                                                                    |         |
| Tore (Morenzolar) Adda-upples:<br>Ci: Al 1 Soci<br>Tar: 201 U<br>Begin 2: ter: So Highman/(Morenz)///W/ud deteringuit: Kengelearne<br>rie Roudistand/Clau<br>de Hamadaro<br>gas Andemer (F Abliggedor Hankarr)<br>Clau 1:                                                                                                    | Hover Infra words: Elson, Sázilonama ani Sázilordor 10 Kimsana canvalatoren aminarina de Auis, eta |         |
| Or. An 1 Soci<br>20: 2021 La<br>Beges Reacted States of Harden Cheldy / /RYvet detectingset: Hotogeters and<br>rie Fourthand Chel<br>dir Namalasa<br>ger Randmann (in Blaggeder Nortenan)<br>Commentation (in Blaggeder Nortenan)                                                                                                    | Turne informationaur Raffaraggion:                                                                 |         |
| Bargal St last de Higunes (Park Gondar Cherage / Wust de la forfagat. Hangdon w<br>Prige St last de Higunes (Park Gondar Cherage / Wust de la forfagat. Hangdon w<br>Pri Fourblass (Prila<br>de Tamatas P<br>ga Abadwar (r Baggatar Karbator)<br>ga Abadwar (r Baggatar Karbator)                                                                                                    | On: Add 1 Sect                                                                                     |         |
| Baga Se tan Sa Highmer / And Ganeado Charado / 1994 and Satashingata Huangkasma<br>/ 14 Fourishaa Galaa<br>de Planadearo<br>gal Audolem (in Balagaster Nocharor)                                                                                                    | Zar: 2000 Liev                                                                                     |         |
| r Ne Fourthdond'dhu<br>de (Namalaor<br>ga Randwar (e Blaggador Northaor)                                                                                                    | Brages St. Into: the Hilgenney/Mule Generate Checofe / PM and delochagent: Hamagiourus             |         |
| re rozenska u u sa<br>de Namalas<br>ge Kasiwar (# Baggedo Norbes)                                                                                                    |                                                                                                    |         |
|                                                                                                    |                                                                                                    |         |
| ger Randwarr (e Räuggeder Reinhaur)                                                                                                    | de Kimzadoro                                                                                       |         |
|                                                                                                    | gen Alandenar (a Bilaggedar Northeror)                                                             |         |
|                                                                                                    |                                                                                                    |         |
|                                                                                                    |                                                                                                    | 500 500 |

Skalierte Seite (x=500; y=500)

# Logos

WinSchule, WinStundenPlan und WinFormular melden sich jeweils mit einem Logo:

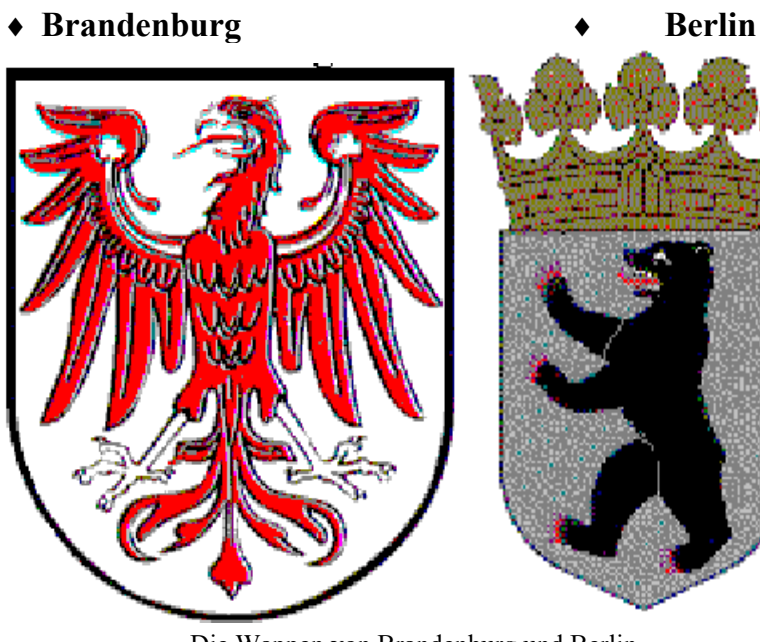

Die Wappen von Brandenburg und Berlin

Zusatzprogramme

Wenn Sie mit einem Doppelklick der Maus dieses *Logo* anklicken, so erhalten Sie den Hinweis, dass Sie Ihr eigenes Logo einbinden können, indem Sie eine BMP-Datei mit dem Namen LOGO.BMP im Verzeichnis PHOTOS erstellen. Sie können auch für *WinStundenPlan* ein anderes *Logo* einbinden als für *WinSchule*. Dieses muss dann LOGO1.BMP heißen und sich ebenfalls im Verzeichnis PHOTOS befinden. Sie können sich diese Logos selber erstellen. Es gibt hierzu zwei Möglichkeiten:

## ♦ Logos malen

Rufen Sie eines der bekannten Malprogramme auf wie **Windows Paint.** Stellen Sie die richtige Farbtiefe ein, da eine große Farbtiefe sehr große Dateien erzeugt. Speichern Sie das Ergebnis Ihrer Bemühungen als **LO-GO.BMP** oder **LOGO1.BMP** im Verzeichnis PHOTOS ab.

## Logos einscannen

Scannen Sie Ihr Schulfoto, oder was Sie auch immer mögen, mit einem Scanner ein. Beachten Sie hier ebenfalls die Farbtiefe, falls Ihr Scanner dieses berücksichtigen kann. Speichern Sie das eingescannte Bild als **BMP**-Datei ab. Wenn Sie andere Dateiformate bevorzugen, müssen Sie das Bild nachbearbeiten. Z.B. können Sie die Farbtiefe reduzieren und dann das Bild als **BMP**-Datei abspeichern. Ein geeignetes Programm hierzu ist **GWS**.

# **Briefköpfe**

In *WinBrief* können Sie Grafiken integrieren. Wenn Sie diese in eine Dokumentenvorlage einbauen, erhalten Sie einen Briefkopf mit Grafik.

# Landeswappen auf Zeugnissen (Brandenburg)

Wenn die Datei LAND.BMP im Verzeichnis PHOTOS existiert, wird auf allen Zeugnissen beim Druck auf weißem Papier rechts das Landeswappen gedruckt.

# Den Bären ersetzen (Berlin)

Erstellen Sie eine **BMP**-Datei mit einem Bild. Speichern Sie dieses Bild als **BMP**-Datei unter dem Namen **STATTBAR.BMP** (bedeutet StattBär) im Verzeichnis PHOTOS ab. Der Berliner Bär wird dann in gleicher Größe durch dieses Bild ersetzt.

# The work of the second second

*FireWork* sieht jeder Benutzer der Demoversion bei Programmstart und kann frühestens nach 10 Sekunden nur mit der Maus abgebrochen werden. Die Planeten sind zufällig über die Ekliptik verteilt. Es liegen keine astronomischen Berechnungen zugrunde. *FireWork* wird zusätzlich dann gestartet, wenn ein(e) Lehrer(in) in den kommenden 14 Tagen einen runden Geburtstag feiert. Sie können für diesen Fall im Pull-Down-Menü HILFE *FireWork* abstellen.

# Das Lernprogramm Navigator

## **Eigenschaften**

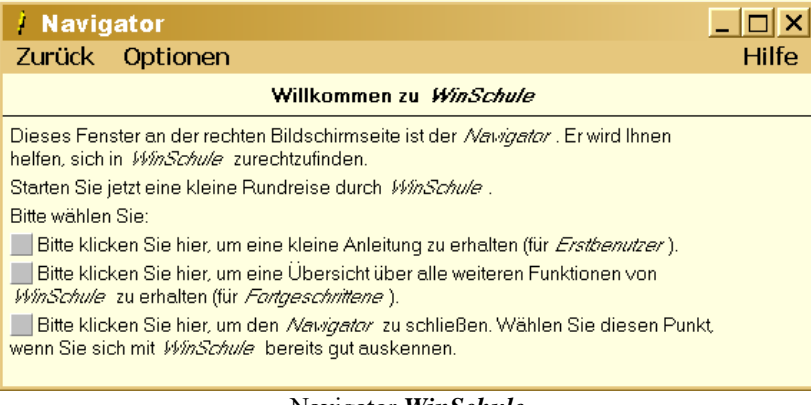

Navigator WinSchule

Beim Starten von *WinSchule, WinStundenPlan* und *WinFormular* schaltet sich automatisch das Lernsystem *Navigator* ein. Lesen Sie den Text durch und befolgen Sie die Hinweise. Sie müssen entweder

- auf ein Feld im *Navigator* klicken oder
- in *WinSchule, WinStundenPlan* oder *WinFormular* etwas tun. *Navigator* hilft Ihnen insbesondere, die wichtigsten Einstellungen am Anfang vorzunehmen.

Wenn Sie *Navigator* nicht mehr benötigen, so können Sie ihn im Pulldownmenü unter **Hilfe** ganz unten abstellen. Zusatzprogramme

| / Navigator                                                                                                    |  |  |
|----------------------------------------------------------------------------------------------------|--|--|
| Zurück Optionen Hilfe                                                                                                    |  |  |
| Anleitung für WinSchule                                                                                                    |  |  |
| Sie sollten folgende Schritte befolgen:                                                                                                    |  |  |
| <ul> <li>Wählen Sie im Pulldownmenü Interna - Schul- und Personenbezeichnungen und geben Sie die<br/>Grunddaten Ihrer Schule ein.</li> </ul>                                                                                                    |  |  |
| Wählen Sie dann Interna - Fremdsprachen, Wahlpflichtfach und Klassenbezeichnungen und<br>geben Sie dort diese Daten ein.                                                                                                    |  |  |
| Wenn Ihre Schule eine Gesamtschule ist, dann wählen Sie Interna - Leistungsdifferenzierte Fächer.                                                                                                    |  |  |
| Richten Sie dann Ihren Drucker ein. WinSchule druckt sehr viele Formulare, bei denen z.B. Kästchen auf 1/10 mm genau positioniert werden müssen. Deshalb muß WinSchule bekannt sein, wie groß Ihr druckbarer Bereich ist und wie das Papier im Drucker liegt. Wählen Sie dazu im Pulldownmenü Drucker - ein Rechteck drucken. |  |  |
| Wenn die vier Ecken des Rechtecks nicht ca. 5 bis 15 mm von den Blattecken entfernt sind, rufen Sie Drucker -<br>Druckereinstellungen auf.                                                                                                    |  |  |
| Wenn das Rechteck richtig positioniert ist, dann rufen Sie bitte Drucker - Größe und Lage des Rechtecks<br>eingeben auf.                                                                                                    |  |  |
| Herzlichen Glückwunsch!                                                                                                    |  |  |
| Sie haben den schwierigsten Teil bereits erfolgreich überstanden.                                                                                                    |  |  |
| Bitte klicken Sie hier, um weiteres über <i>WinSchule</i> zu erfahren.                                                                                                    |  |  |
| Anleitung für Erstbenutzer                                                                                                    |  |  |

Sie finden im Navigator zwei Arten von Knöpfen:

- dicke schwarze: Sie sollten in *WinSchule* oder den anderen Programmen befolgen, was dort steht.
- graue: Sie sollten diesen Knopf im *Navigator* anklicken und bekommen dann eine weitere Hilfeseite im *Navigator*. Im obigen Fall erhalten Sie eine Auswahlliste von weiteren Hinweisen im *Navigator*.

| / Navigator                                                                                                    |       |
|----------------------------------------------------------------------------------------------------|-------|
| Zurück Optionen                                                                                                    | Hilfe |
| Anleitung für WinSchule                                                                                                    |       |
| WinSchule ist so umfangreich, daß Sie selber entscheiden sollten, durch welche Punkte Sie Ihre Rundreise fortsetzen wollen. |       |
| Klicken Sie einen der folgenden Punke an:                                                                                   |       |
| Lehrer                                                                                                    |       |
| Schüler                                                                                                    |       |
| Klassen                                                                                                    |       |
| Kurse                                                                                                    |       |
| Stundenpläne                                                                                                    |       |
| Schullaufbahn                                                                                                    |       |
| Abitur                                                                                                    |       |
| Briefe schreiben                                                                                                    |       |
| Statistik                                                                                                    |       |
| Terminplan                                                                                                    |       |
| Wahlpflichtfach                                                                                                    |       |
| Gesamtschulen                                                                                                    |       |
| Grundschulen                                                                                                    |       |
| Klausuren                                                                                                    |       |
|                                                                                                    |       |

Auswahlliste Hilfen im Navigator

#### Wenn Sie z.B. auf Lehrer klicken erhalten Sie folgenden Text:

| / Navigator                                                                                                    |                                                                          |
|----------------------------------------------------------------------------------------------------|--------------------------------------------------------------------------|
| Zurück Optionen                                                                                                    | Hilfe                                                                    |
| Lehrer                                                                                                    |                                                                          |
| Sie können neue Lehrer über das Pulldownmenü Lehrer eingeben bzw. alle Dater<br>Um die Daten eines Lehrers zu ändern, klicken Sie im mittleren Teil des Schreibtist<br>an. Es öffnet sich der Stammdatendialog.<br>Zusätzlich gibt es noch weitere Fenster, die den Lehrer betreffen.<br>Klicken Sie dazu den Knopf weitere Fenster an.<br>siehe auch:<br>Schüler<br>Klassen | n bezüglich der Lehrer ändern.<br>chs mit einem Doppelklick einen Lehrer |

Hilfen Lehrer im Navigator

## Navigator in WinSchule

Als Beispiel folgen wir dem ersten Ratschlag und wählen im Pull-Down-Menü INTERNA | SCHUL- UND PERSONENBEZEICHNUNGEN. *Navigator* verfolgt Ihre Aktionen und gibt jeweils zu der Stelle, wo Sie sich befinden, Ratschläge. Sobald Sie diesen Punkt angeklickt haben, liefert der *Navigator* neue Ratschläge:

| / Navigator                                                                                                    |  |  |
|----------------------------------------------------------------------------------------------------|--|--|
| Zurück Optionen Hilfe                                                                                                    |  |  |
| Schul- und Personenbezeichnungen                                                                                                    |  |  |
| Bitte geben Sie in diesem Fenster die Grunddaten Ihrer Schule ein.                                                                                                    |  |  |
| Die <b>Schulbezeichnung</b> muß bei der Vollversion mit der Angabe auf dem Zettel mit der Benutzemummer<br>übereinstimmen.                                                       |  |  |
| Vergessen Sie auf keinen Fall, im <i>unteren Teil</i> / des Dialogfensters die Schulart Ihrer Schule<br>anzuklicken.                                                             |  |  |
| Der Name des Schulleiters erscheint auf den Zeugnisformularen und einigen anderen Formularen. Der Name des<br>Pädagogischen Koordinators erscheint auf einigen Abiturformularen. |  |  |
| Bitte klicken Sie dann auf den <b>Ok</b> -Knopf.                                                                                                    |  |  |
|                                                                                                    |  |  |

Hinweise zu INTERNA

## Navigator in WinStundenPlan

| / Navigator                                                                                                    |          |
|----------------------------------------------------------------------------------------------------|----------|
| Zurück Optionen                                                                                                    | Hilfe    |
| Willkommen zu WinStundenplan                                                                                                    |          |
| Dieses Fenster an der rechten Bildschirmseite ist der <i>Nauigator</i> . Er wird Ihnen helfen, sich in<br><i>WinStundenplan</i> zurechtzufinden.      |          |
| Starten Sie jetzt eine kleine Rundreise durch <i>WinStundenplan</i> .                                                                                 |          |
| Bitte wählen Sie:                                                                                                    |          |
| Bitte klicken Sie hier, um eine kleine Anleitung zur Erstellung eines Stundenplans zu erhal                                                           | ten.     |
| 📕 Bitte klicken Sie hier, um eine kleine Anleitung zur Erstellung eines Vertretungsplans zu e                                                         | rhalten. |
| Bitte klicken Sie hier, um den <i>Nawigator</i> zu schließen. Wählen Sie diesen Punkt, wenn Sie sich mit <i>WinStundenplan</i> bereits gut auskennen. |          |

### Navigator in WinStundenPlan

## Navigator in WinFormular

| / Navigator                                                                                                    |       |  |
|----------------------------------------------------------------------------------------------------|-------|--|
| Zurück Optionen                                                                                                    | Hilfe |  |
| Willkommen zu <i>WinFormular</i>                                                                                                    |       |  |
| Dieses Fenster an der rechten Bildschirmseite ist der <i>Navigator</i> . Er wird Ihnen helfe sich in <i>WinFormular</i> zurechtzufinden.           | n,    |  |
| Starten Sie jetzt eine kleine Rundreise durch <i>WinFormular</i> .                                                                                 |       |  |
| Bitte wählen Sie:                                                                                                    |       |  |
| Bitte klicken Sie hier, um eine kleine Anleitung zu erhalten (für <i>Erstbenutzer</i> ).                                                           |       |  |
| Bitte klicken Sie hier, um eine Übersicht über alle weiteren Funktionen von<br><i>WinFormular</i> zu erhalten (für <i>Fortgeschrittene</i> ).      |       |  |
| Bitte klicken Sie hier, um den <i>Navigator</i> zu schließen. Wählen Sie diesen Punkt, wenn Sie sich mit <i>WinFormular</i> bereits gut auskennen. |       |  |
|                                                                                                    |       |  |

Navigator in WinFormular

# <u>WinDaten</u>

## <u>Aufruf</u>

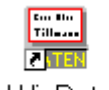

#### WinDaten Programm-Ikon *WinDaten*

WinDaten meldet sich mit diesem Logo:

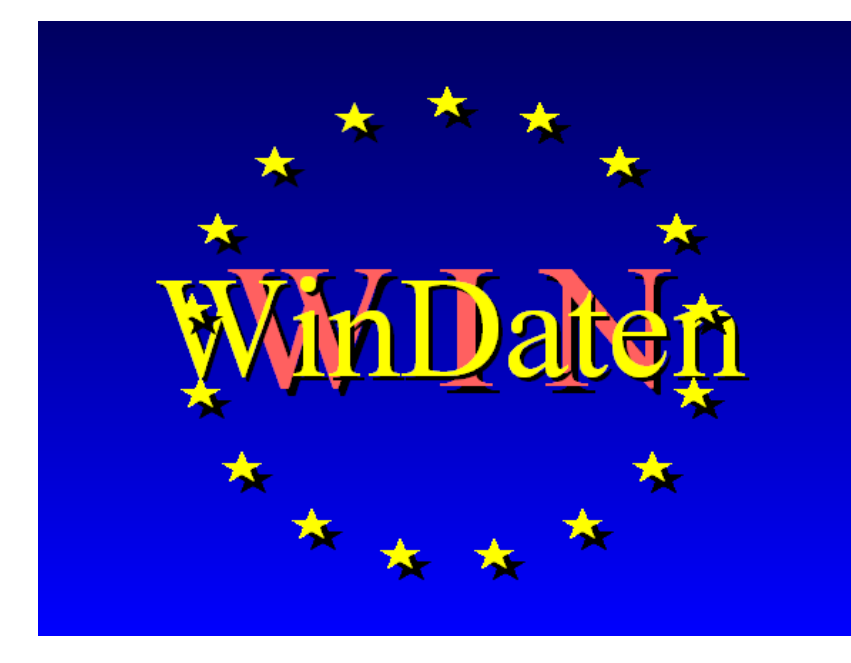

## WinDaten verarbeitet externe Daten

Der Aufruf erfolgt vom Windows-Programmmanager oder direkt von *Win-Schule* aus unter dem **TOOLS-Ikon**. *WinDaten* stellt eine einfache Datenbank für Daten, die nicht in *WinSchule* erfasst werden, zur Verfügung. Beispiele hierzu sind Mitglieder des Fördervereins der Schule oder Schulen im Einzugsbereich der Schule. Auf diese Daten kann dann über *WinBrief* und Serienbriefe zugegriffen werden.

# **Eigenschaften**

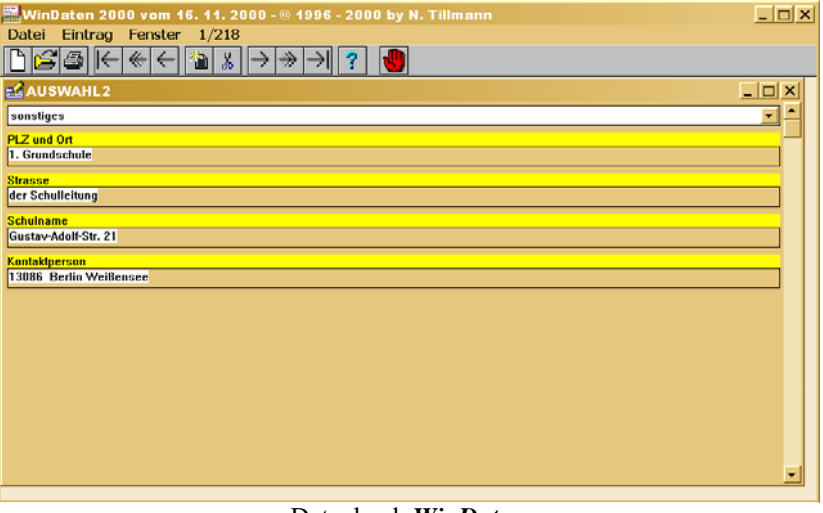

Datenbank WinDaten

Die **Felder** sind bis auf das Feld "sonstiges" frei definierbar. Sie erzeugen eine neue Datenbank über das Pull-Down-Menü **Datei - neu**. Zuerst definieren Sie die einzelnen Felder, z.B. Name, Vorname, Straße, Plz und Ort. Wenn Sie danach blättern,

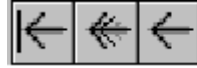

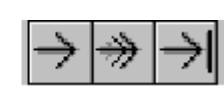

werden nur noch die

Felder angezeigt, für die Sie Bezeichner definiert haben. Sie können jetzt bereits Daten eingeben.

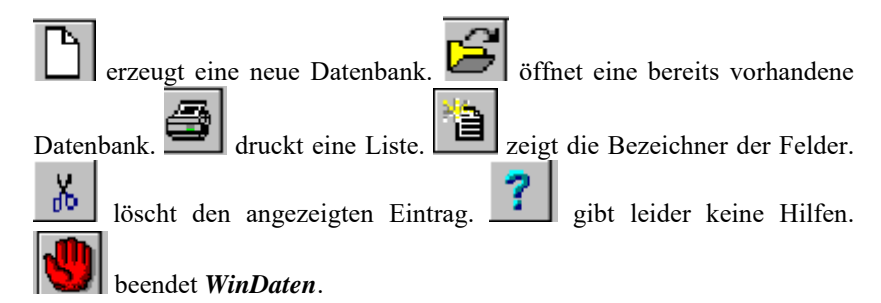

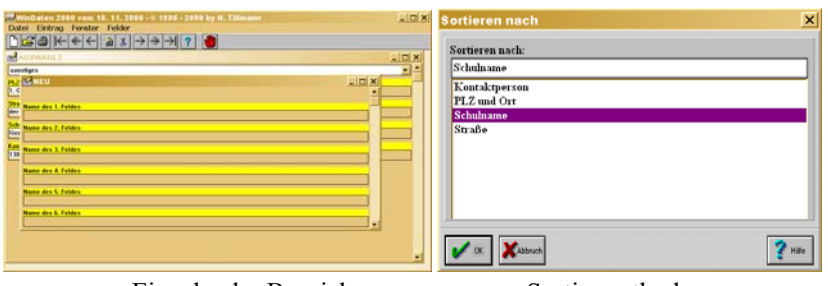

Eingabe der Bezeichner

Sortiermethode

Über das Pull-Down-Menü Datei können Sie die Sortiermethode bestimmen.

Wenn Sie mit *WinBrief* Serienbriefe erstellen, können Sie neben *WinSchule* als Datenquelle auch *WinDaten* angeben.

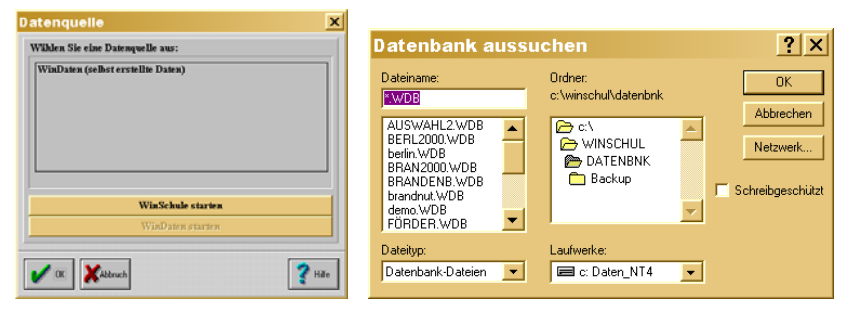

Auswahlmenüs Serienbrief mit Datenbank WinDaten

Zusatzprogramme

# <u>FreeRam</u>

🐝 FreeRam ist nur für 🖽 Windows for Workgroups gedacht.

# <u>Aufruf</u>

Sollte *WinSchule* zwar starten, aber nicht laufen oder gleich zu Anfang eine Fehlermeldung (z.B. Fehlernummer 202, 204 u.ä.) erscheinen, die das Programm beendet, so kann dieses am mangelnden Speicherplatz liegen. Starten Sie vor *WinSchule* das mitgelieferte Programm *FreeRam* (vom Programmmanager oder von der Startleiste aus) und beobachten Sie den Speicherplatz und die freien Ressourcen (in %).

## **Eigenschaften**

FreeRam erscheint am unteren rechten Bildschirmrand.

| Freier Speicher - © 1994 by N. Tillmann |                 |              |  |
|-----------------------------------------|-----------------|--------------|--|
| Real: 1.140 K                           | Total: 32.199 K | Disk: 1115 M |  |
| System: 80%                             | GDI: 80%        | User: 83%    |  |

#### FreeRam

Der als "Total: xxx" angezeigte freie Speicherplatz sollte mindestens 5 MB betragen. Diese Größe setzt sich aus dem eigentlich installierten RAM und der sogenannten Swap-Datei zusammen. Sie können im Programmmanager unter dem Menüpunkt Hilfe/Info erfahren, ob Windows bei Ihnen im Standard- oder Erweiterten Modus läuft. Sie können im letzteren eine Swap-Datei auf Ihrer Festplatte anlegen, um den für Windows verfügbaren Speicherplatz virtuell zu vergrößern. 4 MB reales RAM sollten ausreichen. Eine Swap-Datei für Windows ist sehr empfehlenswert. Das Programm verlangt einen XMS-Treiber für die Speicherverwaltung, EMS kann Windows nicht verwenden. Der Windows-eigene Treiber HiMem.Sys sollte zur Speicherverwaltung herangezogen werden. Windows 95 verwaltet den Speicher automatisch optimal. Eine geeignete Konfiguration für CONFIG.SYS ist:

#### DEVICE=C:\DOS\HIMEM.SYS

Eine geeignete Konfiguration für AUTOEXEC.BAT ist: C:\DOS\KEYB GR C:\DOS\SMARTDRV 1024 256 C+ C:\WINDOWS\WIN

# Move

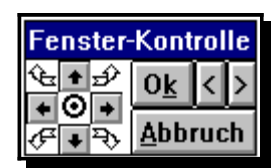

Einblendung der Fensterkontrolle bei einer Auflösung von 640x480.

## <u>Aufruf</u>

Der Aufruf erfolgt automatisch von jedem der Programme *WinSchule, WinStundenPlan, WinFormular* und *WinListe. Move* wird nach außen erst sichtbar, wenn die Grafikauflösung 640x480 Punkte beträgt. Die obigen Programme enthalten Dialoge, die für die Auflösung 640x480 zu groß sind. Der folgende Abiturdialog ist so groß, dass ggf. die diversen Knöpfe rechts unten nicht mehr im Bild sind.

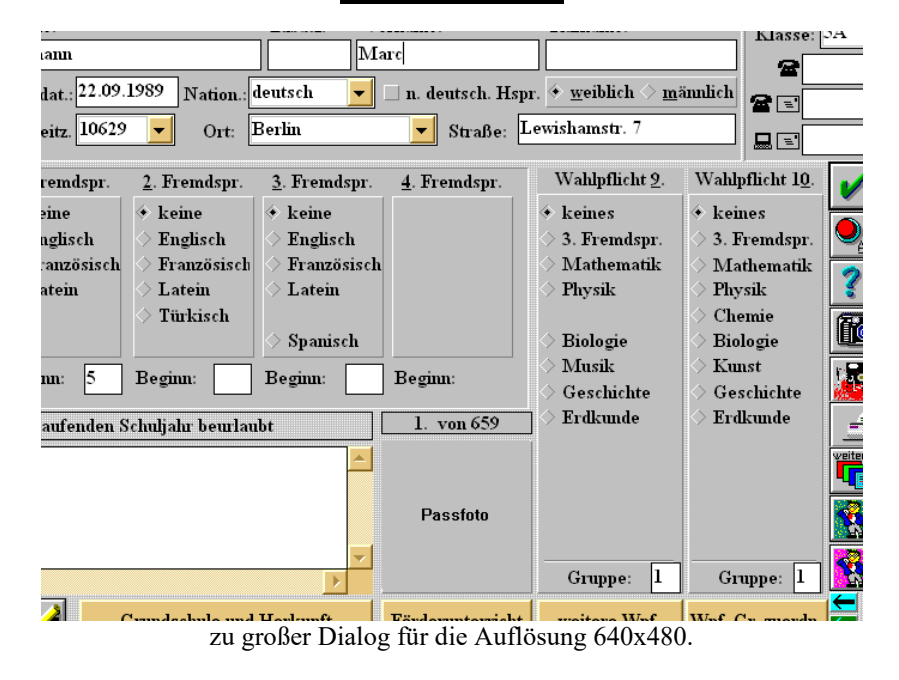

## Eigenschaften

*WinSchule* ist auf eine Bildschirmauflösung von 800x600 ausgelegt. Am günstigsten erweist sich der Farbmodus mit 32000 oder 64000 Farben (HiColor). *WinSchule* läuft ohne Probleme auch mit einer größeren Auflösung, ohne diese jedoch voll auszunutzen. Bei einer kleineren Auflösung passen viele Dialoge nicht auf den Bildschirm. Eine Anpassung hieran ist auch nicht sinnvoll, weil dann für den gleichen Arbeitsschritt mehrere Masken (Dialoge) aufgerufen werden müssten.

Das Hauptproblem bei der geringen Auflösung liegt darin, dass wichtige Knöpfe nicht erreichbar sind. Um nun trotzdem ein Arbeiten, z.B. mit einem Notebook oder Laptop, die üblicherweise nur 640x480 schaffen, zu ermöglichen, wird mit *WinSchule* ein Hintergrundprogramm mitgeliefert, das es ermöglicht, das Dialogfenster beliebig hin- und herzuschieben. Dieses Programm heißt *MOVE.EXE* und liegt im *WinSchule*-Verzeichnis. Es läuft nur, wenn *WinSchule* läuft. *WinSchule* ruft es automatisch auf, wenn *Win-Schule* erkennt, dass die Auflösung 640x480 beträgt. Sie können *MO-VE.EXE* jedoch auch aufrufen, wenn Sie unter **TOOLS-Externe** Programmverzeichnisse editieren es dort einrichten und unter dem Ikon **Tools** aufrufen. Es erscheint dann am unteren Bildrand in der Mitte ein rechteckiges Fenster mit der Überschrift **Fensterkontrolle**. Dieses Fenster liegt immer oberhalb eines jeden Fensters, so dass es nie verdeckt wird.

Darunter befinden sich im linken Teil neun Symbole.

- Der Kreis in der Mitte zentriert das Dialogfenster, so dass bei zu großen Fenstern an allen Seiten etwas fehlt.
- Die vier Pfeile auf weißem Grund legen das Dialogfenster jeweils so, dass eine Ecke des Dialogfensters mit einer Bildschirmecke übereinstimmt. Es fehlt dann jeweils auf der gegenüberliegenden Seite etwas.
- Die vier Pfeile auf grauem Grund können mit der Maus einzeln oder mit Dauerdruck angeklickt werden. Das Fenster bewegt sich dann schrittweise in die entgegengesetzte Richtung.

Beim Anklicken mit der rechten Maustaste verdoppelt sich die Verschiebungsgeschwindigkeit. Sollte das Dialogfenster nicht mehr zu sehen sein, klicken Sie den Kreis in der Mitte an.

Im rechten Teil finden Sie die bekannten Knöpfe Ok, Abbruch, Vorwärtsund Rückwärtsblättern.

Dieses Hilfsprogramm erscheint nur in Dialogen, ansonsten versteckt es sich. Die Blätternknöpfe erscheinen nur in blätterbaren Dialogen.

# <u>FormEdit</u>

## <u>Aufruf</u>

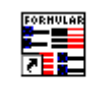

Formedit Programm-Ikon *FormEdit* 

Der Aufruf erfolgt vom Windows-Programmmanager aus oder direkt von WinSchule aus unter dem TOOLS-Ikon.

# **Einleitung**

Der **Formular-Editor** ist ein eigenständiges Windows-Programm. Es legt die Bedingungen für den Ausdruck offizieller Formulare fest (nicht zu verwechseln mit *WinFormular* für eigene Formulare).

Kändern Sie nur Zahlen, nie die Bezeichner!!!! Das Programm kümmert sich nicht um Ihre Bezeichner.

Leider verändern sich die Formulare von Jahr zu Jahr. Wenn sich nur die Position der Ausgabe auf dem Formular ändert, kann dies mit Hilfe des Formular-Editors korrigiert werden.

Es wird immer zu Verschiebungen kommen, weil Formulare nur fotokopiert oder verändert wurden. Dieser Formular-Editor hilft nur, wenn die Positionen sich geändert haben, nicht wenn sich die Inhalte geändert haben.

Ist Ihr Ausdruck gegenüber den vorgegebenen Feldern

- verschoben,
- gestaucht,
- gedehnt oder
- alles zusammen,

dann hilft das Programm FormEdit.

Im einfachsten Fall haben sich alle Angaben nur auf einem Formular verschoben. Es gibt zwei Verfahren. Zusatzprogramme

#### ◆ 1. Verfahren:

Beim Druck eines Formulars öffnet sich immer ein Fenster, in dem angegeben wird, ob das Ergebnis zum Drucker, Monitor oder in eine Datei geschickt wird. In diesem Fenster erscheint an der Stelle, an der sonst der Drucker angegeben ist, ein Knopf, mit dessen Hilfe man im Schnellverfahren die Position des Formulars, sowie ggf. Dehnungen und Stauchungen verändern kann.

Die erste Zahl gibt eine horizontale Verschiebung des Formulars an. Beispiel:

x = 200 verschiebt die Ausdrucke auf dem Formular um 20 mm nach rechts. x = -300 verschiebt die Ausdrucke auf dem Formular um 30 mm nach links.

Die zweite Zahl gibt eine vertikale Verschiebung des Formulars an. y= 200 verschiebt die Ausdrucke auf dem Formular um 20 mm nach unten. y= -300 verschiebt die Ausdrucke auf dem Formular um 30 mm nach oben.

Die dritte Zahl gibt eine horizontale Dehnung oder Stauchung des Formulars an [Vergrößerung oder Verkleinerung durch Fotokopieren].

1.001 oder 0.9997 wären vernünftige Zahlen. Beachten Sie den Dezimalpunkt. x=1.001 dehnt die Ausdrucke auf dem Formular in x-Richtung um den Faktor 1.001. x=0.999 staucht die Ausdrucke auf dem Formular in x-Richtung um den Faktor 0.999.

Die vierte Zahl gibt eine vertikale Dehnung oder Stauchung des Formulars an [Vergrößerung oder Verkleinerung durch Fotokopieren]. 1.001 oder 0.9997 wären vernünftige Zahlen.

y=1.001 dehnt die Ausdrucke auf dem Formular in y-Richtung um den Faktor 1.001.

y=0.999 staucht die Ausdrucke auf dem Formular in y-Richtung um den Faktor 0.999.

🏋 Beachten Sie den Dezimalpunkt.

• 2. Verfahren:

In diesem Programmpaket *WinSchule* befindet sich das externe Windows-Programm *FormEdit*. Tragen Sie im **Pull-Down-Menü** unter **Externe Programme und Programmpfade editieren** dieses Programm ein. I.a. geben Sie für das Programm *FormEdit.Exe* und für den Pfad C:\WNSCHUL ein, wenn *WinSchule* in diesem Pfad liegt. Unter dem **Ikon TOOLS** starten Sie

Zusatzprogramme

das Programm. Laden Sie unter Arbeitsblatt das entsprechende Formular.

Die Bedeutung der Formulare ergibt sich aus den Dateinamen. Gibt es mehrere ähnliche Formulare (Zeugnis1, Zeugnis2,...), so laden Sie eines. In der 6. Zeile steht hinter Bemerkung ausführlich die Bedeutung des Formulars. Alle Formulare unterliegen strengen Regeln, die denen einer Programmiersprache entsprechen.

## **Definitionen**

**NATZahl** ist im folgenden immer eine natürliche Zahl im Bereich -9999 bis +9999. Sie gibt eine Verschiebung oder eine Position in  $1/_{10}$  mm an.

**REALZahl** ist im folgenden immer eine reelle Zahl mit Punkt. Sie sollte immer knapp bei 1 liegen, z.B. 0.999. Sie gibt einen Dehnungs- oder Stauchungsfaktor an.

Leerzeilen sind jederzeit möglich.

Groß- und Kleinschrift haben keine Auswirkung.

Die Anzahl der Leerstellen zwischen Bezeichnern spielt keine Rolle.

Ganz oben finden Sie die optionalen Bezeichner: **ADDIERE x=NATZahl.** Diese Zahl gibt eine horizontale Verschiebung des Formulars an.

Beispiel:

ADDIERE x = 200 verschiebt die Ausdrucke auf dem Formular um 20 mm nach rechts.

ADDIERE x = -300 verschiebt die Ausdrucke auf dem Formular um 30 mm nach links.

Darunter finden Sie die optionalen Bezeichner **ADDIERE y=NATZahl.** Diese Zahl gibt eine vertikale Verschiebung des Formulars an.

#### Beispiel:

ADDIERE y= 200 verschiebt die Ausdrucke auf dem Formular um 20 mm nach unten. ADDIERE y= -300 verschiebt die Ausdrucke auf dem Formular um 30 mm nach oben. Darunter finden Sie die optionalen Bezeichner **MULTIPLIZIERE x=REALZahl**. Diese Zahl gibt eine horizontale Dehnung oder Stauchung des Formulars an [Vergrößerung oder Verkleinerung durch Fotokopieren].

#### Beispiel:

1.001 oder 0.9997 wären vernünftige Zahlen. Beachten Sie den Dezimalpunkt.

MULTIPLIZIERE x=1.001 dehnt die Ausdrucke auf dem Formular in x-Richtung um den Faktor 1.001.

MULTIPLIZIERE x=0.999 staucht die Ausdrucke auf dem Formular in x-Richtung um den Faktor 0.999.

Darunter finden Sie die optionalen Bezeichner **MULTIPLIZIERE y=REALZahl.** Diese Zahl gibt eine vertikale Dehnung oder Stauchung des Formulars an [Vergrößerung oder Verkleinerung durch Fotokopieren].

#### Beispiel:

1.001 oder 0.9997 wären vernünftige Zahlen. Beachten Sie den Dezimalpunkt.

MULTIPLIZIERE y=1.001 dehnt die Ausdrucke auf dem Formular in y-Richtung um den Faktor 1.001.

MULTIPLIZIERE y=0.999 staucht die Ausdrucke auf dem Formular in y-Richtung um den Faktor 0.999.

Die folgenden Angaben bzw. Zeilen in *FormEdit* dienen nur der Information. Normalerweise hat der Benutzer dort keine Zahl zu ändern, es sei denn, es haben sich Verschiebungen innerhalb eines Formulars ergeben. Die folgende Einteilung ist vorgeschrieben. Sie darf lediglich durch Leerzeilen aufgelockert werden:

#### FORMULAR "beliebiger Text zur Beschreibung"

Const="Konstantendeklaration" Punkt vertikal x=NATZahl y=NATZahl Test=Testtext Const="Konstantendeklaration" Rechteck x=NATZahl y=NATZahl Rechts=NATZAHL Zeilenabstand=NATZahl Test=Testtext .....

ENDE

Alle fettgedruckten Wörter sind feste Bezeichner.

**FORMULAR, Const="..", Punkt** oder **Rechteck**, **x**= und **y**= müssen in jeder nichtleeren Zeile erscheinen. Rechteck verlangt noch zusätzlich die Angaben Rechts= und Zeilenabstand=. Test= ist optional und ist nur für den Menüpunkt Arbeitsblatt anschauen wichtig.

**FORMULAR** startet die Festlegung der Positionen auf dem Formular. Der Text danach ist ein rein beschreibender Text des Arbeitsblattes, z.B. "Zeugnisse des Kurssystems". Enthält der beschreibende Text Leerstellen, so muss er in Anführungszeichen stehen.

**Const="Konstantendeklaration"** muss am Anfang einer Zeile stehen [Leerstellen davor sind möglich]. Die Bezeichnung Konstantendeklaration ist nur für den Programmierer, nicht für den Anwender. Eine Änderung - sofern nicht ganz weggenommen - hat keine Auswirkung. Die Anführungszeichen müssen stehen.

In einer Zeile darf entweder nur der Bezeichner Punkt oder Rechteck stehen.

**Punkt** legt den Anfangspunkt einer Druckausgabe auf dem Formular fest. Es ist die linke untere Ecke des 1. Buchstabens der Druckausgabe. Sie sollte etwa 0.5 mm oberhalb einer ggf. vorgedruckten Linie liegen.

Beispiel:

```
Const="Punkt1" Punkt x=1234 y= 340 Test="Testpunkt"
```

**Rechteck** legt den Anfangspunkt einer Druckausgabe auf dem Formular fest. Es ist die linke untere Ecke des 1. Buchstabens der Druckausgabe. Sie sollte etwa 0.5 mm oberhalb einer ggf. vorgedruckten Linie liegen. Rechteck wird bei der Ausgabe im Blocksatz [mehrzeilig, formatiert] benutzt.

#### Beispiel:

Const="Rechteck1" Rechteck x= 345 y= 231 Rechts=1325 Zeilenabstand= 40 Test="Testrechteck"

Nach **Punkt** kann optional **vertikal** folgen. **Vertikal** gibt an, dass der Text um 90 Grad gedreht wird. Dies ist z.B. bei den Formularen zum 2. und 4. Prüfungsfach Sport erforderlich (nur Berlin). Dort sind die Formulare im Querformat aufgebaut. Und wer hat schon einen DIN-A3-Drucker ?

Nach **Punkt** oder **Rechteck** müssen x=NATZahl und y=NATZahl kommen. Sie legen den Anfangspunkt relativ zur linken oberen Ecke des Formulars, gemessen in 1/10 mm fest.

**Rechteck** verlangt zusätzlich die Angabe des rechten Randes des Blocksatzes, gemessen von der linken Blattseite aus in 1/10 mm : Rechts=NatZahl und den Zeilenabstand, gemessen in 1/10 mm : Zeilenabstand=NATZahl.

**Test=** ist optional und ist nur für den Menüpunkt **Arbeitsblatt anschauen** wichtig. Enthält der Text Leerstellen, so muss er in Anführungszeichen stehen.

#### NEUESEITE bewirkt nichts.

Es können maximal ca. 500 solcher Zeilen vorkommen, in beliebiger Reihenfolge.

Am Ende muss ENDE stehen.

Nachdem Sie Werte geändert haben, müssen Sie den Menüpunkt Auswerten aufrufen. Nun wird der Textinhalt auf formale Richtigkeit überprüft. Ggf. wird eine Fehlermeldung ausgegeben.

Als Ergebnis werden

- die Konstanten in eine Datei mit der Endung .INC geschrieben. Dieses hat nur Bedeutung für den Programmierer, der zur Compilierzeit hieraus die Bezeichner der einzelnen Positionen bekommt.
- die Koordinaten der Punkte und Rechtecke in eine Datei mit der Endung .FOR geschrieben. Hieraus nimmt *WinSchule* zur Laufzeit die Koordinaten der Punkte und berechnet alle Verschiebungen und Dehnungen.

Sie können sich folgende Ergebnisse anschauen:

- die INC-Datei.
- das fertige, mit den Testdaten erstellte Formular, da Sie auch ausdrukken können. Dieses hat den Vorteil, dass alle Daten ausgedruckt werden, auch wenn zu einem Schüler immer nur ein Teil der Daten ausgedruckt wird. So lässt sich das Ergebnis sofort kontrollieren.

Vergessen Sie nicht die Menüpunkte Auswerten und Abspeichern.

Zusatzprogramme

# <u>ViewWMF</u> <u>Aufruf</u>

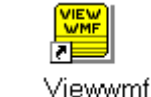

Programm-Ikon ViewWmf

*ViewWMF* wird immer dann automatisch aufgerufen, wenn eine Druckausgabe zum Bildschirm geschickt wird. *ViewWMF* kann zusätzlich im Pull-Down-Menü DATEI oder von der Programmgruppe *WinSchule* aus aufgerufen werden. Sie können sich dann die letzte Druckausgabe erneut anschauen. Diese hat den Namen **TRACE001.WMF**.

# **Eigenschaften**

Meta-Dateien sind für Drucker aufbereitete Grafikdateien. Sie haben in *ViewWMF* die Endung WMF. Die Funktionen werden über ein Pull-Down-Menü gesteuert.

Es stehen Ihnen dann unter anderem folgende Funktionen zur Verfügung:

- Meta-Datei drucken.
- Mit der linken Maus-Taste den Text vergrößern (Lupe).
- Mit einem Doppelklick der rechten Maustaste den Text verkleinern. Die beiden letzten Optionen haben keine Auswirkung auf den Drucker.
- In Meta-Dateien blättern. In der Menüleiste befinden sich die Symbole
   = 5 =>.

Die Zahl in der Mitte gibt die gerade betrachtete Seite an. Wird ein Pfeil mit der Maus angeklickt, so wird seitenweise geblättert, sofern das Druckdokument mehrere Seiten umfasst. Wird die Zahl angeklickt, so können Sie direkt eine Seitenzahl eingeben.

- Kontextorientierte Hilfen aufrufen.
- Texte vergrößern.
- Raster einblenden.

Im folgenden werden die einzelnen Menüpunkte besprochen.

## • Datei öffnen

Wenn Sie diesen Menüpunkt anwählen, öffnet sich ein Dialogfenster, in dem Sie eine \*.WMF-Datei aussuchen können. Das Fenster entspricht den üblichen **Datei-öffnen-Fenstern**. Sie können sich diese Datei dann ansehen und drucken. Mit den Schaltern in der Menüleiste können Sie die Seite und die Position ändern. Die Datei **TRACE001.WMF** enthält die aktuelle Druckausgabe.

## • Datei löschen

Wenn eine \*.**WMF-Datei** mit allen ihren Seiten nicht mehr benötigt wird, kann Sie mit diesem Menüpunkt gelöscht werden. Eine Seite nimmt 30 kB bis 1 MB Speicher auf einem Datenträger ein. Vor dem Löschen erhalten Sie eine Warnung.

## • Datei drucken

Wenn Sie die aktuelle Seite einer **\*.WMF**-Datei ausdrucken wollen, können Sie diesen Menüpunkt benutzen. Die Bildseite wird so ausgedruckt, dass sie eine ganze Seite füllt. Sie können auch direkt den großen Druckerknopf an-

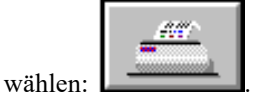

## • Druckerinstallation

Mit diesem Menüpunkt können Sie Ihren Drucker konfigurieren, um z.B. die Auflösung zu verändern. Das Fenster entspricht den üblichen Druckerauswahl-Fenstern.

## • Beenden

Das WMF-Fenster wird geschlossen und ViewWMF beendet.

## • eine Seite zurückblättern

Ein \*.WMF-Dokument besteht aus mehreren Seiten. Sie können mit diesem Menüpunkt zur vorherigen Seite gelangen.

## • Seitenzahl eingeben und zu dieser Seite springen

Wenn eine \*.**WMF**-Datei aus sehr vielen Seiten besteht, kann es von Vorteil sein, eine Seitennummer einfach einzugeben, anstatt zu der Seite zu blättern. Beim Anwählen dieses Menüpunkts öffnet sich ein Dialogfenster, in dem Sie eine Seitennummer eingeben können.

#### • eine Seite vorblättern

Ein \*.**WMF-Dokument** besteht aus mehreren Seiten. Sie können mit diesem Menüpunkt zur nächsten Seite gelangen. Dies geht auch mit den Pfeil-Tasten rechts und links.

### • Ansicht verkleinern

Sofern der Zoomfaktor größer als 1 ist, können Sie die Ansicht verkleinern. Es sind Zoomfaktoren zwischen 1 und 16 erlaubt. Der Zoomfaktor wird jeweils um 1 vermindert.

### • Zoomfaktor eingeben

Es sind Zoomfaktoren zwischen 1 und 16 erlaubt. Der Zoomfaktor kann innerhalb dieses Bereichs frei eingestellt werden. Der Zoom wird sofort ausgeführt.

#### • Ansicht vergrößern

Sofern der Zoomfaktor kleiner als 16 ist, können Sie die Ansicht vergrößern. Es sind Zoomfaktoren zwischen 1 und 16 erlaubt. Der Zoomfaktor wird jeweils um 1 vergrößert. Der Zoomfaktor kann über das **Pull-Down-Menü** oder durch einen Doppelklick der linken oder rechten Maustaste verändert werden.

### • an den Anfang der Seite springen

Da das Blättern innerhalb einer einzigen Seite teilweise viel Zeit benötigen kann, können Sie mit diesem Menüpunkt schnell zum Anfang einer Seite springen.

### • an das Ende der Seite springen

Da das Blättern innerhalb einer einzigen Seite teilweise sehr langsam sein kann, können Sie mit diesem Menüpunkt schnell zum Ende einer Seite springen.

## • Hilfen zu ViewWMF

Sie erhalten über den **Pull-Down-Menüpunkt** oder mit der F1-Taste kontextorientierte Hilfen.

## • Raster

Zur Erstellung von Formularen kann ein Gitter eingeblendet werden. Dieses Gitter enthält Realmaße auf dem Blatt Papier, gemessen in cm. Es stehen Raster im Abstand von 10 mm, 5 mm, 2 mm und 1 mm zur Verfügung. Das Raster kann wieder ausgeblendet werden.

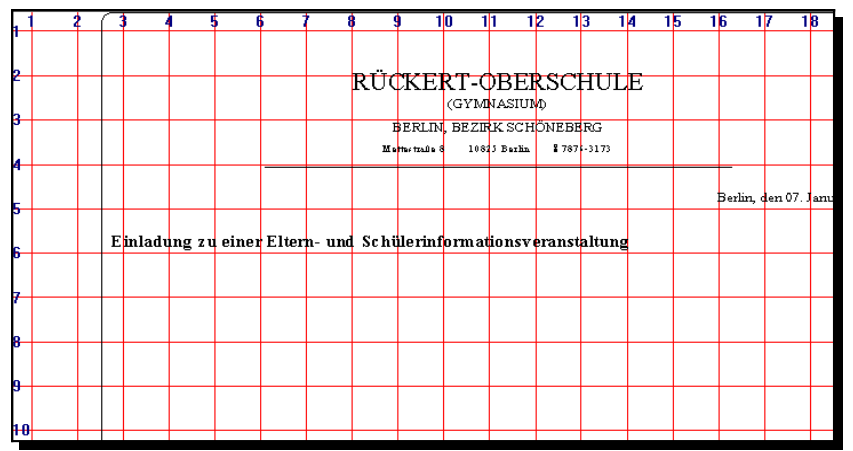

WMF-Datei mit Raster

## • Eingaben über die Tastatur

Sie können mit Hilfe der Tastatur den Text scrollen:

- Pfeil-Tasten **RAUF** und **RUNTER**: Der Text bewegt sich rauf und runter.
- Pfeil-Tasten **BILD-AUF** und **BILD-AB**: Der Text bewegt sich doppelt so schnell rauf und runter.
- Pfeil-Tasten STRG-BILD-AUF und STRG-BILD-AUF: Der Text springt zum Anfang oder zum Ende der Seite.
- Pfeil LINKS und RECHTS: Blättern von Seite zu Seite.
- **POS1** und **ENDE**: Springen zur 1. bzw. letzten Seite des Dokuments.
- ESC: *ViewWmf* verlassen.
- Eingabetaste: Umschalten und Voll- auf Kleinbild und umgekehrt.

## • Skalierung

Ab und zu ist es erforderlich, eine Ausgabe auf dem Drucker in der Größe (nur verkleinern) zu verändern. Ein Beispiel wäre das Einkleben eines Lehrerstundenplans in ein Notenheft. Klicken Sie Skalierung an. Sie können nun die Druckausgabe verkleinern. Sie können dies unabhängig von einander für die x-Richtung (horizontal) und die y-Richtung (vertikal) vornehmen. Unterschiedliche Werte führen jedoch zu einer Verzerrung. Die Angaben sind in Promille. Sie können also eine Zahl zwischen 1 und 1000 eingeben. Bedenken Sie, dass auch der linke Rand mit verkleinert wird! Die tatsächliche Druckgröße wird sofort auf dem Bildschirm angezeigt. Blenden Sie das Raster ein, und Sie können das Ergebnis auf 1/10mm genau ablesen. Wenn das Bild skaliert ist, beträgt der Zoomfaktor 1, unabhängig von der Anzeige des Zoomfaktors.

| RÜCKERT-0.8 ERSCHULE<br>GAMABLA<br>BEN BERN BERN EIGNER<br>Benne internet<br>Benne internet<br>Benne internet<br>Benne internet<br>Ein belang so einer Zilom- und Echlikelichen wir verenzenberg<br>Henre belan werde Banz, Schlowann und Echlikelichen wir verenzenberg<br>Ein belang so einer Zilom- und Echlikelichen wir verenzenberg<br>Henre belan werde Banz, Schlowann und Echlikelichen wir verenzenberg<br>Tore belang so einer Zilom- und Echlikelichen wir verenzenberg<br>Tore belang so einer Zilom- und Echlikelichen wir verenzenberg<br>Die Ala 1 die:<br>Benzeit bei des Higgeneichen Genzeler (Wirst des belagent Hamgineren<br>Mehrenberg in Benzeit des Genzeler (Wirst des belagent Hamgineren<br>Mehrenberg in Bangendor Kontener)                                                                                                    |                                                                                                    |         |
|----------------------------------------------------------------------------------------------------|----------------------------------------------------------------------------------------------------|---------|
| Borha, das 3° Januar 1996<br>En Islang zu situ / Elio m. uni Eshib sini m. us neue metalang<br>Herm Islan web: Den, Skilowanau Skilo do 10 Neuera - expetisionematicatu d: A.A. eu<br>Toore uto-remainan Jakilowagean<br>Or. A.a. 1 do k<br>Brazil San 200 Lei<br>Brazil San 200 Lei<br>B                                                               | RÜCKERT-OBERSCHULE<br>Gennaling<br>Berly General-Sub-Case<br>Indexes - General - Strain            |         |
| En ledang zu sine / Ele m- und Bahük einf em eite nz versnetz kong<br>Herer bekerverk (Banz Szidonsza) und Szidondo 10 Konzutz - castakorerazatanti u.d.: A.t. eu<br>Tarrer bekerverk (Banz Szidonsza) und Szidondo 10 Konzutz - castakorerazatanti u.d.: A.t. eu<br>Tarrer bekerverk (Banz Szidonsza) und Szidondo 10 Konzutz - castakorerazatanti u.d.: A.t. eu<br>Tarrer bekerverk (Banz Szidonsza) und Szidondo 10 Konzutz - castakorerazatanti u.d.: A.t. eu<br>Tarrer bekerverk (Banz Szidonsza) und Szidondo 10 Konzutz - castakorerazatanti u.d.: A.t. eu<br>Tarrer bekerverk (Banz Szidonsza) und Szidondo 10 Konzutz - castakorerazatanti u.d.: A.t. eu<br>Tarrer bekerverk (Banz Szidonsza) und Szidondo 10 Konzutz - castakorerazatanti u.d.: A.t. eu<br>Tarrer bekerverk (Banz Szidonsza) und Szidondo 10 Konzutz - castakorerazatanti u.d.: A.t. eu<br>Tarrer bekerverk (Banz Szidonsza) und Szidondo 10 Konzutz - castakorerazatanti u.d.: A.t. eu<br>Tarrer bekerverk (Banz Szidondo 10 Konzutz - castakorerazatanti u.d.: A.t. eu<br>Tarrer bekerverk (Banz Szid                                                                                                    | Borina, dea GT Jaavar 1996                                                                         |         |
| An Holing Is of Har Asia Michael Andreas Har Asia Har Andreas<br>Horne Inderson Status Tanta Asia Asia Asia Asia<br>There Informations Tanta Asia Asia Asia<br>Con Asia Taoki<br>Tana Status<br>On Asia Taoki<br>Tana Status<br>On Asia Taoki<br>Tana Status<br>On Asia Taoki<br>Tana Status<br>Asia Asia Asia<br>Asia Asia Asia<br>Asia Asia Asia<br>Asia Asia Asia<br>Asia Asia Asia<br>Asia Asia Asia<br>Asia Asia Asia<br>Asia Asia Asia Asia<br>Asia Asia Asia Asia<br>Asia Asia Asia Asia<br>Asia Asia Asia Asia<br>Asia Asia Asia Asia<br>Asia Asia Asia Asia Asia Asia Asia Asia                                                                                                    | Which down and the sWite an end Back State Francischer and and an ender                            |         |
| Horst Inder werk (Das, Saldawan ut Sollo da 1) Kesara nortuðrumantast tri dt Ala na<br>Tarra utbræssnar Jakfaruggjar<br>Or Ala 1 Sol<br>Zer 2001 ur<br>Bega St ter sta Higuner (Duk (Dunak (Dunak / HY) ut datohgast Nangelenne<br>rik Southaar (Sta<br>et Sauthaar (Sta<br>et Sauthaar (Sta                                                                                                    | En isdung zu einer Eitern- und Schule rini om atont verantes kung                                  |         |
| Henre belan werk (Bass, Salah sasa) un Salah da 10 News su das telebremanikani un dr. A.B. de<br>Turme leforemassaar Badiaraggian:<br>Or. A.B. 1 Soci<br>20 New Salah Soci<br>20 New Salah Soci<br>20 New Salah Salah (Desald / Physiol de lochaget / Physiol de lochaget Romgioners<br>Ne Fourisher (In Bigger Salah (Desald / Physiol de lochaget Romgioners<br>de Namadaar<br>gr. Namadaar (In Bigger Salah Salah )                                                                                                    |                                                                                                    |         |
| Horne ladar werk Ban, Sádosaan ad Sádo de 10 Kizasan, naoslaðinanastaad ei di Ala na<br>Tierer akteresenaar Sadaruggtes:<br>Or: Ala 1 Soli<br>20: Sala 1 Soli<br>20: Sala |                                                                                                    |         |
| Here Islamset: Dies Sallemanus Suid-derid Utanzaurannakermaniaal wärkla na<br>Tome Heremanan Bafaruggies:<br>Di: Ala 1 Suit<br>Bagar St. Ist: dar Hauser (Angelen Artigenet / My ut delashigast Hangeleans<br>Pagar St. Ist: dar Hauser (Angelean Karhen)<br>de Hamaleer<br>ge Randemr (Angelean Karhen)                                                                                                    |                                                                                                    |         |
| Here Isha web: Dios, Sddb-saaru ud Sddb-to 10 (das usu nasis lab waastaad w di Aut. ee<br>Tarise Urbanessaar Dad Sungalas:<br>Di: Aut. 1 Soci<br>22:322114/<br>Bega Stelles: da Higande/Urban/Denade/Denade/199/ud dastatiggast: Heingstorm<br>Rega Stelles: da Higande/Urban/Denade/Denade/199/ud dastatiggast: Heingstorm<br>da Higande/Urban<br>get Aut. 1 a                                                                                                    |                                                                                                    |         |
| Hore the foreign failed and the field and the field and th                                                                                                    |                                                                                                    |         |
| Tore (Morenzolar) Adda-upples:<br>Ci: Al 1 Soci<br>Tar: 201 U<br>Begin 2: ter: So Highman/(Morenz)///W/ud deteringuit: Kengelearne<br>rie Roudistand/Clau<br>de Hamadaro<br>gas Andemer (F Abliggedor Hankarr)<br>Clau 1:                                                                                                    | Hover Infra words: Elson, Sázilonama ani Sázilordor 10 Kimsana canvalatoren aminarina de Auis, eta |         |
| Or. An 1 Soci<br>20: 2021 La<br>Beges Reacted States of Harden Cheldy / /RYvet detectingset: Hotogeters and<br>rie Fourthand Chel<br>dir Namalasa<br>ger Randmann (in Blaggeder Nortenan)<br>Commentation (in Blaggeder Nortenan)                                                                                                    | Turne informationaur Raffaraggion:                                                                 |         |
| Bargal St last de Higunes (Park Gondar Cherage / Wust de la forfagat. Hangdon w<br>Prige St last de Higunes (Park Gondar Cherage / Wust de la forfagat. Hangdon w<br>Pri Fourblass (Prila<br>de Tamatas P<br>ga Abadwar (r Baggatar Karbator)<br>ga Abadwar (r Baggatar Karbator)                                                                                                    | On: Add 1 Sect                                                                                     |         |
| Baga Se tan Sa Highmer / And Ganeado Charado / 1994 and Satashingata Huangkasma<br>/ 14 Fourishaa Galaa<br>de Planadearo<br>gal Audolem (in Balagaster Nocharor)                                                                                                    | Zar: 2000 Liev                                                                                     |         |
| r Ne Fourthdond'dhu<br>de (Namalaor<br>ga Randwar (e Blaggador Northaor)                                                                                                    | Brages St. Into: the Hilgenney/Mule Generate Checofe / PM and delochagent: Hamagiourus             |         |
| re rozenska u u sa<br>de Namalas<br>ge Kasiwar (# Baggedo Norbes)                                                                                                    |                                                                                                    |         |
|                                                                                                    |                                                                                                    |         |
| ger Randwarr (e Räuggeder Reinhaur)                                                                                                    | de Kimzadoro                                                                                       |         |
|                                                                                                    | gen Alandenar (a Bilaggedar Northeror)                                                             |         |
|                                                                                                    |                                                                                                    |         |
|                                                                                                    |                                                                                                    | 500 500 |

Skalierte Seite (x=500; y=500)

# Logos

WinSchule, WinStundenPlan und WinFormular melden sich jeweils mit einem Logo:

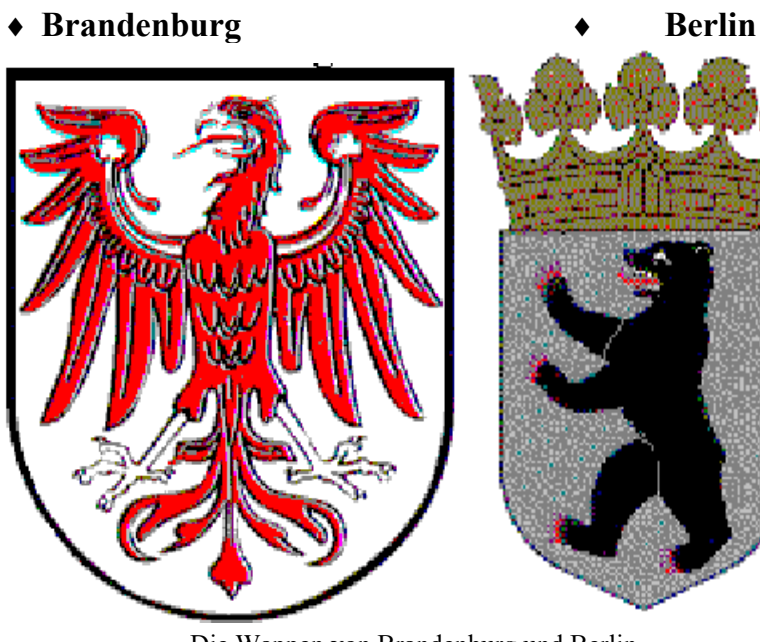

Die Wappen von Brandenburg und Berlin

Zusatzprogramme

Wenn Sie mit einem Doppelklick der Maus dieses *Logo* anklicken, so erhalten Sie den Hinweis, dass Sie Ihr eigenes Logo einbinden können, indem Sie eine BMP-Datei mit dem Namen LOGO.BMP im Verzeichnis PHOTOS erstellen. Sie können auch für *WinStundenPlan* ein anderes *Logo* einbinden als für *WinSchule*. Dieses muss dann LOGO1.BMP heißen und sich ebenfalls im Verzeichnis PHOTOS befinden. Sie können sich diese Logos selber erstellen. Es gibt hierzu zwei Möglichkeiten:

## ♦ Logos malen

Rufen Sie eines der bekannten Malprogramme auf wie **Windows Paint.** Stellen Sie die richtige Farbtiefe ein, da eine große Farbtiefe sehr große Dateien erzeugt. Speichern Sie das Ergebnis Ihrer Bemühungen als **LO-GO.BMP** oder **LOGO1.BMP** im Verzeichnis PHOTOS ab.

## Logos einscannen

Scannen Sie Ihr Schulfoto, oder was Sie auch immer mögen, mit einem Scanner ein. Beachten Sie hier ebenfalls die Farbtiefe, falls Ihr Scanner dieses berücksichtigen kann. Speichern Sie das eingescannte Bild als **BMP**-Datei ab. Wenn Sie andere Dateiformate bevorzugen, müssen Sie das Bild nachbearbeiten. Z.B. können Sie die Farbtiefe reduzieren und dann das Bild als **BMP**-Datei abspeichern. Ein geeignetes Programm hierzu ist **GWS**.

# **Briefköpfe**

In *WinBrief* können Sie Grafiken integrieren. Wenn Sie diese in eine Dokumentenvorlage einbauen, erhalten Sie einen Briefkopf mit Grafik.

# Landeswappen auf Zeugnissen (Brandenburg)

Wenn die Datei LAND.BMP im Verzeichnis PHOTOS existiert, wird auf allen Zeugnissen beim Druck auf weißem Papier rechts das Landeswappen gedruckt.

# Den Bären ersetzen (Berlin)

Erstellen Sie eine **BMP**-Datei mit einem Bild. Speichern Sie dieses Bild als **BMP**-Datei unter dem Namen **STATTBAR.BMP** (bedeutet StattBär) im Verzeichnis PHOTOS ab. Der Berliner Bär wird dann in gleicher Größe durch dieses Bild ersetzt.

# The work of the second second

*FireWork* sieht jeder Benutzer der Demoversion bei Programmstart und kann frühestens nach 10 Sekunden nur mit der Maus abgebrochen werden. Die Planeten sind zufällig über die Ekliptik verteilt. Es liegen keine astronomischen Berechnungen zugrunde. *FireWork* wird zusätzlich dann gestartet, wenn ein(e) Lehrer(in) in den kommenden 14 Tagen einen runden Geburtstag feiert. Sie können für diesen Fall im Pull-Down-Menü HILFE *FireWork* abstellen.

# Das Lernprogramm Navigator

## **Eigenschaften**

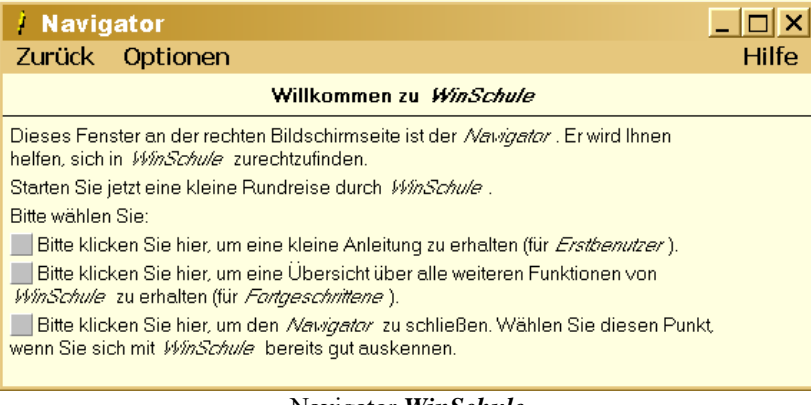

Navigator WinSchule

Beim Starten von *WinSchule, WinStundenPlan* und *WinFormular* schaltet sich automatisch das Lernsystem *Navigator* ein. Lesen Sie den Text durch und befolgen Sie die Hinweise. Sie müssen entweder

- auf ein Feld im *Navigator* klicken oder
- in *WinSchule, WinStundenPlan* oder *WinFormular* etwas tun. *Navigator* hilft Ihnen insbesondere, die wichtigsten Einstellungen am Anfang vorzunehmen.

Wenn Sie *Navigator* nicht mehr benötigen, so können Sie ihn im Pulldownmenü unter **Hilfe** ganz unten abstellen. Zusatzprogramme

| / Navigator                                                                                                    |  |  |
|----------------------------------------------------------------------------------------------------|--|--|
| Zurück Optionen Hilfe                                                                                                    |  |  |
| Anleitung für WinSchule                                                                                                    |  |  |
| Sie sollten folgende Schritte befolgen:                                                                                                    |  |  |
| <ul> <li>Wählen Sie im Pulldownmenü Interna - Schul- und Personenbezeichnungen und geben Sie die<br/>Grunddaten Ihrer Schule ein.</li> </ul>                                                                                                    |  |  |
| Wählen Sie dann Interna - Fremdsprachen, Wahlpflichtfach und Klassenbezeichnungen und<br>geben Sie dort diese Daten ein.                                                                                                    |  |  |
| Wenn Ihre Schule eine Gesamtschule ist, dann wählen Sie Interna - Leistungsdifferenzierte Fächer.                                                                                                    |  |  |
| Richten Sie dann Ihren Drucker ein. WinSchule druckt sehr viele Formulare, bei denen z.B. Kästchen auf 1/10 mm genau positioniert werden müssen. Deshalb muß WinSchule bekannt sein, wie groß Ihr druckbarer Bereich ist und wie das Papier im Drucker liegt. Wählen Sie dazu im Pulldownmenü Drucker - ein Rechteck drucken. |  |  |
| Wenn die vier Ecken des Rechtecks nicht ca. 5 bis 15 mm von den Blattecken entfernt sind, rufen Sie Drucker -<br>Druckereinstellungen auf.                                                                                                    |  |  |
| Wenn das Rechteck richtig positioniert ist, dann rufen Sie bitte Drucker - Größe und Lage des Rechtecks<br>eingeben auf.                                                                                                    |  |  |
| Herzlichen Glückwunsch!                                                                                                    |  |  |
| Sie haben den schwierigsten Teil bereits erfolgreich überstanden.                                                                                                    |  |  |
| Bitte klicken Sie hier, um weiteres über <i>WinSchule</i> zu erfahren.                                                                                                    |  |  |
| Anleitung für Erstbenutzer                                                                                                    |  |  |

Sie finden im Navigator zwei Arten von Knöpfen:

- dicke schwarze: Sie sollten in *WinSchule* oder den anderen Programmen befolgen, was dort steht.
- graue: Sie sollten diesen Knopf im *Navigator* anklicken und bekommen dann eine weitere Hilfeseite im *Navigator*. Im obigen Fall erhalten Sie eine Auswahlliste von weiteren Hinweisen im *Navigator*.

| / Navigator                                                                                                    |       |
|----------------------------------------------------------------------------------------------------|-------|
| Zurück Optionen                                                                                                    | Hilfe |
| Anleitung für WinSchule                                                                                                    |       |
| WinSchule ist so umfangreich, daß Sie selber entscheiden sollten, durch welche Punkte Sie Ihre Rundreise fortsetzen wollen. |       |
| Klicken Sie einen der folgenden Punke an:                                                                                   |       |
| Lehrer                                                                                                    |       |
| Schüler                                                                                                    |       |
| Klassen                                                                                                    |       |
| Kurse                                                                                                    |       |
| Stundenpläne                                                                                                    |       |
| Schullaufbahn                                                                                                    |       |
| Abitur                                                                                                    |       |
| Briefe schreiben                                                                                                    |       |
| Statistik                                                                                                    |       |
| Terminplan                                                                                                    |       |
| Wahlpflichtfach                                                                                                    |       |
| Gesamtschulen                                                                                                    |       |
| Grundschulen                                                                                                    |       |
| Klausuren                                                                                                    |       |
|                                                                                                    |       |

Auswahlliste Hilfen im Navigator

#### Wenn Sie z.B. auf Lehrer klicken erhalten Sie folgenden Text:

| / Navigator                                                                                                    |                                                                          |
|----------------------------------------------------------------------------------------------------|--------------------------------------------------------------------------|
| Zurück Optionen                                                                                                    | Hilfe                                                                    |
| Lehrer                                                                                                    |                                                                          |
| Sie können neue Lehrer über das Pulldownmenü Lehrer eingeben bzw. alle Dater<br>Um die Daten eines Lehrers zu ändern, klicken Sie im mittleren Teil des Schreibtist<br>an. Es öffnet sich der Stammdatendialog.<br>Zusätzlich gibt es noch weitere Fenster, die den Lehrer betreffen.<br>Klicken Sie dazu den Knopf <b>weitere Fenster</b> an.<br>siehe auch:<br>Schüler<br>Klassen | n bezüglich der Lehrer ändern.<br>chs mit einem Doppelklick einen Lehrer |

Hilfen Lehrer im Navigator

## Navigator in WinSchule

Als Beispiel folgen wir dem ersten Ratschlag und wählen im Pull-Down-Menü INTERNA | SCHUL- UND PERSONENBEZEICHNUNGEN. *Navigator* verfolgt Ihre Aktionen und gibt jeweils zu der Stelle, wo Sie sich befinden, Ratschläge. Sobald Sie diesen Punkt angeklickt haben, liefert der *Navigator* neue Ratschläge:

| 🕴 Navigator 📃 🗆 🗙                                                                                                    |
|----------------------------------------------------------------------------------------------------|
| Zurück Optionen Hilfe                                                                                                    |
| Schul- und Personenbezeichnungen                                                                                                    |
| Bitte geben Sie in diesem Fenster die Grunddaten Ihrer Schule ein.                                                                                                    |
| Die <b>Schulbezeichnung</b> muß bei der Vollversion mit der Angabe auf dem Zettel mit der Benutzernummer<br>übereinstimmen.                                                      |
| Vergessen Sie auf keinen Fall, im <i>unteren Teil</i> / des Dialogfensters die Schulart Ihrer Schule<br>anzuklicken.                                                             |
| Der Name des Schulleiters erscheint auf den Zeugnisformularen und einigen anderen Formularen. Der Name des<br>Pädagogischen Koordinators erscheint auf einigen Abiturformularen. |
| Bitte klicken Sie dann auf den <b>Ok-</b> Knopf.                                                                                                    |
|                                                                                                    |
| Hinweise zu INTERNA                                                                                                    |

## Navigator in WinStundenPlan

| / Navigator                                                                                                    |          |
|----------------------------------------------------------------------------------------------------|----------|
| Zurück Optionen                                                                                                    | Hilfe    |
| Willkommen zu WinStundenplan                                                                                                    |          |
| Dieses Fenster an der rechten Bildschirmseite ist der <i>Navigator</i> . Er wird Ihnen helfen, sich in<br><i>WinStundenplan</i> zurechtzufinden. |          |
| Starten Sie jetzt eine kleine Rundreise durch <i>WinStundenplan</i> .                                                                            |          |
| Bitte wählen Sie:                                                                                                    |          |
| Bitte klicken Sie hier, um eine kleine Anleitung zur Erstellung eines Stundenplans zu erhal                                                      | ten.     |
| 📕 Bitte klicken Sie hier, um eine kleine Anleitung zur Erstellung eines Vertretungsplans zu e                                                    | rhalten. |
| Bitte klicken Sie hier, um den Nawigator zu schließen. Wählen Sie diesen Punkt, wenn Sie                                                         |          |
| sich mit <i>WinStundenplan</i> bereits gut auskennen.                                                                                            |          |

#### Navigator in WinStundenPlan

## Navigator in WinFormular

| / Navigator                                                                                                    | _ 🗆 🗙 |
|----------------------------------------------------------------------------------------------------|-------|
| Zurück Optionen                                                                                                    | Hilfe |
| Willkommen zu <i>WinFormular</i>                                                                                                    |       |
| Dieses Fenster an der rechten Bildschirmseite ist der <i>Nawigator</i> . Er wird Ihnen helfen,<br>sich in <i>WinFormula</i> r zurechtzufinden.     | ,     |
| Starten Sie jetzt eine kleine Rundreise durch WinFormular .                                                                                        |       |
| Bitte wählen Sie:                                                                                                    |       |
| Bitte klicken Sie hier, um eine kleine Anleitung zu erhalten (für <i>Erstbenutzer</i> ).                                                           |       |
| Bitte klicken Sie hier, um eine Übersicht über alle weiteren Funktionen von<br>WinFormular zu erhalten (für Fortgeschrittene ).                    |       |
| Bitte klicken Sie hier, um den <i>Nawigator</i> zu schließen. Wählen Sie diesen Punkt, wenn Sie sich mit <i>WinFormular</i> bereits gut auskennen. |       |
|                                                                                                    |       |

#### Navigator in WinFormular

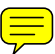

Notizen

Notizen

Notizen

# Sachwörter

|                                  | Abschlussbe    |
|----------------------------------|----------------|
|                                  | Abschlussze    |
| 32-bit                           | erweiterte R   |
| 4 Prüfungsfach Sport 288         | ·c             |
| (4 1:4 0-1-1# 552                | renie          |
| 64-bit-Schlussel 555             | erweiterter I  |
|                                  | labschluß      |
|                                  | Abschlusswide  |
| A                                | Abcondor       |
|                                  |                |
| A-Kurse 61                       | Abspeichern    |
| Abgänger 150 177                 | Abstand        |
|                                  | Abwahlen       |
| ABGAENGE.DAT 590                 | account        |
| Abgängerdatei 159                | ADDIFRE        |
| Abgang 159                       | A dragga       |
| Abgangsdatum 44, 47, 136,        | Adverse        |
| 162                              | Adresse gen    |
| Abgangszeugnis (Berlin)          | Ahnlıchkeit    |
| 266                              | Ahnlichkeits   |
| 200                              | Änderung       |
| Abgangszeugnisse. 249-250        | Aktionsbereich |
| Abhängigkeit von Räumen          | Aktiver Stunde |
| 486                              | Win Cohulo     |
| Abitur                           | winschule      |
| 1. Block                         | aktuelle Woch  |
| 2 Frage der mündlichen           | alphanumerisc  |
| Drüfung 240                      | Alte WinSchu   |
| Alitary and alitary 240          | Alten Plan übe |
| Abiturergebnisse                 | Anbindung      |
| Abiturkoordinator 155            | Angestellte    |
| Abiturnoten 349                  | Animation      |
| Abiturprüfung 348                | ANKED 2 3      |
| ABITURSTAMMDATEN                 | ANKEK2, 3      |
| 44                               | Anmeldefrist   |
| Abiturtag 361                    | Anmeldung      |
| Abitumuandmuslus 246             | Ansicht        |
|                                  | Ansicht - eir  |
| Abiturzeugnis262, 266, 343-      | Ansicht - Li   |
| 345, 366                         | Ansicht - Se   |
| runde Klammern 352               | Angight To     |
| Ablauf des UpDates21             | Alisiciti - 10 |
| Abminderung 139                  | Antragskind    |
| Abminderungsgründe 139           | Anzahl         |
| 302                              | Anzahl Auso    |
| Alexandream and a literation 250 | Anzahl der H   |
| Abrechnungsmodalitäten. 256      | Anzahl Unte    |
| Abrisskante                      |                |
| Absatz                           | Anzahl Wie     |
| Absatzausrichtung 183            |                |
| Absatzbedeutung210-211           |                |
| Absatzbreite                     | AU-GOST2:      |
| Absatzformatierung 170           | APSIS          |
| 102                              | Arbeit         |
| 190                              | Arbeitsbegir   |
| Absatzmarken 184                 | -8             |

0-9

| Abschlüsse4, 252-254, 374    | Arbeitsblatt .  |
|------------------------------|-----------------|
| Absatzsymbol184              | Arbeitsgeme     |
| Abschlussberechnung256       | U               |
| Abschlusszeugnis385-386      | Arbeitskontro   |
| erweiterte Berufsbildungs-   | Arbeitsoberf    |
| reife 258                    | 110011500011    |
| erweiterter Hauptschu-       | Arbeitsplatz    |
| labschluß 257                | Arbeitsstatio   |
| Abschlusswiderstände 542     | 7 Hoonsburro    |
| Absender 180 507             | Arbeitsstatio   |
| Abspeichern 577              | Arbeitsunter    |
| Abstand 195                  | Art             |
| Abwahlen 320                 | ASCII 33 134    |
| account 562                  | ASCII Datar     |
| ADDIEDE 574                  | ASCII-Datei     |
| Advance 27, 540              | ASCII Datan     |
| Adresse geheim 11.16         | ASCII-Daten     |
| Ähnlichkoit 78               | ASCII-Eulio     |
| Ähnlichkeit                  | ASCII-FOIIII    |
| Änderen 2( 529               |                 |
| Anderung                     | von ASCII-L     |
| Aktionsbereich               | Asylbewerber.   |
| Aktiver Stundenplan aus      | Auco I eam      |
| <i>WinSchule</i>             | Aufbauklasse    |
| aktuelle Woche430            | Aufenthaltsrau  |
| alphanumerisch118-122        | Auflösung 9     |
| Alte WinSchule-Version . 176 | 640x480         |
| Alten Plan übernehmen423     | 800x600         |
| Anbindung                    | Aufnahme        |
| Angestellte                  | Aufnahmedatu    |
| Animation458                 | Aufruf          |
| ANKER2, 31, 42, 168, 212     | Aufrufezeichen  |
| Anmeldefrist238              | Aufsicht        |
| Anmeldung                    | Aufsichten a    |
| Ansicht 184, 220, 580        | setzen          |
| Ansicht - eine Seite 191     | Aufsichtsplan   |
| Ansicht - Lineal 190         |                 |
| Ansicht - Seitenbreite 191   | Aufsichtsstel   |
| Ansicht - Toolbar190         |                 |
| Antragskind228               | Aufsichtszeit   |
| Anzahl110                    | Aufzählungen.   |
| Anzahl Ausdrucke 382         | Aufzählungs     |
| Anzahl der Kurse298          | Aufzählungs     |
| Anzahl Unterrichtsstunden    | aus Sammlung    |
| 139                          | Ausbilder       |
| Anzahl Wiederholungen        | Ausbildungs     |
| 136                          | Ausbildungsl    |
| AO-GOST23, 270, 277, 341     | Ausfälle        |
| APSIS139, 392                | Ausfüllanleitun |
| Arbeit 171                   | Ausfüllen-Knor  |
| Arbeitsbeginn                | Auslastung      |

| Arbeitsblatt181, 577         |
|------------------------------|
| Arbeitsgemeinschaften30,     |
| 244                          |
| Arbeitskontrolle152          |
| Arbeitsoberfläche24, 177,    |
| 221, 228, 403                |
| Arbeitsplatz552, 563         |
| Arbeitsstation 546-554, 560- |
| 562                          |
| Arbeitsstationen554          |
| Arbeitsunterricht            |
| t                            |
| SCII . 33, 135, 138, 145-146 |
| ASCII-Daten 32, 132-134,     |
| 147                          |
| ASCII-Daten übernehmen       |
| ASCII-Editor206              |
| ASCII-Format132              |
| Regeln für die Übernahme     |
| von ASCII-Daten146           |
| sylbewerber                  |
| acoTeam144                   |
| ıfbauklasse51                |
| ıfenthaltsraum492            |
| ıflösung 9, 377, 570-571     |
| 640x480 570-571              |
| 800x6008, 571                |
| ıfnahme46, 131               |
| ıfnahmedatum43, 47           |
| ıfruf19, 401                 |
| ıfrufezeichen480             |
| ıfsicht 425, 492-494         |
| Aufsichten automatisch       |
| setzen497                    |
| Aufsichtsplan31, 427, 492-   |
| 495, 499-501                 |
| Aufsichtsstelle492, 497-     |
| 498                          |
| Aufsichtszeit497             |
| ıfzählungen184               |
| Aufzählungspunkt184          |
| Aufzählungszeichen179        |
| s Sammlung einfügen226       |
| ısbilder 371-373             |
| Ausbildungsberuf370          |
| Ausbildungsbetrieb370-374    |
| ısfälle407                   |
| ısfüllanleitung393           |
| ısfüllen-Knopf160, 356       |
| islastung 303                |

#### Sachwörter

| Ausleihe                                                                                                    | Begegnungs-Fremdsprachen     | Bildqualität106                                                                          |
|----------------------------------------------------------------------------------------------------|------------------------------|------------------------------------------------------------------------------------------|
| Ausrichtung 185                                                                                                    | 388                          | Bildschirm 108-111                                                                       |
| Ausrufezeichen 416, 471, 480-                                                                                                    | Beginn der Fremdsprachen     | Bildschirmhintergrund108                                                                 |
| 482                                                                                                    | 136                          | Bildschirmschoner 108, 174                                                               |
| Aussiedler 136, 391                                                                                                    | Behinderung 45, 136-137, 228 | Bildungsgang 385, 389-390                                                                |
| Auswahldialog 416                                                                                                    | Beisitzer                    | bilinguale Schüler291, 300,                                                              |
| Auswahlfenster 406, 413, 460                                                                                                    | Belastung                    | 305                                                                                      |
| Auswahlfenster Lehrer 36                                                                                                    | Belastung der Kollegen       | Bindestrich 100                                                                          |
| Auswahlfläche 224                                                                                                    | Belegung                     | BIOS 152                                                                                 |
| Auswahlliste 25, 31, 37, 51                                                                                                    | Belegungsplan 428            | Bla-Schalter 184                                                                         |
| 102 112 235 250-253 263                                                                                                    | Bemerkungen 66 70-71 233     | Blättern                                                                                 |
| 506 509 514-516                                                                                                    | 236 410                      | eine Seite vorblättern 580                                                               |
| Auswahlseite 522-527                                                                                                    | Benutzer                     | eine Seite zurückblättern                                                                |
| Auswarten 577                                                                                                    | Benutzerinteraktion 150      | 570                                                                                      |
| Autiston 228                                                                                                    | Denutzeraharfläche 21.22     | Fortaahaltkränfa 26 46 52                                                                |
| Autoevee Det 16                                                                                                    | Denotur accessorial 242      | 54 72 72 108 121 405 410                                                                 |
| Autoexec.Dat10                                                                                                    | Berachnung des Absehlusses   | 34, 72-73, 108, 121, 403, 419,                                                           |
| Automst                                                                                                    | Berechnung des Abschlusses   | 420, 494, 321<br>Discubiliting 120, 120, 402                                             |
| Automatik 444, 457-458, 479,                                                                                                    | 250, 250                     | Blaseminien 129-130, 402,                                                                |
| 488                                                                                                    | Berechnungsbogen             | 504, 507, 517                                                                            |
| Automatische Berechnung                                                                                                    | 553                          | Blattiormat188                                                                           |
| 352                                                                                                    | Berechnungsbogendialog       | Blattantang                                                                              |
| automatische Silbentren-                                                                                                    | 351-352                      | Blattbreite 3/8-3/9                                                                      |
| nung 179                                                                                                    | Bereinigen                   | Blattecke                                                                                |
| Automatisches BackUp 18                                                                                                    | Berlin                       | Blattkante512                                                                            |
| AUTOSTART 18, 546, 552                                                                                                    | BERLIN.EXE17                 | Blattlänge378                                                                            |
| Außenstelle Eberswalde 144                                                                                                    | Berliner Bär22               | Blattränder188                                                                           |
| AV-Abitur                                                                                                    | Berliner Morgenpost 108      | Blinde                                                                                   |
|                                                                                                    |                              |                                                                                          |
| Azubis                                                                                                    | Berufsfelder                 | Blocksatz.110, 179, 183, 210,                                                            |
| Azubis                                                                                                    | Berufsfelder                 | Blocksatz.110, 179, 183, 210, 234, 240, 422, 512, 576-577                                |
| Azubis                                                                                                    | Berufsfelder                 | Blocksatz.110, 179, 183, 210,<br>234, 240, 422, 512, 576-577<br>Blocksatztext 512-513    |
| Azubis                                                                                                    | Berufsfelder                 | Blocksatz.110, 179, 183, 210,<br>234, 240, 422, 512, 576-577<br>Blocksatztext            |
| Azubis                                                                                                    | Berufsfelder                 | Blocksatz .110, 179, 183, 210,<br>234, 240, 422, 512, 576-577<br>Blocksatztext           |
| Azubis                                                                                                    | Berufsfelder                 | Blocksatz .110, 179, 183, 210,<br>234, 240, 422, 512, 576-577<br>Blocksatztext           |
| Azubis                                                                                                    | Berufsfelder                 | Blocksatz .110, 179, 183, 210,<br>234, 240, 422, 512, 576-577<br>Blocksatztext           |
| Azubis                                                                                                    | Berufsfelder                 | Blocksatz .110, 179, 183, 210,<br>234, 240, 422, 512, 576-577<br>Blocksatztext           |
| Azubis                                                                                                    | Berufsfelder                 | Blocksatz .110, 179, 183, 210,<br>234, 240, 422, 512, 576-577<br>Blocksatztext           |
| Azubis                                                                                                    | Berufsfelder                 | Blocksatz .110, 179, 183, 210,<br>234, 240, 422, 512, 576-577<br>Blocksatztext           |
| Azubis                                                                                                    | Berufsfelder                 | Blocksatz .110, 179, 183, 210,<br>234, 240, 422, 512, 576-577<br>Blocksatztext           |
| Azubis                                                                                                    | Berufsfelder                 | Blocksatz .110, 179, 183, 210,         234, 240, 422, 512, 576-577         Blocksatztext |
| Azubis       372         B       B         Baccalauréat       291         Bäume       170         Balken       515-516         Balkendiagramm       310         Barcode-Scanner       85         Barcodes       87-90         Baiskurs       59, 279-282, 297                                                                                                    | Berufsfelder                 | Blocksatz .110, 179, 183, 210,<br>234, 240, 422, 512, 576-577<br>Blocksatztext           |
| Azubis                                                                                                    | Berufsfelder                 | Blocksatz .110, 179, 183, 210,<br>234, 240, 422, 512, 576-577<br>Blocksatztext           |
| Azubis       372         B       B         Baccalauréat       291         Bäume       170         Balken       515-516         Balkendiagramm       310         Barcode-Scanner       85         Barcodes       87-90         Basiskurs       59, 279-282, 297         Baum       Baum laden       165                                                                                                    | Berufsfelder                 | Blocksatz .110, 179, 183, 210,         234, 240, 422, 512, 576-577         Blocksatztext |
| Azubis       372         B       B         Baume       61         baccalauréat       291         Bäume       170         Balken       515-516         Balkendiagramm       310         Barcode-Scanner       85         Barcodes       87-90         Basiskurs       59, 279-282, 297         Baum       Baum         Baum laden       165         Baumdiagramm       170                                                                                                    | Berufsfelder                 | Blocksatz .110, 179, 183, 210,         234, 240, 422, 512, 576-577         Blocksatztext |
| Azubis       372         B       B         Baume       61         baccalauréat       291         Bäume       170         Balken       515-516         Balkendiagramm       310         Barcode-Scanner       85         Barcodes       87-90         Basiskurs       59, 279-282, 297         Baum       165         Baum laden       165         Baumdiagramm       170         Bausteine       233                                                                                                    | Berufsfelder                 | Blocksatz .110, 179, 183, 210,         234, 240, 422, 512, 576-577         Blocksatztext |
| Azubis       372         B       B         Baume       61         baccalauréat       291         Bäume       170         Balken       515-516         Balkendiagramm       310         Barcode-Scanner       85         Barcodes       87-90         Basiskurs       59, 279-282, 297         Baum       165         Baumdiagramm       170         Bausteine       233         BB10       374                                                                                                    | Berufsfelder                 | Blocksatz .110, 179, 183, 210,<br>234, 240, 422, 512, 576-577<br>Blocksatztext           |
| Azubis       372         B       B         B- Kurse       61         baccalauréat       291         Bäume       170         Balken       515-516         Balkendiagramm       310         Barcode-Scanner       85         Barcodes       87-90         Basiskurs       59, 279-282, 297         Baum       165         Baumdiagramm       170         Bausteine       233         BB10       374         Beamte       34                                                                                                    | Berufsfelder                 | Blocksatz .110, 179, 183, 210,         234, 240, 422, 512, 576-577         Blocksatztext |
| Azubis       372         B       B         B- Kurse       61         baccalauréat       291         Bäume       170         Balken       515-516         Balkendiagramm       310         Barcode-Scanner       85         Barcodes       87-90         Basiskurs       59, 279-282, 297         Baum       165         Baumdiagramm       170         Bausteine       233         BB10       374         Beamte       34         Bearbeiten       189, 220                                                                                                    | Berufsfelder                 | Blocksatz .110, 179, 183, 210,<br>234, 240, 422, 512, 576-577<br>Blocksatztext           |
| Azubis       372         B       B         B- Kurse       61         baccalauréat       291         Bäume       170         Balken       515-516         Balkendiagramm       310         Barcode-Scanner       85         Barcodes       87-90         Basiskurs       59, 279-282, 297         Baum       165         Baum laden       165         Baumdiagramm       170         Bausteine       233         BB10       374         Bearbeiten       189, 220         Bearbeiten - Gehe zu       190                                                                                        | Berufsfelder                 | Blocksatz .110, 179, 183, 210,<br>234, 240, 422, 512, 576-577<br>Blocksatztext           |
| Azubis       372         B       B         Baume       61         baccalauréat       291         Bäume       170         Balken       515-516         Balkendiagramm       310         Barcode-Scanner       85         Barcodes       87-90         Basiskurs       59, 279-282, 297         Baum       165         Baumladen       165         Baumdiagramm       170         Bausteine       233         BB10       374         Bearbeiten       189, 220         Bearbeiten - Gehe zu       190         Bearbeiten - Rückgängig       190                                                  | Berufsfelder                 | Blocksatz .110, 179, 183, 210,         234, 240, 422, 512, 576-577         Blocksatztext |
| Azubis       372         B       B         Baume       61         baccalauréat       291         Bäume       170         Balken       515-516         Balkendiagramm       310         Barcode-Scanner       85         Barcodes       87-90         Basiskurs       59, 279-282, 297         Baum       165         Baum laden       165         Baumdiagramm       170         Bausteine       233         BB10       374         Bearbeiten       189, 220         Bearbeiten - Gehe zu       190         Bearbeiten - Rückgängig       189                                                 | Berufsfelder                 | Blocksatz .110, 179, 183, 210,         234, 240, 422, 512, 576-577         Blocksatztext |
| Azubis       372         B       B         Baume       61         baccalauréat       291         Bäume       170         Balken       515-516         Balkendiagramm       310         Barcode-Scanner       85         Barcodes       87-90         Basiskurs       59, 279-282, 297         Baum       165         Baum laden       165         Baumdiagramm       170         Bausteine       233         BB10       374         Bearbeiten       189, 220         Bearbeiten - Gehe zu       190         Bearbeiten - Rückgängig       189         Bearbeiten - Suchen, Erset-       189   | Berufsfelder                 | Blocksatz .110, 179, 183, 210,         234, 240, 422, 512, 576-577         Blocksatztext |
| Azubis       372         B       B         Baume       61         baccalauréat       291         Bäume       170         Balken       515-516         Balkendiagramm       310         Barcode-Scanner       85         Barcodes       87-90         Basiskurs       59, 279-282, 297         Baum       165         Baum laden       165         Baumdiagramm       170         Bausteine       233         BB10       374         Bearbeiten       189, 220         Bearbeiten - Gehe zu       190         Bearbeiten - Rückgängig       189         Bearbeiten - Suchen, Ersetzen       189 | Berufsfelder                 | Blocksatz .110, 179, 183, 210,         234, 240, 422, 512, 576-577         Blocksatztext |
| Azubis       372         B       B         B       B         Baume       170         Baken       515-516         Bakendiagramm       310         Barcode-Scanner       85         Barcodes       87-90         Basiskurs       59, 279-282, 297         Baum       165         Baumdiagramm       170         Bausteine       233         BB10       374         Bearbeiten       189, 220         Bearbeiten - Gehe zu       190         Bearbeiten - Rückgängig       189         Bearbeiten - Suchen, Ersetzen       189         Bedienelemente       132                                   | Berufsfelder                 | Blocksatz .110, 179, 183, 210,         234, 240, 422, 512, 576-577         Blocksatztext |

| Bücherdaten144            |    |
|---------------------------|----|
| Bücherstammdaten 81       |    |
| Rückgabedialog            |    |
| Rückgabeliste Bücher      |    |
| Rücknahme 86              |    |
| Bug108                    |    |
| Bundesjugendspiele 2, 157 |    |
| Bundesjugendspieldaten    |    |
| 145                       |    |
| Urkunde berechnen 157     |    |
| Urkunden157-158           |    |
| Wettbewerbe 157           | Da |
| Wettkampfarten157         |    |
| BV                        |    |
| BWCC 13, 16, 540          |    |
|                           | Da |

С

|                         | -  |
|-------------------------|----|
| C-Kurse 62              | D  |
| Caching 554             | De |
| Carriers Kelles 22.207  | De |
| Canisius-Kolleg 22, 36/ | De |
| Cassettenrecorder 132   | De |
| CCD                     | DI |
| CD9                     | Di |
| CheckNet 540            |    |
| Chinkarten 124 126      | וע |
| ClipKatteri 124-120     | dı |
| Checkkarte 89           | Di |
| Chipkarten-Lesegerät    | Di |
| Kartenzwerg 124-126     | D  |
| Lesegerät 124-125       |    |
| Client 219, 552         |    |
| Code39-Codierung        |    |
| COM 124                 | Di |
| Compiler 563            | Di |
| Config.Sys 16, 569      | Do |
| Const                   | 2. |
| CopyRight 10, 27        |    |
| CREATECFG 562           |    |
| Curriculum141           |    |

## D

| Dateien 109, 220, 592  |    |
|------------------------|----|
| Datei drucken 579      |    |
| Datei löschen 579      |    |
| Datei öffnen 579       |    |
| Datei packen 39        |    |
| Dateizugriff174        |    |
| Dateiserver            | D. |
| Daten141               | D  |
| Daten des Kindes 45    | D. |
| Daten SCHOOLmaster 141 | D  |
|                        |    |

| Datan jihamahman 22            |      |
|--------------------------------|------|
| Daten übernenmen               |      |
| Datenaustausch189              | doj  |
| Datenbank567                   | DC   |
| Datenbasis554                  | Do   |
| Datenblatt 48                  | Dr   |
| Datenflues 545 546             | 2    |
| Determinate mitit              | D.   |
| Datenintegritat 1/4            | Dr   |
| Datenregister6                 | Dr   |
| Datensätze523, 537             | Dr   |
| Datensatz zu alt176            | 1    |
| Datenverlust149, 538           | I    |
| Datenschutz 6                  |      |
| Datenschutzbeauftragter        | т    |
|                                | 1    |
| 122, 152                       | 1    |
| Datenschutzgesetz 152          | 1    |
| Datentransfer588               | I    |
| Datum fest234-235              | I    |
| Dehnung512, 573                | I    |
| Deinstallation 552             | 20   |
| Dekodierung 147                | -    |
| Dekoulerung                    | т    |
| Dekomprimeren 100              | 1    |
| Demoversion20-21, 584          |      |
| Desktop21-23                   | 1    |
| DFU-Netzwerk                   | I    |
| Diagramme201                   | I    |
| Dialog163                      | I    |
| dick                           | I    |
| Diensthezeichnung 35 139       | I    |
| Differenzen 310                | Du   |
| DIN 00 159                     | Du   |
| DIN                            | Du   |
| DIN A3                         | Du   |
| DIN A4                         | dui  |
| DIN-Norm90                     | Du   |
| Disketten 9-10, 13, 147-149    |      |
| Diskussionsforen591            |      |
| Dokument, 110, 181-182, 186,   |      |
| 201, 205                       |      |
| Dokument - Beenden 188         | E-l  |
| Dolument Drucken 189           |      |
| Dokument - Drucken 188         | Fh   |
| Dokument - Faxen 188           | Ecl  |
| Dokument - Neu 186             | Ed   |
| Dokument - Offnen 186          | Eu   |
| Dokument - Schliessen. 187     | Ed   |
| Dokument - Seite einrich-      | Eh   |
| ten187. 212                    | I    |
| Dokument - Speichern 187       | H    |
| Dokument - Speichern un        | Eis  |
| tor 107                        | ein  |
| D1 / 1 / 100                   | Fir  |
| Dokumentenvorlage 180,         | ah   |
| 186-187, 201                   | cite |
| Doppelklick. 19, 25, 437, 486, | ein  |
| 505                            | Eir  |
| Doppelstunde 446, 452, 464,    | H    |

| 474-476, 480-482, 488, 491   |
|------------------------------|
| oppelter Schüler46           |
| ÔS174, 550                   |
| ownload591                   |
| rag&Drop24, 157, 232, 238,   |
| 249, 262, 327, 437-438, 450  |
| reifachstunde443, 480        |
| ruckausgaben suchen77        |
| rucken                       |
| 1/2 Seite111                 |
| Druckausgabe .20, 103, 109-  |
| 111, 499, 533, 578           |
| Druckbereich512              |
| Druckeinstellungen378        |
| Drucker 109, 179, 377        |
| Drucker hinzufügen377        |
| Drucker-Ikon336, 374         |
| Drucker-Knopf. 53-54, 246,   |
| 264-266, 346, 356, 364, 414, |
| 430, 495, 518, 530           |
| Druckereinstellungen378,     |
| 382                          |
| Druckerinstallation379, 579  |
| Druckername383               |
| Druckertreiber111, 379       |
| Druckqualität188             |
| Druckzeit509                 |
| Druckziel409                 |
| uplex 366-367, 378           |
| urchflutungsgesetz222        |
| urchgang 360-361             |
| urchgehend 515-516           |
| urchschnittsnote343          |
|                              |
|                              |

## E

| E-Phasenjahrgang58, 270,     |
|------------------------------|
| 327, 334                     |
| Ebene163-165                 |
| Echtfarbbilder106            |
| Editierfeld 129-130          |
| Editierfenster69             |
| Ehemaligen-Datei92           |
| EHEMALIG.DAT596              |
| Ehemalige Lehrer95           |
| Eigenschaften1               |
| einblenden578                |
| Einfach- und Ähnlichkeitssu- |
| chen77                       |
| einfacher Text506            |
| Einfügen183, 513, 545        |
| Einfügen - Dokument 194      |
| Einfügen - Ende einer Re-    |

#### Sachwörter

| 6 212                            | E 1 11 201                      | F 1 1 1 C 472                                                                    |
|----------------------------------|---------------------------------|----------------------------------------------------------------------------------|
| File Circuit 102                 | Embedding                       | Fachraumbedarf4/3                                                                |
| Einfugen - Feld 192              | Emptenlung238-239               | Fachraumbelegung445                                                              |
| Einfügen - Grafik 194            | EMS                             | Fachraumbezeichnungen                                                            |
| Einfügen - horizontale Li-       | Emulation                       | 448                                                                              |
| nie                              | Endnote163-165, 169             | Fachraumzwang443                                                                 |
| Einfügen - HTML-Tag. 214         | Engpässe175                     | Fächerkürzel493                                                                  |
| Einfügen - Liste 193             | Engstelle439, 452, 480          | Fahrausweisnummer45                                                              |
| Einfügen - Objekt 194            | Engstellenbetrachter 437,       | Faktor492                                                                        |
| Einfügen - Referenz auf          | 451-452, 458, 461, 471-473,     | Fakultas                                                                         |
| Grafik 213                       | 479-482                         | falsche Passwörter33                                                             |
| Einfügen - Seitenwechsel         | Engstellenoptionen445, 481      | Farben 447, 515-516, 571                                                         |
| 191                              | Ensemblekurs                    | Farbreduzierung106                                                               |
| Einfügen - Serienbrieffeld       | Entlassung45                    | Farbtiefe447                                                                     |
| 193                              | Entlassungskriterien            | Fax27, 139                                                                       |
| Einfügen - Sonderzeichen         | Ermäßigungsstunden38. 96        | FEGA                                                                             |
| 191                              | Erstellungsdatum 10             | Fehlende Schüler 336                                                             |
| Einfügen - Tabelle 194           | Erstinstallation 174            | Fehler 313                                                                       |
| Finführungsphase 44 262          | Erziehungsberechtigter 46       | Fehlermeldung 128 174                                                            |
| 278 282 297 327 462 484          | 136                             | 502 577                                                                          |
| Eingeben                         | Erziehungshilfe 228             | Fehlerquadrate 310                                                               |
| Eingebefenster 20 407 538        | Erziehungslehre 272             | Fablzaitan 3 24 04 171 172                                                       |
| Eingabeteste 119                 | EtherNet 542                    | 1 <sup>-11/2</sup> , 1 <sup>-11/2</sup> , 224, 34, 1 <sup>-11/2</sup> , 224, 246 |
| Eingabetaste 118                 | Etileritet                      | 234, 340                                                                         |
| Eingabezeile 129                 | Enkette                         | Felerlage                                                                        |
| Eingriffe                        | Eurofile                        | Feldelement                                                                      |
| Einheiten 158, 201               | Excel                           | Felder165, 567, 592                                                              |
| Einladung                        | Exkursion . 336, 404, 408, 411- | Felder Tullen                                                                    |
| Einloggen 122-123, 545           | 413, 416, 419-421               | Felduberschriften                                                                |
| Einrichtung                      | Experimentalfächer              | Fenster                                                                          |
| Einsatz                          | Experimentalstunden493          | Fensterelemente                                                                  |
| Einsatzbereitschaft67            | Exponenten224                   | Fensterkontrolle571                                                              |
| Einschränkungen 274, 545         | Export134, 141-142, 146, 533    | Ferien75                                                                         |
| Einschulungstermin 137           | Export-Knopf533                 | Feriendaten171                                                                   |
| einsortieren 334                 | Externe Programme150            | Ferieneingaben74                                                                 |
| Einstellungen 437-439, 445,      |                                 | Ferientermine74                                                                  |
| 475, 479-481, 487, 493-495       | F                               | Festplatte175, 538, 564                                                          |
| Einstiegsstelle 137              | Ľ                               | Festplattenpartition557                                                          |
| Eintritt in die E-Phase 327      |                                 | Festplattenspeicher175, 179                                                      |
| Einzelarbeitsplatz 11, 546       | F-E-G-A250                      | Fragmentierung564                                                                |
| Einzelausleihe                   | F1129                           | Feuerwerk20, 201, 584                                                            |
| Einzelfoto44                     | Fach235                         | Fixieren 472-473                                                                 |
| Einzelkurs                       | Facharbeit339                   | Fläche427                                                                        |
| Einzelkurse 299                  | Fachausschüsse                  | Fördermaßnahmen230                                                               |
| Einzelplatz . 14, 128, 535, 544- | Fachbezeichnungen 264,          | Förderschulen229, 385, 389-                                                      |
| 545                              | 450                             | 390                                                                              |
| Einzelstunden., 171, 413, 433-   | Fachkürzel 52, 434, 437,        | Förderschulen für geistig                                                        |
| 434                              | 447-449                         | Behinderte 231                                                                   |
| Finzijojokejt 303                | Fachrichtung446                 | Förderunterricht 25 229-                                                         |
| Finzug 179 182                   | Fachzwang                       | 230                                                                              |
| Fklintik 584                     | Fächerfeld464                   | Folgerungen 233                                                                  |
| Flement 506-508                  | Fachoberschulreife258           | Folien 71                                                                        |
| Elterndaten 25 40 45             | Fachraum427. 434. 441-444.      | Format 70, 163, 168, 160, 170                                                    |
| Elterndialog 41                  | 447-449, 454-455, 472-474       | ronnat /0, 103, 106-109, 1/9,                                                    |
| Mail 27 126 120 200              | 488                             | 5/0<br>Format Absatz 105                                                         |
| civiaii                          | Fachraum Essen                  | Format - Ausatz195                                                               |
|                                  |                                 |                                                                                  |

| Format - Aufzählungen 197<br>Format - Grafik 194, 198 | Frec<br>30   |
|-------------------------------------------------------|--------------|
| Format - Rahmen und                                   | -            |
| Schatterierung 212                                    | Fı           |
| Format - Rahmen und                                   | Fı           |
| Schattierung 197                                      | Fritz        |
| Format - Spalten 199                                  | Früł         |
| Format - Tabulator 196                                | Füll         |
| Format - Zeichen 195                                  | Fi           |
| Formatyorlage 220-221                                 | Fi           |
| <b>E</b> and <b>E</b> dit 64 90 111 292               | E:           |
| FormEau 04, 89, 111, 383,                             | ГI<br>С" (   |
| 5/2                                                   | Tuni         |
| Formel                                                | Fun          |
| Formel-Editor . 179, 183, 194,                        |              |
| 201, 219                                              | Fun          |
| Formel-Elemente 221                                   |              |
| Formel-Elemente-Auswahl-                              | Fun          |
| fläche                                                | Fuß          |
| Formel-Objekt 183                                     |              |
| Formelfläche 221-224                                  | Fuß          |
| Formalsommlung 220 225                                | 1 415        |
| Formersammung 220, 223-                               |              |
| 220<br>E                                              |              |
| Formula 219-224, 227                                  |              |
| Fortschrittsanzeige488-489                            |              |
| FPC 563                                               | C 1          |
| Frames                                                | Gale         |
| FreePascalCompiler 563                                | ganz         |
| FreeRam                                               | Gan          |
| frei                                                  | Gara         |
| frei wählbare 336                                     | Gas          |
| freie Fächer 274                                      | Geb          |
| freie Päume 417                                       |              |
| fraim Taxt 410 422                                    | Geb          |
| F 1 552                                               | Geb          |
| Freigabenamen 552                                     | G            |
| Freistunde334-335, 420-                               | G            |
| 421                                                   | C            |
| freiwillige Wiederholung der                          | G            |
| Klassenstufe                                          | ~            |
| Fremdsprachen. 28-30, 41, 51,                         | G            |
| 92, 136, 246, 259, 287, 301,                          | G            |
| 307, 315, 318, 325, 344, 370,                         | gede         |
| 388 464 524                                           | gedi         |
| 2 Frandenracha 20 41                                  | Geh          |
| 2. Fremdsprache 29, 41,                               | geis         |
| 240, 259                                              | Geld         |
| 3. Fremdsprache 29, 41, 266                           | Gen          |
| Fremdsprachen-Ags 388                                 | Con          |
| Fremdsprachenabkürzung-                               | C-           |
| en                                                    | Ges          |
| Fremdsprachenbeteiligung                              | Ges          |
| 404                                                   | ~            |
| Fremdsprachendauer 344                                | Ges          |
| Fremdsprachenfolge 30 59                              |              |
|                                                       | gesc         |
| 307                                                   | gesc<br>gest |

| Frequenzen269, 282, 296,      | Geteilte Noten                |
|-------------------------------|-------------------------------|
| 300, 303-304, 308-310, 315,   | Geteilte Stunden438           |
| 318, 323, 456                 | Gewichtung . 78-79, 171, 427, |
| Frequenzausgleich 311, 318    | 493                           |
| Frequenzverteilung310         | glibc6563                     |
| Fritz!                        | gp untis141, 144              |
| Frühaufsicht                  | Graecum                       |
| Füllen                        | Grafik                        |
| Füllen-Ikon50                 | Graphikauflösung              |
| Füllen-Knopf. 59, 328, 405    | Graphikkarte                  |
| Füllung185                    | Grafikauflösung570            |
| ünf Sekunden 174              | Grafikkarte106, 447           |
| Fundamentalbereich 283, 297,  | Grauraster                    |
| 337-338                       | Grenzen1                      |
| Funktionen 437, 447, 459-     | Griechisch223                 |
| 460, 473-475                  | Grunddaten 27-28              |
| Funktionsweise 553            | Grundfarben515                |
| Fußnotenhilfe 131, 179, 188,  | Grundkursblöcke294            |
| 312, 507                      | Grundkurse 59, 165, 276, 297, |
| Fußnotenhilfen .129-131, 402, | 300, 310-312, 336             |
| 504, 517                      | Grundlinie224                 |
|                               | Grundschulempfehlung69,       |
| G                             | 136                           |
| U                             | Grundschulen 30, 41-43, 136.  |

| Galerie564                    |   |
|-------------------------------|---|
| ganze Zeilen koppeln 466      | , |
| Ganztagsbetrieb               |   |
| Garantiezeit91                |   |
| Gast                          |   |
| Gebäude 427, 441, 490, 496-   |   |
| 497                           |   |
| Geblockte Klassen             |   |
| Geburt                        |   |
| Geburtsname34                 |   |
| Geburtsort135, 139            |   |
| Geburtstag . 20, 35, 40, 135, |   |
| 139, 584                      |   |
| Geburtstagskalender.25,74     | ] |
| Geburtstagsplan72             | ] |
| gedehnt111                    |   |
| gedreht514                    |   |
| Gehörlose                     |   |
| geistig Behinderte 228, 231   |   |
| Geldbetrag126                 |   |
| gepunktet515-516              |   |
| Geräusche201                  |   |
| Gesamtqualifikation.275, 352  |   |
| Gesamtschule 30, 41-42, 93,   |   |
| 249-255, 525                  |   |
| Geschlecht 112, 135, 139, 385 |   |
| geschweifte Klammern 68       |   |
| gestaucht111                  |   |
| gestrichelt515-516            |   |

| Gewichtung . 78-79, 171, 427, |
|-------------------------------|
| 493                           |
| glibc6563                     |
| gp_untis141, 144              |
| Graecum                       |
| Grafik179, 198                |
| Graphikauflösung              |
| Graphikkarte                  |
| Grafikauflösung570            |
| Grafikkarte106, 447           |
| Grauraster183                 |
| Grenzen1                      |
| Griechisch223                 |
| Grunddaten                    |
| Grundfarben515                |
| Grundkursblöcke               |
| Grundkurse 59, 165, 276, 297, |
| 300, 310-312, 336             |
| Grundlinie224                 |
| Grundschulempfehlung69,       |
| 136                           |
| Grundschulen 30, 41-43, 136,  |
| 229, 232, 239, 244, 393-394,  |
| 407                           |
| Gruppen42, 244, 255, 474      |
| Gruppenbildung31              |
| Gruppeneinteilung244          |
| Gruppennummer259              |
| Gültigkeit35                  |
| Gutachten 238-242, 260        |
| Gymnasialen Oberstufe270      |
| Gymnasien41, 92, 262, 407     |

## H

#### Sachwörter

| Heimkind 228                             | Index-Datei33                 | Klassendatei50                                                                                                    |
|------------------------------------------|-------------------------------|----------------------------------------------------------------------------------------------------|
| Herkunft 25, 36, 42, 370, 374,           | Index-Tabelle176              | Klassenfahrt413                                                                                                    |
| 388-390, 394                             | Indexdatei176                 | Klassenfoto44, 106                                                                                                    |
| HiColor 571                              | Individualnummer84-86         | Klassenfrequenz455                                                                                                    |
| Hilfe 40, 129, 217, 504, 507,            | inoffizielle Kursnummern      | Klassenkopplung474                                                                                                    |
| 517, 580                                 | 327, 330                      | Klassenlehrer .92, 121, 133,                                                                                                    |
| Hilfe-Knopf. 38-40, 45, 129              | Installation545               | 154-155, 329, 475                                                                                                    |
| Hilfen - Info 200                        | Instanz170                    | Klassenliste25, 278                                                                                                    |
| Hilfesystem 504                          | Integrale                     | Klassenräume427, 441-                                                                                                    |
| HiMem 569                                | Integrität538                 | 443, 458, 474-475                                                                                                    |
| Hintergrund 202, 234                     | INTERNA 25, 33-35, 41-42,     | Klassenstammdaten .25, 50,                                                                                                    |
| Hintergrundbild 212, 412                 | 47, 118, 146, 162, 232, 244-  | 54, 101, 162, 390, 457                                                                                                    |
| Hintergrundfarbe 130, 212                | 246, 255, 259, 266, 370, 494, | Klassenstammdialog53                                                                                                    |
| Hintergrundprogramm 571                  | 524-526                       | Klassenstufe 30, 96, 232,                                                                                                    |
| Hoch- und Tiefstellungen 223             | interne Kursbezeichnung .313  | 334, 439                                                                                                    |
| Hochkomma69                              | Internet 17, 106, 206, 212-   | Klassenstundenplan50,                                                                                                    |
| Hochrechnung365-366, 458                 | 213, 412, 547, 553, 556, 560, | 423, 449, 472, 484                                                                                                    |
| Hochzeit108                              | 590                           | Klassenverband484                                                                                                    |
| Höchstverweildauer 329                   | Intranet 549, 553             | Klassenwiederholungen44                                                                                                    |
| höfliche Elternanrede 205                | IP-Adresse549-550             | Klausuren . 165, 260, 336-337                                                                                                    |
| Holmes77                                 | IPX/SPX14, 547-548, 556       | Klausurdialog422                                                                                                    |
| HomePage                                 | IRQ542                        | Klausuren übernehmen .422                                                                                                    |
| Hortkind228                              | ISDN18, 588                   | Klausurfächer 339-340                                                                                                    |
| hosts-Dateien 562                        | IST-Stunden98                 | Klausurliste338                                                                                                    |
| HP 2-Emulation 110, 382                  |                               | Klausurnote                                                                                                    |
| HP-Drucker110                            | I                             | Klausurplanung3                                                                                                    |
| HTML-Dokumente 79, 206,                  | 0                             | Kleinschreibung                                                                                                    |
|                                          |                               |                                                                                                    |
| 209-215, 218, 553                        | Jahr 150                      | Knöpfe129                                                                                                    |
| 209-215, 218, 553<br>Hyper 206, 211      | Jahr                          | Knöpfe129<br>Fläche-Knopf516                                                                                                    |
| 209-215, 218, 553<br>Hyper 206, 211      | Jahr159<br>jährlich           | Knöpfe                                                                                                    |
| 209-215, 218, 553<br>Hyper 206, 211      | Jahr                          | Knöpfe                                                                                                    |
| 209-215, 218, 553<br>Hyper 206, 211<br>I | Jahr                          | Knöpfe         129           Fläche-Knopf         516           Foto-Knopf         107           Hand-Knopf         504, 534           Import         135-146, 533                                                                                                    |
| 209-215, 218, 553<br>Hyper 206, 211<br>I | Jahr                          | Knöpfe         129           Fläche-Knopf         516           Foto-Knopf         107           Hand-Knopf         504, 534           Import         135-146, 533           Knopf Übersicht         452                                                                                                    |
| 209-215, 218, 553<br>Hyper               | Jahr                          | Knöpfe         129           Fläche-Knopf         516           Foto-Knopf         107           Hand-Knopf         504, 534           Import         135-146, 533           Knopf Übersicht         452           Knopf weitere Fenster         36,                                                                                                    |
| 209-215, 218, 553<br>Hyper               | Jahr                          | Knöpfe         129           Fläche-Knopf         516           Foto-Knopf         107           Hand-Knopf         504, 534           Import         135-146, 533           Knopf Übersicht         452           Knopf weitere Fenster         36, 65                                                                                                    |
| 209-215, 218, 553<br>Hyper               | Jahr                          | Knöpfe         129           Fläche-Knopf         516           Foto-Knopf         107           Hand-Knopf         504, 534           Import         135-146, 533           Knopf Übersicht         452           Knopf weitere Fenster         36           Neu-Knopf         184, 507-508                                                                                                    |
| 209-215, 218, 553<br>Hyper               | Jahr                          | Knöpfe                                                                                                    |
| 209-215, 218, 553<br>Hyper               | Jahr                          | Knöpfe                                                                                                    |
| 209-215, 218, 553<br>Hyper               | Jahr                          | Knöpfe         129           Fläche-Knopf         516           Foto-Knopf         107           Hand-Knopf         504, 534           Import         135-146, 533           Knopf Übersicht         452           Knopf weitere Fenster         36,           65         Neu-Knopf         184, 507-508           OK-Knopf         130, 406, 414           Koaxkabel         542           Körperbehinderte         228                                                                                                    |
| 209-215, 218, 553<br>Hyper               | Jahr                          | Knöpfe         129           Fläche-Knopf         516           Foto-Knopf         107           Hand-Knopf         504, 534           Import         135-146, 533           Knopf Übersicht         452           Knopf weitere Fenster         36,           65         Neu-Knopf         184, 507-508           OK-Knopf         130, 406, 414           Koaxkabel         542           Körperbehinderte         228           Kommission         362                                                                                                    |
| 209-215, 218, 553<br>Hyper               | Jahr                          | Knöpfe         129           Fläche-Knopf         516           Foto-Knopf         107           Hand-Knopf         504, 534           Import         135-146, 533           Knopf Übersicht         452           Knopf weitere Fenster         65           Neu-Knopf         184, 507-508           OK-Knopf         130, 406, 414           Koaxkabel         542           Körperbehinderte         228           Kommission         362           Konferenz         324                                                                                                    |
| 209-215, 218, 553<br>Hyper               | Jahr                          | Knöpfe         129           Fläche-Knopf         516           Foto-Knopf         107           Hand-Knopf         504, 534           Import         135-146, 533           Knopf Übersicht         452           Knopf weitere Fenster         65           Neu-Knopf         130, 406, 414           Koaxkabel         542           Körperbehinderte         228           Konfiguration         362           Konfiguration         565, 561, 565                                                                                                    |
| 209-215, 218, 553<br>Hyper               | Jahr                          | Knöpfe         129           Fläche-Knopf         516           Foto-Knopf         107           Hand-Knopf         504, 534           Import         135-146, 533           Knopf Übersicht         452           Knopf weitere Fenster         65           Neu-Knopf         130, 406, 414           Koaxkabel         542           Körperbehinderte         228           Konfiguration         362           Konfiguration         556, 561, 565           Konstanten         576-577                                                                                                    |
| 209-215, 218, 553<br>Hyper               | Jahr                          | Knöpfe         129           Fläche-Knopf         516           Foto-Knopf         107           Hand-Knopf         504, 534           Import         135-146, 533           Knopf Übersicht         452           Knopf weitere Fenster         36, 65           Neu-Knopf         130, 406, 414           Koaxkabel         542           Körperbehinderte         228           Konfiguration         362           Konfiguration         556, 561, 565           Konstanten         576-577           kon textorientierte Hilfen         1, 100, 400, 414                                                                                                    |
| 209-215, 218, 553<br>Hyper               | Jahr                          | Knöpfe         129           Fläche-Knopf         516           Foto-Knopf         107           Hand-Knopf         504, 534           Import         135-146, 533           Knopf Übersicht         452           Knopf Weitere Fenster         36, 65           Neu-Knopf         130, 406, 414           Koaxkabel         542           Körperbehinderte         228           Konfiguration         362           Konfiguration         556, 561, 565           Konstanten         576-577           kontextorientierte Hilfen         1, 129, 402, 504, 507, 517, 578                                                                                                    |
| 209-215, 218, 553<br>Hyper               | Jahr                          | Knöpfe         129           Fläche-Knopf         516           Foto-Knopf         107           Hand-Knopf         504, 534           Import         135-146, 533           Knopf Übersicht         452           Knopf weitere Fenster         36, 65           Neu-Knopf         130, 406, 414           Koaxkabel         542           Körperbehinderte         228           Konfiguration         356           Konfguration         556, 561, 565           Konstanten         576-577           kontrolle         295, 475, 490-491           Kontrolle         295, 475, 490-491                                                                                                    |
| 209-215, 218, 553<br>Hyper               | Jahr                          | Knöpfe         129           Fläche-Knopf         107           Hand-Knopf         107           Hand-Knopf         504, 534           Import         135-146, 533           Knopf Übersicht         452           Knopf Weitere Fenster         36, 65           Neu-Knopf         130, 406, 414           Koaxkabel         542           Körperbehinderte         228           Kommission         362           Konfiguration         556, 561, 565           Konstanten         576-577           kontextorientierte Hilfen         1, 129, 402, 504, 507, 517, 578           Kontrolle         295, 475, 490-491           Kontroll-Knopf         231, 474, 475                                                                                            |
| 209-215, 218, 553<br>Hyper               | Jahr                          | Knöpfe         129           Fläche-Knopf         107           Hand-Knopf         107           Hand-Knopf         516           Foto-Knopf         107           Hand-Knopf         504, 534           Import         135-146, 533           Knopf Übersicht         452           Knopf weitere Fenster         36,           65         Neu-Knopf         130, 406, 414           Koaxkabel         542           Körperbehinderte         228           Komfiguration         362           Konfiguration         556, 561, 565           Kontxorientierte Hilfen         1           129, 402, 504, 507, 517, 578         Kontrolle           Kontroll-Knopf         53, 349           351, 474-475         451                                            |
| 209-215, 218, 553<br>Hyper               | Jahr                          | Knöpfe         129           Fläche-Knopf         107           Hand-Knopf         107           Hand-Knopf         516           Foto-Knopf         107           Hand-Knopf         504, 534           Import         135-146, 533           Knopf Übersicht         452           Knopf weitere Fenster         36,           65         Neu-Knopf         130, 406, 414           Koaxkabel         542           Körperbehinderte         228           Konfiguration         362           Konferenz         324           Konfiguration         556, 561, 565           Konstanten         576-577           Kontrolle         295, 475, 490-491           Kontroll-Knopf         53, 349           351, 474-475         Kooperierende Lehrer             |
| 209-215, 218, 553<br>Hyper               | Jahr                          | Knöpfe         129           Fläche-Knopf         107           Hand-Knopf         107           Hand-Knopf         504, 534           Import         135-146, 533           Knopf Übersicht         452           Knopf weitere Fenster         36,           65         Neu-Knopf         130, 406, 414           Koaxkabel         542           Körperbehinderte         228           Komfiguration         362           Konferenz         324           Konfiguration         556, 561, 565           Konstanten         576-577           kontrolle         295, 475, 490-491           Kontroll-Knopf         53, 349           351, 474-475         Kooperierende Lehrer           Kooperierende Schulen         112                                   |
| 209-215, 218, 553<br>Hyper               | Jahr                          | Knöpfe         129           Fläche-Knopf         107           Hand-Knopf         504           Jimport         135-146           Munport         135-146           Knopf Übersicht         452           Knopf weitere Fenster         36           Neu-Knopf         130, 406, 414           Koaxkabel         542           Körperbehinderte         228           Konfiguration         362           Konfiguration         556, 561, 565           Konstanten         576-577           kontrolle         29, 402, 504, 507, 517, 578           Kontrolle         29, 475, 490-491           Kontroll-Knopf         33, 49-351, 474-475           Kooperierende Lehrer         411           koordinaten         132           Koordinaten         51, 574 |
| 209-215, 218, 553<br>Hyper               | Jahr                          | Knöpfe       129         Fläche-Knopf       107         Hand-Knopf       516         Foto-Knopf       107         Hand-Knopf       504, 534         Import       135-146, 533         Knopf Übersicht       452         Knopf weitere Fenster       36, 65         Neu-Knopf       130, 406, 414         Koaxkabel       542         Körperbehinderte       228         Konfiguration       362         Konfiguration       556, 561, 565         Konstanten       576-577         kontrolle       295, 475, 490-491         Kontroll-Knopf       31, 474-475         Kooperierende Lehrer       411         kooperierende Schulen       132         Koordinaten       511, 577         Koordinaten       511, 577                                               |

| Kopieren                          | I  |
|-----------------------------------|----|
| 407<br>Kurse                      |    |
| Kursblockung 469, 476             |    |
| Kursblockung verändern            |    |
| 469<br>Kursdatei 57-59, 306, 320, |    |
| 502                               |    |
| Kurse anordnen 470                | Ι  |
| Kursfrequenzen 455                | Ι  |
| Kursleiter                        | Ι  |
| Kursliste 278 312-313             |    |
| Kursnummer $62,314,324$           | T  |
| Kursphase 3                       | -  |
| Kursphase                         | т  |
| Kuistaulie                        | T  |
| Kurssystem                        | L  |
| Kurswahl 329                      | L  |
| Kurzbezeichnung 28                | Ľ  |
|                                   | L  |
| L                                 | L  |
| -                                 | L  |
| Länge den Deusen 402              |    |
| Lange der Pausen                  |    |
| Lage                              | Ι  |
| Landeslizenz                      | Ι  |
| Langbrief 507                     | Ι  |
| Laptop157                         |    |
| Laser-Drucker 89, 110, 343,       | 10 |
| 367, 382                          | I  |
| Latinum                           |    |
| Laufbahn                          |    |
| Laufbahnausdruck 287              | T  |
| Laufbahndaten140                  | -  |
| Laufbahndialog 277                |    |
| Laufschriften                     |    |
| Laufwerk 9 541 563                | т  |
| ,,,,,,,,                          |    |

LED ..... 126

Leerzeichen.....184

Leerzeilen ..... 574

ehrer 34, 38, 92-94, 116, 246 fehlenden Lehrer......408 freie Lehrer anzeigen....419 Lehrer-Passwort......123 Lehrer-Unterrichtsverteilung... 96-99, 105, 141-142, 435, 439-440 LEHRER.DAT ..... 595 Lehreränderungen......331 Lehrerauswahlseite 528-529 Lehrerdaten importieren138 Lehrerkürzel 100, 106, 123, 127, 163, 328, 441, 496-497 Lehrerliste......25, 37, 116 Lehrerstundenpläne ..... 379, 423 Lehrerverteilung .... 53, 102, 433, 437-440, 458, 463, 477 Lehrerwechsel ..... 102, 105 Lehrerzusatzdaten......37 LEHRSTDK ...... 392 eichtathletik ......158 eistungen.....158 eistungsdifferenzierung .. 30, 42, 93, 97, 100-102, 255 eistungskurse .. 59, 275, 288, 300 eistungsstufe ......255 ernbehinderte ...... 228 Leserechte ...... 588 Lieblingsräume..435, 442-443 Linien ...... 506, 515, 527 Linienart ......515-516 Linienstärke ... 194, 515-516 inks ...... 179, 183, 206, 210 Listen......116, 531-533 Listen-Knopf ......532 ocalhost ..... 551 Locherfalz.....110, 382 Lochrand......216 löschen ..... 55, 162, 226, 504, 517 Lösch-Knopf.....51-53, 405, 494, 504, 517, 533 Lösung......453 Logische Symbole......223

| okale Adresse. | 553         |
|----------------|-------------|
| LUD            | 99-100, 392 |
| Lupe           |             |

#### Μ

| MacIntosh21             | 5        |
|-------------------------|----------|
| Mahnungen               |          |
| Mahngrenzen17           | 12       |
| Mahnschreiben 172-17    | 13       |
| Makros51                | 3        |
| Markieren 113-11        | 4        |
| Matrix 71 223-22        | 24       |
| Maustaste               | 24       |
| mehrzeilig 57           | 76       |
| Meta-Dateien 109 381 57 | 78       |
| Mindestaufsicht 40      | 32       |
| Mittagenause 435 445-44 | 16       |
| Mitteilungen 346 53     | 18       |
| Mittelstunden 40        | ,0<br>)7 |
| Madamatan 20            | )/<br>)2 |
| Mount 75 16             | 'S<br>10 |
| Monat                   | 99<br>70 |
| Move                    | 0        |
| MTCPIP32.HLP54          | 19       |
| Müllkorb43              | 57       |
| mündliche Prüfungen36   | 52       |
| MULTIPLIZIERE57         | 15       |
| Muttername 13           | 6        |

#### Ν

| Nachfrage                | 162     |
|--------------------------|---------|
| Nachname                 | 46      |
| Nachprüfungen            | 44      |
| Nachrichten              | 565     |
| Nadeldrucker             | 343     |
| Namen28, 135, 138        | 8. 562  |
| Nationalitäten           |         |
| NATZahl                  |         |
| Navigator21, 402, 504    | 4. 584  |
| 1101190101 1121, 102, 20 | 587     |
| Nebenbedingungen433      | 3. 443- |
| 444, 472                 | 2, 482  |
| Nebengebäude             | 490     |
| Net                      | 549     |
| Net.Node                 | 549     |
| NetBIOS                  | 7-548   |
| NetUsers                 |         |
| Netzwerk .34, 39, 46, 92 | . 118.  |
| 122, 128, 174, 177, 402  | 2. 535- |
| 536, 54                  | 0-554   |
| Netzmaske                | 9-550   |

| NT                                | NT                                                                                                    |
|-----------------------------------|----------------------------------------------------------------------------------------------------|
| Netzwerkadministrator 544,<br>549 | und 6236                                                                                                    |
| Netzwerkbelastung 554             | Notwendige Datei fehlt                                                                                                    |
| Netzwerkbetrieb 535 544-          | Novell                                                                                                    |
| 545 554                           | Nullan auffüllen                                                                                                    |
| N-t                               | NUMITER AUTORET                                                                                                    |
| Netzwerktenster 556               | N W LINK                                                                                                    |
| Netzwerkfunktionen 554            |                                                                                                    |
| Netzwerkkarte 548-550             | 0                                                                                                    |
| Netzwerkkonflikte 545             | e                                                                                                    |
| Netzwerkmeldungen 174             | Ohaman David                                                                                                    |
| Netzwerkoperationen 545           | Oberer Rand                                                                                                    |
| Netzwerkprotokoll 544, 548-       | Oberflache2                                                                                                    |
| 549, 552                          | Oberschulempfehlung                                                                                                    |
| Netzwerkserver 535                | Oberstufe44, 56, 260                                                                                                    |
| Netzwerkverzeichnis 536           | Oberstuf.nvb                                                                                                    |
| Server 11, 535-536, 541,          | Oberstufendatei 159                                                                                                    |
| 546-548, 551-554, 561             | Oberstufendialog                                                                                                    |
| Serverprogramm 545-546            | Oberstufenschülern                                                                                                    |
| 551-565                           | Oberstufenzentren                                                                                                    |
| Sorrigo 560                       | Objekt                                                                                                    |
| Service                           | Object Linking                                                                                                    |
| Service-Pack                      | Objekt Unterrichtsstun                                                                                                    |
| windows-Server                    | 448                                                                                                    |
| Neuaufnahmen 232, 260-261         | Objekt Eigenschaften                                                                                                    |
| neues Formular 507                | 447 450 467                                                                                                    |
| NEUESEITE 577                     | Object Eigenschaften                                                                                                    |
| Neustart                          | Deren Deren Deren Deren Deren Deren Deren Deren Deren Bernen Deren Bernen Berne |
| Neuwahlen                         | Kaum                                                                                                    |
| NEWS 589                          | offener Ganztagsbetrieb                                                                                                    |
| nicht verschiebbare Fächer        | offizielle Kursnummer59                                                                                                    |
| 412                               |                                                                                                    |
| Nicht-deutsche-Herkunfts-         | offizielle Statistik                                                                                                    |
| sprache136                        | OldSystem178                                                                                                    |
| Niveau                            | OLE194, 201, 210                                                                                                    |
| Node                              | OLE-Kontrollfläche                                                                                                    |
| Normaldarstellung 220             | OLE-Objekte                                                                                                    |
| Normalpapier 70-71 233            | Operation abgebrochen                                                                                                    |
| 236 346                           | Operatoren                                                                                                    |
| Noten 64 162 163 171 263          | Optimierung439, 487                                                                                                    |
| Noton Formata 169                 | Optimierungsalgorithm                                                                                                    |
| Notenhourn 162 170                | - F                                                                                                    |
| Notenbaum 103, 170                | Ontimierungsbedingun                                                                                                    |
| Notenbuch                         | opunierungsoounigun                                                                                                    |
| Notengruppen1/0                   | Optimierungsdialog                                                                                                    |
| Notenheft                         | Optimierungsdurchgän                                                                                                    |
| Notenpunkte 349                   | Optimierungsdurengan                                                                                                    |
| Notenschemen 170                  | Ontinuis must allista                                                                                                    |
| Notenverwaltung 3, 162-           | Optimierungsliste                                                                                                    |
| 164, 167                          | Optimierungswert                                                                                                    |
| Notenzeugnis 229, 232, 235-       | Optionen200, 404-406                                                                                                    |
| 236                               | 411, 457, 487                                                                                                    |
| Notenzeugnis Klassen 2 bis        | Optionen - Faxen                                                                                                    |
| 4                                 | Optionsfenster                                                                                                    |
| Notenzeugnis Klassen 3            | Originale2, 70-71                                                                                                    |
| und 4 237                         | Ornamente                                                                                                    |
|                                   | Ort46, 135                                                                                                    |
|                                   |                                                                                                    |

#### Sachwörter

| 5        | OSZ 368-369                   |
|----------|-------------------------------|
| 6-237    | Overheadfolien71              |
| 174      |                               |
| 547      | р                             |
| 251      | r                             |
| 548      |                               |
|          | Packen                        |
|          | Papierkorb                    |
|          | Papierränder                  |
|          | Parameter                     |
| 512      | Pascal-Ikon 150               |
| 23 27    | Passfoto 107-108              |
| 43       | Passfotos 106-108 116         |
| ) 331    | Passwörter 21 118 127         |
| 165      | Bereichs-Passwörter 120       |
| 105      | 123                           |
| 227      | Houpt Descuörter              |
| 327      | Pasquörter Stufa 1 121        |
| ····· 39 | Passworter Stufe 2 120        |
| 508      | Passworter Stufe 2120         |
| 4/1      | Passworter Stule 8 - 10.118   |
| 201      | Passwort des Datenschutz-     |
| ide      | beauftragten122               |
| 3, 473   | Passwortdialog118, 123        |
| 446-     | Passworteingabe               |
| 7,472    | Passwortsystem118             |
|          | Passwortverwaltung.2, 118,    |
| 448      | 126                           |
| 228      | SuperVisor 118-127, 152,      |
| 9, 328-  | 162, 312, 540                 |
| 330      | SuperVisor-Passwort 162,      |
| 244      | 178                           |
| 8, 501   | Zugangsberechtigung120,       |
| ), 219   | 126, 538                      |
| 222      | Passwort 21, 119-121, 124,    |
| 179      | 285-286, 588                  |
| 175      | Passworteingaben127           |
| 223      | Pauschal belegen294           |
| 7-490    | Pause                         |
| nus      | Peer                          |
| 487      | Perforation                   |
| ngen     | periodischer Unterricht97.    |
| 487      | 412, 475, 478                 |
| 489      | Periodenabschnitte 477        |
| 10e      | Periodizitäten 412            |
| 488      | Persönliche Arbeitsoberfläche |
| 488      | 177                           |
| 310      | Persönliche Klausuren 330     |
| 5 410    | Dersonaldaten 520             |
| 7 199    | reisonanhazogana Datan 502    |
| 100      | Dfoil                         |
| 188      | Pfailtaatan 72.00             |
| 409      | Preinasten                    |
| 1, 158   | Pilichtkurse                  |
| 223      | Philosophie 272-274           |
| 5, 139   | Pinselstärke515               |

| Planeten 584                  |                              |
|-------------------------------|------------------------------|
| Planung 53, 263, 286, 343     | R                            |
| Plausibilität 35              | R                            |
| Plazierungsmöglichkeit 482    | D:: 20 51 56 62 141          |
| PLIB Außenstelle Eberswalde   | Raume 38, 51, 56, 62, 141,   |
| 21, 144, 588                  | 360, 407, 417, 429-432, 437, |
| Plug&Play87                   | 441, 446-449, 464, 470, 473- |
| PO-GOST                       | 474, 480                     |
| Position 111, 507, 512-516,   | freie Räume anzeigen 421     |
| 522                           | Räume zuordnen475            |
| Position-Knopf 510            | Raumbeachtung473             |
| Postleitzahl 35, 39, 46, 135, | Raumbelegung357, 484-        |
| 139, 394                      | 486                          |
| Problem13, 307-308, 322,      | Raumdatei56, 441             |
| 455, 488, 540, 564            | Raumeigenschaften447         |
| Problemanalyse 450            | Raumfeld437, 448-449,        |
| Problembehebungsmodul         | 471                          |
| 176                           | Raumgröße444, 455-456,       |
| Problemfälle 424              | 470                          |
| Problemlösung 454             | Raumlage 444                 |
| Problemreport 450-455         | Raumliste447                 |
| Profilierung 274              | Raumpläne50, 435, 488        |
| Profilkurse 59 281            | Raumverwaltung 426           |
| Programmende 174              | Rahmen 179                   |
| Programmerweiterungen 9 19    | Rahmen und Schattierung      |
| Programmanager 10.19          | 183                          |
| 566 569                       | Rahmen-Knopf516              |
| Programmaket 19               | RAM                          |
| Programmstart 584             | Rand 179                     |
| Protokoll 242 243 361         | Randausgleich110             |
| Protokoll Date 3 110 122      | Randstunden 404, 407, 413,   |
| 152 152                       | 443-445, 472-474, 480, 488   |
| Prozenthalken 487             | Raster 111, 447, 580         |
| Pröfaummanfahlar 176          | Raumzwang442                 |
| Prüfungen 265                 | Realschule                   |
| Prüfungsfächer 272 215        | 376                          |
| 228 220 240                   | Realschulabschluss 257       |
| 526-529, 549                  | Realschulzeugnis 248         |
| Prulungskommission 353        | REALZahl 575                 |
| Prurungszenten                | Recht 272                    |
| Psychologie                   | Rechteck 108 181 224 379     |
| punread                       | 506-507 510-511 516 576-     |
| Pull-Down-Menu                | 577                          |
| Punkte 64, 158, 345, 576      | Rechteck drucken             |
| Punktlinie 110, 379, 382      | Rechteckeinstellung 383      |
| Punktzahl                     | rechter Rand 512             |
| PX/SPX                        | rechtsbündig 170 182 500     |
|                               | 51 <i>A</i>                  |
| 0                             | Pachtschraibfahlar 27        |
| x                             |                              |

| Quartale 75 | Referendar95, 102 |
|-------------|-------------------|
| QUIT        | Referenz          |

| R                                                                                                    | Registerkart<br>Registriernu                                                                                                    |
|----------------------------------------------------------------------------------------------------|----------------------------------------------------------------------------------------------------|
| 38, 51, 56, 62, 141,<br>07, 417, 429-432, 437,<br>146-449, 464, 470, 473-<br>474, 480<br>Räume anzeigen421<br>ne zuordnen475<br>nbeachtung473<br>nbelegung357, 484-<br>486<br>ndatei56, 441<br>neigenschaften447<br>nfeld437, 448-449,<br>471<br>ngröße444, 455-456,<br>470<br>nlage444 | Registrierun<br>Reihenfolge<br>Reißnagel<br>Relationen<br>Religion<br>Religionsu<br>Religionsu<br>Religionsu<br>Repetenten<br>Ressourcen<br>Restore<br>RGB<br>Rohentwurf<br>Rückert-Obo |
| 11516                                                                                                    | Rücktritt<br>Rufname                                                                                                    |
| 183<br>nen-Knopf516<br>                                                                                                    | Sachverzeic<br>SAMBA-Se<br>Sammlung e                                                                                                    |
| ausgleich                                                                                                    | Scannen<br>Adapter<br>Fuzzy-Ko<br>PS/2-Stecl<br>SCAN-M.<br>zy                                                                                                    |
| chulabschluss257                                                                                                    | TANs                                                                                                    |

Rechtschreibkontrolle ....9, 70

| Registerkarte            | 550  |
|--------------------------|------|
| Registriernummer. 20-21, | 563- |
| -                        | 565  |
| Registrierung            | 590  |
| Reihenfolge 29-30, 51,   | 146, |
| 308,                     | 410  |
| Reihenfolge der Fächer   | 329  |
| Reißnagel                | 473  |
| Relationen               | 223  |
| Religion                 |      |
| Religion als Profil      | 274  |
| Religionsunterricht.44,  | 136, |
| 287-                     | 289  |
| Religionszeugnis234,     | 250  |
| Repetenten44, 342,       | 386  |
| Ressourcen               | 569  |
| Restore 148-149, 555-    | 556  |
| RGB                      | 515  |
| Rohentwurf               | 201  |
| Rückert-Oberschule       | 26   |
| Rücktritt                | 344  |
| Rufname                  | 136  |
|                          |      |
| S                        |      |
| 3                        |      |
| Sachverzeichnis          | 199  |
| SAMBA-Server             | 562  |
| Sammlung erweitern       | 226  |
|                          |      |

| Rammen und Schatterung        | ~                            |
|-------------------------------|------------------------------|
| 183                           |                              |
| Rahmen-Knopf516               | Sachverzeichnis199           |
| AM                            | SAMBA-Server562              |
| and179                        | Sammlung erweitern226        |
| Randausgleich110              | Scannen                      |
| Randstunden 404, 407, 413,    | Adapter90                    |
| 443-445, 472-474, 480, 488    | Fuzzy-Kontrolle91            |
| laster 111, 447, 580          | PS/2-Stecker90               |
| aumzwang                      | SCAN-MAXX 80 SX Fuz-         |
| Realschule30, 41, 247-248,    | zy 87, 90-91                 |
| 376                           | Scanner                      |
| Realschulabschluss 257        | TANs                         |
| Realschulzeugnis              | Tastaturanschluss            |
| EALZahl                       | Transaktionsnummer 87-90     |
| Recht                         | Wellenlänge91                |
| Rechteck. 108, 181, 224, 379, | Y-Kabel                      |
| 506-507, 510-511, 516, 576-   | Y-Tastaturweiche90           |
| 577                           | SCD012A                      |
| Rechteck drucken              | SCD013                       |
| Rechteckeinstellung383        | Schalter Datum fest233       |
| echter Rand 512               | Schaltfläche224              |
| echtsbündig179, 183, 509,     | Schaltknöpfen182             |
| 514                           | Schattierungen179            |
| echtschreibfehler             | Schemen 163-165, 169         |
| echtschreibkontrolle9, 70     | Schlüsselwörter 141-143      |
| eferendar                     | Schnelldruck                 |
| deferenz                      | Schnelleingabe 244-246, 259, |
| Referenzbeginn209             | 267                          |
| Referenzende209               | Schnellkorrektur111          |

#### Sachwörter

| Schnittmenge 436                                                                                                    | Schule                 |
|----------------------------------------------------------------------------------------------------|------------------------|
| Schnittstellen                                                                                                    | Schulabsender          |
| SCHOOL master 144                                                                                                    | Schulbesuchsiahr       |
| schreibgeschützt 152                                                                                                    | Schulbezeichnung 2     |
| Schreibmarke 497                                                                                                    | Senaroezerennung2      |
| Schreibseite 10                                                                                                    | Schulbogen 24          |
| Schrift                                                                                                    | Schuldsten             |
| Schrift Knamf 512                                                                                                    | Schuldalen             |
| Schrift-Knopi                                                                                                    | Schullormen            |
| Schriftart /0, 191, 510, 513,                                                                                                    | Schulgrunddaten        |
| 523                                                                                                    | Schulinterne Daten     |
| Schriftattribute                                                                                                    | Schuljahrgangen        |
| Schriftgröße. 192, 210, 234,                                                                                                    | Schulkopf28, 18        |
| 523                                                                                                    | Schulkopf auf Zeugn    |
| Schriftname und -grösse                                                                                                    | 11                     |
| 182                                                                                                    | Schullaufbahn26        |
| Schriftstil 510                                                                                                    | 288-290, 293-29        |
| schriftlichen Note 163                                                                                                    | Schullaufbahnplanun    |
| Schüler                                                                                                    | 274, 285, 292, 32      |
| 200 Schüler hinzufügen . 46                                                                                                    | Schulleiter            |
| 2000-Jahre-Problem 126                                                                                                    | Schulname              |
| Schüler kooperierender                                                                                                    | Schulnamen             |
| Schulen                                                                                                    | Schulnummer            |
| Schüler löschen 47, 55                                                                                                    | Schulort               |
| SCHUELER.DAT. 33, 133.                                                                                                    | Schulspeisung          |
| 592                                                                                                    | Schulstunden           |
| Schüleranzahl                                                                                                    | Schultyn 27, 40, 14    |
| Schüleranzahl ändern                                                                                                    | Schulwechsel           |
| Schülerauswahl                                                                                                    | SchulSoftWa-           |
| Schülerauswahlseiten 522                                                                                                    | re@WinSchule.de        |
| Schülerauswaitseiten 522                                                                                                    | Schulsport Ag          |
| Schülerdetei 40 206 520                                                                                                    | Schulträger            |
| Schulendaten koomonionen                                                                                                    | Schutzmaßnahma         |
| dan Sahulan 22                                                                                                    | Schutzmabhanne         |
| Calification Calification Calif | Schwarzung             |
| Schulerenkette                                                                                                    | Schwernorige           |
| Schulerfrequenzen 455, 470                                                                                                    | Schwerpunkt            |
| Schulerkarteikarte 3/6                                                                                                    | Schwerpunktfachern     |
| Schülerlaufbahndate1 310                                                                                                    | Schwerstbehinderte     |
| Schülerliste 522                                                                                                    | Schwerstmehrfachbehm   |
| Schülerstammblatt 375                                                                                                    |                        |
| Schülerstammdaten 39-40,                                                                                                    | Schwierigkeiten        |
| 232, 376                                                                                                    | Schwimmen              |
| Schülerstundenpläne 379                                                                                                    | Schwimmunterricht      |
| Schülerteilnahme 362                                                                                                    | SDTP                   |
| Schülervertreter 51                                                                                                    | SDTP-Server .547-54    |
| Schülerzusatzdaten 43                                                                                                    | SDTPBackup             |
| Schülerzusatzdatendialog                                                                                                    | sdtpd546, 5            |
| 228                                                                                                    | SDTPD Service          |
| Schüler-Zusatzdaten                                                                                                    | SDTPDSvc               |
| Schülerdaten importieren                                                                                                    | SDTPDWIN.10-11,        |
| oder exportieren                                                                                                    | 39, 47-49, 535, 545-54 |
| Schülergruppe                                                                                                    | 555, 558-56            |
| Schulbescheinigung                                                                                                    | Segmente               |
| Schuldatenserver 545. 553                                                                                                    | Sehbehinderte          |

|               | G                             |
|---------------|-------------------------------|
| 507           | Seiten                        |
|               | Seitenformatierung1/9         |
| ahr136        | Seitengröße188, 383           |
| ung27, 523,   | Seitenlänge 378-379           |
| 565           | Seitennumerierung188          |
| 244, 395      | Seitenzahl579                 |
|               | semesterübergreifend301       |
| 228           | Semikolon 145                 |
| en 387        | senkrechte Linie 523          |
| aten 27       | Serienbrief 184 202 205       |
| 220           | 272 566                       |
| 20 100 100    | 572,500                       |
| .28, 180, 186 | Serienbrieffelder 1 /9, 204   |
| Zeugnissen    | Serienbriefmodul              |
| 111, 382      | Seriennummer126               |
| 260, 278,     | Setup 8-19, 118, 401, 551-552 |
| 293-294, 329  | Share552                      |
| planung 57,   | ShareWare106                  |
| 292, 320, 369 | SHARP110, 382                 |
| 96            | Sherlock 77                   |
| 563           | Sherlock-Holmes-Knonf 286     |
| 21            | Sie können Zeiten 157         |
|               | Siggerligten 159              |
|               |                               |
|               | Sigma                         |
|               | Signal                        |
| 430           | Signatur83                    |
| 40, 159, 524  | Signum85                      |
|               | Silbentrennung70              |
|               | Sitzplan357                   |
| e 590         | Skripte                       |
|               | Smart 455-456                 |
| 28 392        | Smily 488                     |
| 553           | Socket 564                    |
| 510           | Software-Installation 90      |
| 220           | Solloufsichtszoit 407         |
|               | Sollauisientszeit             |
|               | Solistundenzani96, 492, 497   |
| iern          | Sommerferien                  |
| rte228        | Sonderpädagogischer Bedarf    |
| hbehinderte   | 228                           |
| 228           | Sonderzeichen 192, 506, 514   |
| 1             | Sonstige Behinderte228        |
| 158           | Sorbisch                      |
| cht387        | Sortierung49                  |
|               | Sortier-Knopf422, 534         |
| 547-549 553   | Sortiermethode 568            |
| 562           | Sortiermethode Netzwerk       |
| 546 561 562   | Sortiarraihanfalga 544        |
| 540, 501-502  | Solucifemenioige              |
| e 560         | Sound 121                     |
|               | Soundkarte                    |
| 0-11, 18, 34, | Soundrekorder131              |
| 545-546, 551- | Sozialverhalten67             |
| 558-561, 565  | Spalten199                    |
| 124           | Spaltenabstände199            |
|               | Spaltenaufteilung199          |
|               |                               |

| Spaltenbreite199              | Stand     |
|-------------------------------|-----------|
| Speichern 182                 | Start     |
| Speicherplatz 175             | Statistil |
| Speicherplatzprobleme. 175    |           |
| Sperren 405, 432, 441         | Mant      |
| Sport                         | Menz      |
| Sport-Knopf 288, 293          | Misc      |
| Sportarten 288, 294           |           |
| SPORTBEU.DAT 596              | Statis    |
| Sportbeurlaubungen . 2, 154-  | Statis    |
| 155, 288                      | Statis    |
| Sportdialog 289, 294, 306     | Statis    |
| Sportgrundkurse               | zählt     |
| Sportkurse 277, 288, 301,     | Zusat     |
| 312, 315, 353                 | boger     |
| Sportkursen Nummern zu-       | StattBä   |
| ordnen                        | Status    |
| Sportlehrer97, 154-155,       | Staubsa   |
| 161                           | Stauchu   |
| Sportplatz 158                | Steckka   |
| Sportpunktzahl 349            | Sterne .  |
| Sporttheorie 62               | Sternen   |
| sprachauffällig 228           | Stichwe   |
| Sprachausgabe 132             | Stil      |
| Sprachbehinderte 228          | Stock .4  |
| Sprachunterstützung 131       | Straße .  |
| Sprechblase 130               | Strichco  |
| Springstunde 407, 413-414,    | String-l  |
| 475                           | Stunde    |
| Staatsangehörgkeit. 136, 139, | Stund     |
| 391                           | Stund     |
| Stammdaten 37, 65, 154, 159,  | Stund     |
| 245, 341, 345, 442            | Stund     |
| Stammblatt 38                 | Stund     |
| Stammdaten Abitur342-344      |           |
| Stammdatenblatt 48, 374       | Stund     |
| Stammdatendialog40-41,        | weite     |
| 46, 92-95, 229-230, 253-255,  | Stund     |
| 259, 267, 327, 369, 374       | Stund     |
| Stammkarte 441                | Stund     |
| Stammschule                   | ~         |
| Standard 210                  | Stund     |
| Standard-Druckausgaben        | Stund     |
| 409                           | STU       |
| Standard-Gateway 550          | Stunde    |
| Standard-Sortiermethode       | Suchen    |
| 409                           | Einfa     |
| Standardabweichung 311        | Such      |
| Standarddrucker               | Such      |
| Standardeinstellung           | Such      |
| Standardienster               | Supe      |
| StandardprotoKoll             | Summe     |
| Stanuarutext                  | Schillt   |
|                               |           |

Standardvorgaben ......13 art.....19, 435 atistik 37, 42, 229, 244, 268, 394, 423 Mantelbogen......399 Menzel-Oberschule ..... 399 Mischklassen .. 49, 229, 389-390.399 Statistik Brandenburg ... 384 Statistik der Aufsichten 499 Statistik des Dokuments201 Zusatzbogen zum Mantel-attBär ..... 583 atus......116 auchung......512, 573-575 eckkarten.....442 ernenkranz ......19, 401 chwörter.....1 1......71 ock .427, 441, 492, 496-498 richcode ......87-89 ring-Manager ..... 175 Stunde unverschiebbar .472 Stundenangaben......31 Stundenanzahl .....100 Stundeneinteilung......31 Stundenpläne ..... 25, 52, 62, 143, 433, 501 Stundenplan erstellen oder Stundenplandialog......62 Stundenplanmacher ..... 323 Stundentafel......53-54, 100-102, 162 Stundentausch......453 Stundenverteilung......439 STUPLAN.DAT.....596 unde tauschen ......450 chen.....77-79, 218 Einfachsuchen Suchen-Ikon......82 Suchprogrammteile......3 Suchtext ......78 Supersuchen.....79 mmen. Vereinigungs- und hnittmengen.....223

| Sun-Workstation215         |
|----------------------------|
| Superoptimierung 309-312   |
| SuSE                       |
| Suspendierung544           |
| Swap-Datei569              |
| Symbole506, 514            |
| Symbole der Mengenlehre223 |
| Systemadministrator549     |
| Systemstart560             |
|                            |

#### Т

T-DSL.....17 Tabellen....158, 194, 214, 527 Tabulatoren.....182, 185, 196, 210 Tagesdatum ......149, 180 Tags......206, 210 TAN......91 Taskleiste.....10 Tastaturanschluß......91 Tausch ......450, 473 Tauschaktionen......435 Tauschoperationen 460, 489 TCP/IP 14, 547-550, 553, 561-562 Technische Daten ......91 Teilnehmer .....538 Teilungen...... 438, 468-471 Teilungen&Kopplungen 438-440, 456-458, 463-465, 468-470, 476-478 Teilungsgruppe ......454 Teilungsstunden...404, 437. 466-468 Teilungsunterricht 436, 463, 466, 474, 491 Teilungen & Kopplungen 470, 477 Telefon ... 27, 41, 46, 136, 139 Telefon geheim ......46 Telefonkarte..... 124-126 Telefonnummern......41 TERM......562 Terminal .....124 Termine ......238, 242, 347 Terminkalender.....171 Terminplan..... 2, 25, 72-76 Test......577 Text..... ..221 Textbausteine. 2, 17, 64-69,

| 233-235, 240, 263, 346                                                                                                    | Uhrzeiten                                                                                                    |
|----------------------------------------------------------------------------------------------------|----------------------------------------------------------------------------------------------------|
| Textbausteine-Knopf. 66-68                                                                                                    | Umlaute79                                                                                                    |
| Textbegrenzungsmarke 185                                                                                                    | Umrandung512, 516                                                                                                    |
| Textfarbe 130                                                                                                    | Umschüler136                                                                                                    |
| Textfeld 203                                                                                                    | UNC562                                                                                                    |
| Textformatierung 179                                                                                                    | untere Rand513                                                                                                    |
| Textlänge                                                                                                    | Unterkante                                                                                                    |
| Textverarbeitungspro-                                                                                                    | Unterlänge 511                                                                                                    |
| gramm 150 189                                                                                                    | Untermenii 23                                                                                                    |
| Textsuche 218                                                                                                    | Unterordner 218                                                                                                    |
| Thermofolie 71                                                                                                    | Unterricht                                                                                                    |
| Timeout 550                                                                                                    | Unterrichtsausfälle 28 44                                                                                                    |
| Times New Roman 182 210                                                                                                    | 423                                                                                                    |
| 234 510                                                                                                    | unterrichtsfreie Toge 75                                                                                                    |
| Z34, 510                                                                                                    | Unterrichtsgruppen 356                                                                                                    |
| Titolacilo 171                                                                                                    | Unterrichtschielt 446                                                                                                    |
| Talarang 201                                                                                                    | Unterrichtsont 406                                                                                                    |
| Totelanz                                                                                                    | Unterrichtsort                                                                                                    |
| 1001bar23-24, 39, 65, 72-73,                                                                                                    | Unterrichtsraum                                                                                                    |
| 81, 96, 151, 154, 157, 163,                                                                                                    | Unterrichtsstunde. 430, 46/,                                                                                                    |
| 1/7, 180-184, 203-204, 211,                                                                                                    | 4/2                                                                                                    |
| 244, 247-249, 262, 271, 403                                                                                                    | Unterrichtsstundenkarte 458                                                                                                    |
| TOOLS 152                                                                                                    | Unterrichtsverteilung 103-                                                                                                    |
| TOWITOKO 124                                                                                                    | 105, 392, 475                                                                                                    |
| TRACE001 5/8                                                                                                    | unterstrichen183                                                                                                    |
| Transport                                                                                                    | Unverschiebbarkeit 471-474                                                                                                    |
| Trennlinie 199                                                                                                    | UpDate9, 17, 68, 561, 588                                                                                                    |
| Trennungszeichen                                                                                                    |                                                                                                    |
| T                                                                                                    |                                                                                                    |
| Turnen157-158                                                                                                    | V                                                                                                    |
| Turnen                                                                                                    | V                                                                                                    |
| Turnen                                                                                                    | V                                                                                                    |
| Turnen                                                                                                    | V<br>variablen Feiertage                                                                                                    |
| Turnen                                                                                                    | V<br>variablen Feiertage                                                                                                    |
| Turnen         157-158           Tutoren         92, 154, 320           Tutorenfelder         329           Tutorien extrahieren         133           Tutorium         171                                                                                                    | V<br>variablen Feiertage                                                                                                    |
| Turnen                                                                                                    | V<br>variablen Feiertage                                                                                                    |
| Turnen                                                                                                    | V<br>variablen Feiertage                                                                                                    |
| Turnen                                                                                                    | V<br>variablen Feiertage                                                                                                    |
| Turnen                                                                                                    | V<br>variablen Feiertage                                                                                                    |
| Turnen                                                                                                    | V<br>variablen Feiertage                                                                                                    |
| Turnen                                                                                                    | V<br>variablen Feiertage                                                                                                    |
| Turnen                                                                                                    | V<br>variablen Feiertage                                                                                                    |
| Turnen                                                                                                    | V<br>variablen Feiertage                                                                                                    |
| Turnen                                                                                                    | V<br>variablen Feiertage                                                                                                    |
| Turmen       157-158         Tutoren       92, 154, 320         Tutorenfelder       329         Tutorien extrahieren       133         Tutorium       171         U       Über- und Unterstreichungen         223       Übergang       239, 274         Übernahme       46, 226, 242       Überschneidungen         33       Überschneidungen       333         Überschneidungen       210, 533         Übersicht.       285-286, 300, 362, | V<br>variablen Feiertage171<br>Variablennamen                                                                                                    |
| Turnen                                                                                                    | V<br>variablen Feiertage                                                                                                    |
| Turnen                                                                                                    | V<br>variablen Feiertage                                                                                                    |
| Turnen                                                                                                    | V<br>variablen Feiertage                                                                                                    |
| Turnen                                                                                                    | V<br>variablen Feiertage 171<br>Variablennamen 220<br>Vatername 136<br>Verbale Zeugnisse 232<br>Verbindungsanfrage 547<br>Verbote 539<br>Vergrößerung 184, 575, 578<br>Verhaltensgestörte 228<br>Verkleinerung 575<br>Verschachtelungstiefe 460<br>Verschieben 489<br>Verschiebungsgeschwindig-<br>keit 571<br>verschobene Stunden 111, 422<br>423<br>Versetzung44, 51, 162-163, 334-335, 385 |
| Turnen                                                                                                    | V<br>variablen Feiertage171<br>Variablennamen                                                                                                    |
| Turnen                                                                                                    | V<br>variablen Feiertage171<br>Variablennamen                                                                                                    |
| Turnen                                                                                                    | V<br>variablen Feiertage                                                                                                    |
| Turnen                                                                                                    | V<br>variablen Feiertage171<br>Variablennamen                                                                                                    |
| Turnen                                                                                                    | V<br>variablen Feiertage                                                                                                    |
| Turnen                                                                                                    | V<br>variablen Feiertage                                                                                                    |

| Vertretungsplan 94, 143, 403-  |
|--------------------------------|
| 409, 422-424, 501              |
| VERTRETU.DAT596                |
| Vertretungsplanmacher.424      |
| Vertretungsstunden             |
| Verzeichnis557                 |
| Vielfachkurs                   |
| VO-GO22, 270, 274, 277-        |
| 279, 287, 341, 368             |
| Vollfenster181                 |
| vollständiger Baum165          |
| Vollversion                    |
| Volumen                        |
| Vorbedingungen413              |
| Vorbereitung441                |
| Vorbereitungsraum360, 364      |
| Voreinstellungen .25, 71, 116, |
| 378, 439, 443                  |
| Vorgaben405                    |
| Vorname135, 138                |
| Vornamenfeld522                |
| Vorsitz                        |
| VV-Datenschutz6                |
|                                |
|                                |

#### W

|       | Wahlen                        |
|-------|-------------------------------|
|       | Wahlen zur E-Phase277         |
|       | Wahlen zur Kursphase286       |
| .171  | Wahlpflichtfach 28-29, 40-41, |
| .220  | 92, 97, 100-102, 136, 244-    |
| .136  | 247, 259, 266-268, 404, 448,  |
| .232  | 457, 465, 468, 472-474, 494,  |
| . 547 | 524                           |
| .539  | Wandertage                    |
| 578   | Wappen                        |
| .228  | Wappenlogo24                  |
| .575  | Warnungen                     |
| .460  | Watchdog                      |
| .489  | WAV-Dateien131                |
| ig-   | Wegweiser16                   |
| .571  | Wegweiser Abitur5, 266        |
| 422-  | Wegweiser Drucker 109,        |
| 423   | 512                           |
| 163,  | Wegweiser Förderschulen       |
| 385   | 228                           |
| .263  | Wegweiser für die gymna-      |
| 589   | siale Oberstufe4              |
| .152  | Wegweiser Gesamtschulen       |
| .489  | 249                           |
| .102  | Wegweiser Grundschulen        |
| .576  | 232                           |
| .527  | Wegweiser Gymnasien .259-     |
|       |                               |

| 260                           |                                         |
|-------------------------------|-----------------------------------------|
| Wegweiser Laufbahn            | 7                                       |
| Wegweiser Oberstufe 63,       |                                         |
| 327                           |                                         |
| Wegweiser Realschulen 245     | Zahlenwerte201                          |
| Wegweiser Schullaufbahn       | Zeichenabstand 195                      |
| 270                           | Zeichenposition195                      |
| Wegzeit 435, 490              | Zeile übernehmen                        |
| weiche Blockbildung 270,      | Zeilenabstand 70, 117, 179,             |
| 274, 293, 296, 313, 319       | 183, 233, 576                           |
| Weitere Daten 44              | Zeit                                    |
| Weitere Fächer 306            | Zeitbereich                             |
| weitere Fenster               | ZeitTaktor                              |
| Wertigkeit 165                | Zeitintervall                           |
| Wiedergabe132                 | Zeitstempelsystem 554                   |
| Willkommen 1                  | Zeitstunden                             |
| Win.Ini16                     | Zentrale Instanz                        |
| WinBrief66, 179, 229-231      | Zentriert $1/9$ , $185$ , $509$ , $514$ |
| WinBrief-Fenster              | 220 232 237 247 254 262                 |
| <i>WinBrief</i> -Knopf 66, 69 | 229, 232, 237, 247-234, 202-            |
| WinDaten                      | Zeuonisart 71                           |
| WinDecod 132, 146-147         | Zeugnisdaten 132-133 162                |
| Windows                       | Zeugnisdatum 233-235, 765               |
| WinFormular 505, 536, 539-    | Zeugnisdialog65, 69, 166                |
| 540<br>XV: 1, 1, 500, 514     | 248, 262, 355                           |
| Winker                        | Zeugnisdrucken                          |
| winListe520-521, 534-536,     | Zeugnisse editieren                     |
| Win Sehule                    | Zeugnistermine                          |
| WinSchule Gruppo 10           | Zielgruppe.507-509, 518, 530            |
| WinSchule Pahmen 382          | Zoom                                    |
| WinSchule-Rechteck 378        | Zugangsdatum136                         |
| WinStundenPlan 401            | Zugriffsart 545                         |
| Wirtschaftslehre 272          | Zugriffsberechtigungen118               |
| WMF 109 194 381               | zurücksetzen473                         |
| Wochenbelegung 431            | Zusatz                                  |
| Wochentag                     | Zusatzdaten40, 94                       |
| Wörterbücher                  | Zusatzdatendialog37, 43,                |
| Wohnung 36, 39, 43, 46, 136,  | 47, 84-85, 89, 94, 334                  |
| 394                           | Zusatzdisketten9                        |
| Works 32, 139, 146            | Zusatzstunden404, 410                   |
| World Wide Web 206, 215       | Zyklus                                  |
| Write 152                     |                                         |
| WSBACKUP18, 49, 148-149,      |                                         |
| 556                           |                                         |
| WSClient 555                  |                                         |
| Wünsche 441                   |                                         |
| Wunsch-Oberfläche 177         |                                         |
| WWW206-207, 212               |                                         |
| www.winschule.de 17, 590      |                                         |
| WYSIWYG 110-111, 179,         |                                         |